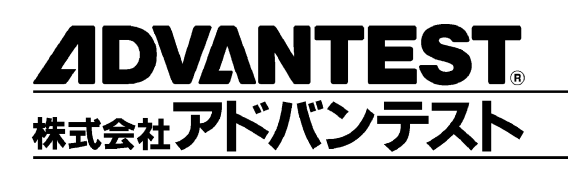

# R3267 シリーズ

# スペクトラム・アナライザ

取扱説明書 (Vol. 2)

MANUAL NUMBER FOJ-8335032D00

適用機種 R3264 R3267 R3273 R3473

禁無断複製転載 ① 1999 年 株式会社アドバンテスト

初版 1999 年 1 月 20 日 Printed in Japan

No. JSF00

# 本器を安全に取り扱うための注意事項

本器の機能を十分にご理解いただき、より効果的にご利用いただくために、必ずご使用前に取扱説明 書をお読み下さい。また、本器の誤った使用、不適切な使用等に起因する運用結果につきましては、 当社は責任を負いかねますのでご了承下さい。

本器の操作・保守等の作業を行う場合、誤った方法で使用すると本器の保護機能がそこなわれること があります。常に安全に心がけてご使用頂くようお願い致します。

危険警告ラベル

アドバンテストの製品には、特有の危険が存在する場所に危険警告ラベルが貼られて います。取り扱いには十分注意して下さい。また、これらのラベルを破いたり、傷つ けたりしないで下さい。また、日本国内で製品を購入し海外で使用する場合は、必要 に応じて英語版の危険警告ラベルをお貼り下さい。危険警告ラベルについてのお問い 合わせは、当社の最寄りの営業所までお願いします。所在地および電話番号は巻末に 記載してあります。

危険警告ラベルのシグナル・ワードとその定義は、以下のとおりです。

- 危険: 死または重度の障害が差し迫っている。
- 警告: 死または重度の障害が起こる可能性がある。

注意: 軽度の人身障害あるいは物損が起こる可能性がある。

#### 基本的注意事項

火災、火傷、感電、怪我などの防止のため、以下の注意事項をお守り下さい。

電源電圧に応じた電源ケーブルを使用して下さい。ただし、海外で使用する場合は、 それぞれの国の安全規格に適合した電源ケーブルを使用して下さい。また、電源ケー ブルの上には重いものをのせないで下さい。

電源プラグをコンセントに差し込むときは、電源スイッチを OFF にしてから奥まで しっかり差し込んで下さい。

電源プラグをコンセントから抜くときは、電源スイッチを OFF にしてから、電源 ケーブルを引っぱらずにプラグを持って抜いて下さい。このとき、濡れた手で抜か ないで下さい。

電源投入前に、本器の電源電圧が供給電源電圧と一致していることを確認して下さい。

電源ケーブルは、保護接地端子を備えた電源コンセントに接続して下さい。保護接 地端子を備えていない延長コードを使用すると、保護接地が無効になります。

3 ピン - 2 ピン変換アダプタを使用する場合は、アダプタから出ている接地ピンを コンセントのアース端子に接続し、大地接地して下さい。また、アダプタの接地ピンの短絡に注意して下さい。

電源電圧に適合した規格のヒューズを使用して下さい。

ケースを開けたままで本器を使用しないで下さい。

#### 本器を安全に取り扱うための注意事項

規定の周囲環境で本器を使用して下さい。

製品の上に物をのせないで下さい。また、花瓶や薬品などの液体の入った容器を製 品のそばに置かないで下さい。

通気孔のある製品については、通気孔に金属類や燃えやすい物などを差し込んだり、 落としたりしないで下さい。

台車に載せて使用する場合は、ベルト等によって落下防止を行って下さい。

周辺機器を接続する場合は、本器の電源を切ってから接続して下さい。

取扱説明書中での注意表記

取扱説明書中で使用している注意事項に関するシグナル・ワードとその定義は以下の とおりです。

- 危険: 重度の人身障害(死亡や重傷)の恐れがある注意事項
- 警告: 人身の安全 / 健康に関する注意事項
- 注意: 製品/設備の損傷に関する注意事項または使用上の制限事項

製品上の安全マーク

アドバンテストの製品には、以下の安全マークが付いています。

・ 取扱い注意を示しています。人体および製品を保護するため、取扱説明書を 参照する必要のある場所に付いています。

- (ま): アース記号を示しています。感電防止のため機器を使用する前に、接地が必要なフィールド・ワイヤリング端子を示しています。
- : 高電圧危険を示しています。1000V以上の電圧が入力または出力される場所 に付いています。

🕼 : 感電注意を示しています。

寿命部品の交換について

計測器に使用されている主な寿命部品は以下のとおりです。

交換時期の目安にして下さい。

ただし、製品の使用環境、使用頻度および保存環境により記載の寿命より交換時期が 早くなる場合がありますので、ご了承下さい。

なお、ユーザによる交換はできません。交換が必要な場合は、当社または代理店 へご 連絡下さい。

各製品ごとに個別の寿命部品を使用している場合があります。個別寿命部品について は1章を参照して下さい。

# 本器を安全に取り扱うための注意事項

主な寿命部品と寿命

| 部品名称            | 寿命    |
|-----------------|-------|
| ユニット電源          | 5年    |
| ファン・モータ         | 5年    |
| 電解コンデンサ         | 5年    |
| 液晶ディスプレイ        | 6年    |
| 液晶ディスプレイ用バックライト | 2.5 年 |
| フロッピー・ディスク・ドライブ | 5年    |

ハード・ディスク搭載製品について

使用上の留意事項を以下に示します。

本器は、電源が入った状態で持ち運んだり、衝撃や振動を与えないで下さい。 ハード・ディスクの内部は、情報を記録するディスクが高速に回転しながら、情報 の読み書きを行っているため、非常にデリケートです。

本器は、以下の条件に合う場所で使用および保管をして下さい。 極端な温度変化のない場所 衝撃や振動のない場所 湿気や埃・粉塵の少ない場所 磁石や強い磁界の発生する装置から離れた場所

重要なデータは、必ずバックアップを取っておいて下さい。 取扱方法によっては、ディスク内のデータが破壊される場合があります。また、使 用条件によりますが、ハード・ディスクには、その構造上、寿命があります。 なお、消失したデータ等の保証は、いたしかねますのでご了承下さい。

本器の廃棄時の注意

製品を廃棄する場合、有害物質は、その国の法律に従って適正に処理して下さい。

- 有害物質: (1) PCB(ポリ塩化ビフェニール)
  - (2) 水銀
    - (3) Ni-Cd (ニッケル カドミウム)
    - (4) その他

シアン、有機リン、六価クロムを有する物およびカドミウム、鉛、 砒素を溶出する恐れのある物(半田付けの鉛は除く)

例: 蛍光管、バッテリ

使用環境

本器は、以下の条件に合う場所に設置して下さい。 腐食性ガスの発生しない場所 直射日光の当たらない場所 埃の少ない場所 振動のない場所 最大高度 2000 m

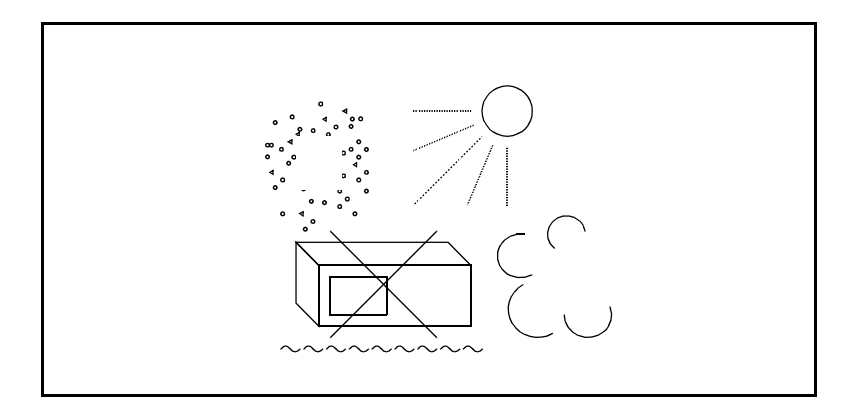

図 -1 使用環境

設置姿勢

本器は、必ず水平状態で使用して下さい。

背面パネルには吐き出しタイプの冷却ファンがあり、側面に通気孔があります。内 部温度上昇は、測定確度に関係するので、このファンや通気孔をふさがないで下さい。

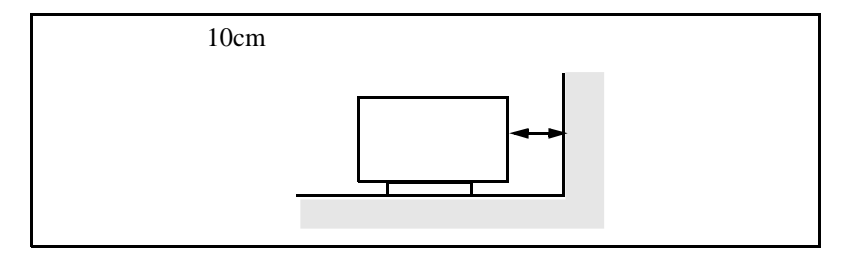

図 -2 設置

保管姿勢

本器は、なるべく水平状態で保管して下さい。

本器を立てた状態で保管する場合、または運搬時、一時的に立てた状態で置く場合、 転倒しないよう注意して下さい。衝撃・振動により転倒する恐れがあります。

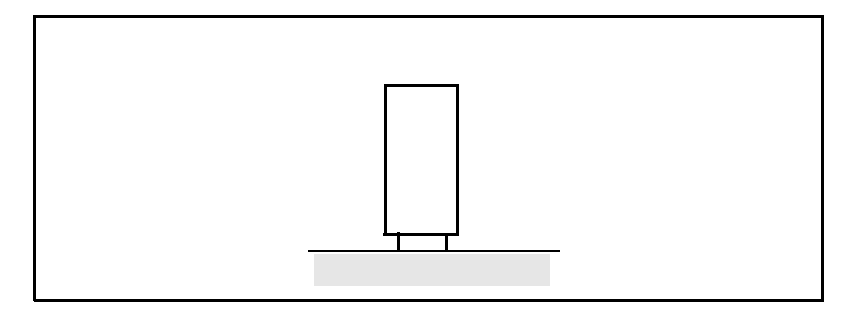

図 -3 保管

IEC61010-1 で定義される設定カテゴリおよび汚染度の分類は、以下のとおりです。 設置カテゴリ 汚染度 2 R3267 シリーズ スペクトラム・アナライザ取扱説明書 (Vol.2)

# 緒言

本書 (Vol. 2) は、R3267 シリーズ スペクトラム・アナライザの性能を試験する方法を説明しています。 別冊 (Vol. 1) では、本器の操作方法、性能およびリモート・プログラミングについて説明しています。

#### (1) 本書の構成

- (2) 本書内での表記ルール
  - 本書ではパネル・キーとソフト・キーを以下のように表記してあります。
     パネル・キーの表記:ボールド
     例:FREQ, FORMAT
     ソフト・キーの表記:ボールド・イタリック
     例:Center, Trace Detector
  - 操作手順で、キーを連続操作する場合、キーとキーの間は,(カンマ)で区切っています。
  - ON/OFF や AUTO/MNL のように設定切り換えのあるソフト・メニューがあります。
     たとえば、*Display ON/OFF* を OFF に設定する場合、*Display ON/OFF*(OFF)と表記します。
     *RBW AUTO/MNL* を MNL に設定する場合、*RBW AUTO/MNL*(MNL)と表記します。

|   |   | 汐  | R |
|---|---|----|---|
| • | • | •• | - |

|        | オーマンス・ヘリノイリーション                    |
|--------|------------------------------------|
| 1 使月   | 機器と規格                              |
| 2 手順   | [<br>[                             |
| 1.2.1  | 基準周波数確度                            |
| 1.2.2  | 基準周波数確度 (OPT21, OPT22, OPT23 搭載時 ) |
| .2.3   | 周波数読み取り確度と周波数カウンタ確度                |
| .2.4   | 周波数スパン確度                           |
| .2.5   | 校正信号出力確度                           |
| .2.6   | IF 利得誤差                            |
| 1.2.7  | アッテネータ切り換え確度                       |
| .2.8   | 周波数応答                              |
| 1.2.9  | スケール表示確度                           |
| .2.10  | RBW 切り換え確度                         |
| 1.2.11 | RBW 確度と選択度                         |
| 1.2.12 | 信号純度                               |
| 1.2.13 | 平均雑音レベル                            |
| 1.2.14 | 残留 FM                              |
| 1.2.15 | 残留応答                               |
| 1.2.16 | 利得圧縮                               |
| .2.17  | 2次高調波歪                             |
| 1.2.18 | 2 信号 3 次歪                          |
| 1.2.19 | イメージ / マルチプル / バンド外応答(R3264 を除く)   |
| .2.20  | 掃引時間確度                             |
| パラ     | <b>'</b> ォーマンス・チェック・シート            |
| .3.1   | 基準周波数確度                            |
| .3.2   | 周波数読み取り確度とマーカ周波数カウンタ確度             |
| .3.3   | 周波数スパン確度                           |
| .3.4   | 校正信号出力確度                           |
| .3.5   | IF 利得誤差                            |
| .3.6   | アッテネータ切り換え確度                       |
| .3.7   | 周波数応答                              |
| .3.8   | スケール表示確度                           |
| .3.9   | RBW 切り換え確度                         |
| 1.3.10 | RBW 確度と選択度                         |
| 1.3.11 | 信号純度                               |
| .3.12  | 平均雑音レベル                            |
| 1.3.13 | 残留 FM                              |
| 1.3.14 | 残留応答                               |
| .3.15  | 利得圧縮                               |
| 1.3.16 | 2次高調波歪                             |
| 1317   | 2信号3次歪                             |
| 1.5.17 | イメージノフルチブルノバンドが広交                  |
| 1.3.18 | イノーシノマルテノルノハンド外心容                  |

# R3267 シリーズ スペクトラム・アナライザ取扱説明書 (Vol.2)

図一覧

| 名称                                   | ページ                  |
|--------------------------------------|----------------------|
|                                      |                      |
| 奉準周波数確度の測定の接続                        | 1-4                  |
| 基準周波数確度 (OPT21, OPT22, OPT23) の測定の接続 | 1-6                  |
| 周波数読み取り確度と周波数カウンタ確度の測定の接続            | 1-7                  |
| 周波数スパン確度の測定の接続                       | 1-10                 |
| IF 利得誤差の測定の接続                        | 1-14                 |
| アッテネータ切り換え確度の測定の接続                   | 1-18                 |
| 周波数応答特性の測定の接続                        | 1-21                 |
| スケール表示確度の測定の接続                       | 1-25                 |
| 信号純度の測定の接続                           | 1-35                 |
| 残留 FM の測定の接続                         | 1-41                 |
| 利得圧縮の測定の接続                           | 1-48                 |
| 2 次高調波歪の測定の接続                        | 1-51                 |
| 2 信号 3 次歪の測定の接続                      | 1-54                 |
| イメージ / マルチプル / バンド外応答測定の接続           | 1-57                 |
| 掃引時間確度の測定の接続                         | 1-62                 |
|                                      | 名 称<br>基準周波数確度の測定の接続 |

表一覧

| 表番号  | 名 称                              | ページ  |
|------|----------------------------------|------|
|      |                                  |      |
| 1-1  | 使用機器一覧                           | 1-1  |
| 1-2  | 周波数スパンの設定                        | 1-8  |
| 1-3  | 中心周波数 2 GHz、4 GHz での設定           | 1-11 |
| 1-4  | 中心周波数 10 GHz と 17 GHz の設定        | 1-12 |
| 1-5  | ステップ・アッテネータとリファレンス・レベルの設定        | 1-16 |
| 1-6  | RBW の設定                          | 1-16 |
| 1-7  | アッテネータの設定                        | 1-19 |
| 1-8  | HP8494Hの設定                       | 1-26 |
| 1-9  | HP8495H、HP3325B の設定              | 1-27 |
| 1-10 | HP3325Bの基準出力レベルに対する設定            | 1-28 |
| 1-11 | RBW と周波数スパンの設定                   | 1-30 |
| 1-12 | 3 dB バンド幅測定の設定                   | 1-32 |
| 1-13 | 60 dB バンド幅測定の設定                  | 1-33 |
| 1-14 | オフセットの設定                         | 1-36 |
| 1-15 | 中心周波数の設定                         | 1-39 |
| 1-16 | スタート・ストップ周波数の設定                  | 1-40 |
| 1-17 | 2 信号 3 次歪測定の設定                   | 1-55 |
| 1-18 | 2 信号 3 次歪測定の設定(プリセレクタの使用)        | 1-56 |
| 1-19 | イメージ / マルチプル / バンド外応答の設定         | 1-58 |
| 1-20 | イメージ / マルチプル / バンド外応答の設定 (R3273) | 1-59 |
| 1-21 | イメージ / マルチプル / バンド外応答の設定 (R3267) | 1-60 |
| 1-22 | イメージ / マルチプル / バンド外応答の設定 (R3473) | 1-61 |
| 1-23 | 掃引時間設定                           | 1-64 |

1.1 使用機器と規格

# 1. パフォーマンス・ベリフィケーション

この章は、スペクトラム・アナライザの性能が満足するものであるかどうかを確認する方法について説明します。性能の確認にパフォーマンス・チェック・シートをコピーして使用することを 推奨します。不具合が生じた場合は、不具合データを記入したパフォーマンス・チェックシート を添え、別冊 (Vol.1)1.5.3 項の輸送にしたがって当社に修理を依頼して下さい。

注意 パフォーマンス・ベリフィケーションを実行する前に、ウォーミング・アップとすべての キャリブレーションを実行して下さい。

# **1.1** 使用機器と規格

ここでは、パフォーマンス・ベリフィケーションに使用する機器の一覧を以下に示します。

# 注意

- 1. パフォーマンス・ベリフィケーションで使用する機器は、定められた基準に合致しているものを使用して下さい。
- 2. 使用前にそれぞれで定められた時間のウォーミング・アップを行って下さい。

| No. | 試験機器名       | 規 格                                                                                     | 推奨機器                                      | 数量 |
|-----|-------------|-----------------------------------------------------------------------------------------|-------------------------------------------|----|
| 1   | 周波数基準源      | 周波数 : 10 MHz<br>安定度 : 5×10 <sup>-10</sup> / 日<br>出力インピーダンス :<br>50Ω<br>出力レベル :1 Vp-p 以上 | R3031<br>ADVANTEST                        | 1  |
| 2   | 周波数カウンタ     | 最小分解能 ≤0.1 Hz                                                                           | R5372<br>ADVANTEST                        | 1  |
| 3   | シグナル・ジェネレータ | 周波数レンジ<br>10 MHz~18 GHz<br>出力レベル<br>-15 dBm~+10 dBm<br>周波数安定度:<br>1×10 <sup>-6/</sup> 年 | SMP02( B11 オプ<br>ション付き )<br>Rohde&Schwarz | 1  |
| 4   | シグナル・ジェネレータ | 周波数レンジ<br>10 MHz~27 GHz<br>出力レベル<br>-15 dBm~+10 dBm<br>周波数安定度:<br>1×10 <sup>-6/</sup> 年 | SMP03( B11 オプ<br>ション付き )<br>Rohde&Schwarz | 1  |

表 1-1 使用機器一覧

1.1 使用機器と規格

| 5   | シグナル・ジェネレータ               | 周波数レンジ                                                      | HP8663A                     | 1 |
|-----|---------------------------|-------------------------------------------------------------|-----------------------------|---|
|     |                           | 10 MHz~2.5 GHz                                              | Hewlett Packard             |   |
|     |                           | 出力レベル                                                       |                             |   |
|     |                           | -20 dBm~+10 dBm                                             |                             |   |
|     |                           | Residual SSB                                                |                             |   |
|     |                           | Phase Noise                                                 |                             |   |
|     |                           | at 1 kHz offset:                                            |                             |   |
|     |                           | < -115 dBc/Hz                                               |                             |   |
|     |                           | at 10 kHz offset:                                           |                             |   |
|     |                           | < -124 dBc/Hz                                               |                             |   |
|     |                           | at 100 kHz offset:                                          |                             |   |
|     |                           | < -130 dBc/Hz                                               |                             |   |
| 6   | ファンクション・ジェネレータ            | 周波数レンジ                                                      | HP3325B                     | 1 |
|     |                           | 10 mHz~20 MHz                                               | Hewlett Packard             |   |
|     |                           | 出力レベル                                                       |                             |   |
|     |                           | -10 dBm~+13 dBm                                             |                             |   |
| 1   |                           | 周波数安定度:                                                     |                             |   |
| 1   |                           | 5×10 <sup>-6</sup> / 年                                      |                             |   |
| 7   |                           |                                                             | NRVS                        | 1 |
|     | ハワー・スーツ<br> パロー・センサ       | <b>戸</b> 波数レノン<br>  10 MH <sub>7~</sub> 265 CH <sub>7</sub> | NRV_752                     | 1 |
|     | ハリー・ビノリ                   | 10101112~20.5 0112                                          | Robde & Schwarz             |   |
|     |                           | 別たレベル<br>1uW~100 mW                                         | Konde&Senwarz               |   |
|     |                           | 是十 cwp.                                                     |                             |   |
|     |                           | 取入 SWK: $1.25(26.5 \text{ CHz})$                            |                             |   |
| 0   |                           | 1.23(20.3 GHZ)                                              |                             | 1 |
| 8   | 1dB ステップ・アッテネータ           | アッテネータ・レンシ<br>0 dD 12 dD                                    | HP8494H<br>Hewlett Deelvord | 1 |
|     |                           |                                                             | newlett Packard             |   |
|     |                           | 向波数レノン<br>DC 18 CHz                                         |                             |   |
| 0   |                           |                                                             | 110940511                   | 1 |
| 9   | 10 dB ステップ・アッテネータ         | アッテネータ・レノン<br>0 dP 70 dP                                    | Howlett Deckard             | 1 |
|     |                           |                                                             | Hewlett Fackalu             |   |
|     |                           | 同 波 致 レノン<br>DC~18 GHz                                      |                             |   |
| 10  |                           |                                                             | UD11713A                    | 1 |
| 10  | 〃ッテ <del></del> ホータ・トフ1 八 |                                                             | Hawlett Deckard             | 1 |
| 11  |                           | インロペー ガン・マ                                                  | DNA                         | 1 |
| 111 | ツーミネーダ                    | 1 ノビータンス<br> 500 N(m)                                       | NNA<br>Dobdo&Schwarz        | 1 |
| 10  |                           |                                                             | Nonuea Schwarz              | 4 |
| 12  | 3dB 固定アツテネータ              | インヒータンス                                                     | DEF-000685-1                | 1 |
| 1   |                           | 2012                                                        | ADVANTEST                   |   |
| 1   |                           | 減技重3dB                                                      |                             |   |
| L   |                           | SMA(m)-SMA(f)                                               |                             |   |
| 13  | 20 dB 固定アッテネータ            | インピーダンス                                                     | DEE-000480-1                | 1 |
| 1   |                           | 50Ω                                                         | ADVANTEST                   |   |
| 1   |                           | 減衰量 20 dB                                                   |                             |   |
|     |                           | SMA(m)-SMA(f)                                               |                             |   |
| 14  | パワー・スプリッタ                 | 周波数レンジ                                                      | 1579                        | 1 |
| 1   |                           | 10 MHz~ 26.5 GHz                                            | Weinschel                   |   |
| 1   |                           | 損失 · 6 dB( 平均 )                                             |                             |   |

1.1 使用機器と規格

| 15 | パワー・デバイダ  | 周波数レンジ             | DDUL-20A-100 | 1 |
|----|-----------|--------------------|--------------|---|
|    |           | 20 MHz~1.5 GHz     | Merrimac     |   |
|    |           | アイソレーション:          |              |   |
|    |           | > 18 dB            |              |   |
| 16 | パワー・デバイダ  | 周波数レンジ             | DDUL-24M-10G | 1 |
|    |           | 2 GHz~18 GHz       | Merrimac     |   |
|    |           | アイソレーション:          |              |   |
|    |           | > 18 dB            |              |   |
| 17 | ローパス・フィルタ | 遮断周波数: 2.2 GHz     | DEE-001172-1 | 1 |
|    |           | 減衰量 (3 GHz):       | ADVANTEST    |   |
|    |           | > 40 dB            |              |   |
|    |           | 減衰量 (3.8 GHz):     |              |   |
|    |           | > 80 dB            |              |   |
| 18 | RF ケーブル   | インピーダンス 50Ω        | MI-09        | 2 |
|    |           | BNC(m)-BNC(m)      | ADVANTEST    |   |
|    |           | 長さ:約1.5m           |              |   |
| 19 | RF ケーブル   | インピーダンス 50Ω        | A01002       | 3 |
|    |           | SMA(m)-SMA(m)      | ADVANTEST    |   |
|    |           | 周波数レンジ             |              |   |
|    |           | DC ~ 26.5 GHz      |              |   |
|    |           | 最大 SWR:            |              |   |
|    |           | 1.45 以下 (26.5 GHz) |              |   |
|    |           | 長さ:約0.7m           |              |   |
| 20 | 変換アダプタ    | N(m)-SMA(f)        |              | 5 |
| 21 | 変換アダプタ    | SMA(f)-SMA(f)      |              | 1 |
| 22 | 変換アダプタ    | N(f)-BNC(m)        |              | 1 |
| 23 | 変換アダプタ    | N(m)-BNC(f)        |              | 3 |
|    |           |                    |              |   |

1.2 手順

# 1.2 手順

ここでは、パフォーマンス・ベリフィケーション・テストの各項目の手順を説明します。

# 1.2.1 基準周波数確度

ここでは、キャリブレーション用の信号を使用したスペクトラム・アナライザの基準周波数確 度の確認方法を説明します。

OPT21, OPT22, OPT23 搭載時の基準周波数確度の確認方法は、1.2.2 基準周波数確度(OPT21, OPT22, OPT23 搭載時)をご覧下さい。

規格:

30 MHz ±3 Hz

使用機器:

| 田田                    | 数量 | 推奨機器  |
|-----------------------|----|-------|
| 周波数スタンダード             | 1  | R3031 |
| 周波数カウンタ               | 1  | R5372 |
| RF ケーブル BNC(m)-BNC(m) | 2  | MI-09 |
| 変換アダプタ N(m)-BNC(f)    | 1  |       |

手順:

機器の接続

1. 機器を図 1-1 のように接続します。

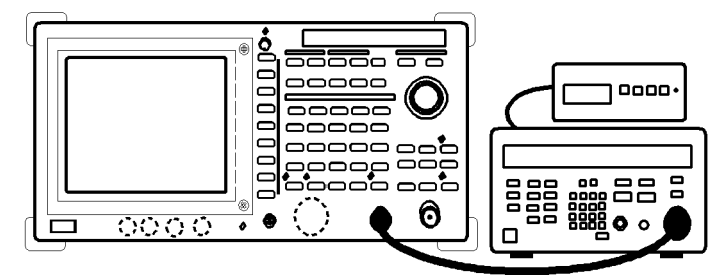

図 1-1 基準周波数確度の測定の接続

注意 測定器の設定は、推奨機器の操作です。他の機器を接続する場合は設定をその機器に合わ せて下さい。

注意 10MHz Reference を EXT に設定していた場合は、一度プリセットして、約 15 分間の ウォーミング・アップを行って下さい。

1.2.2 基準周波数確度 (OPT21, OPT22, OPT23 搭載時)

カウンタの設定

- 2. R5372 を以下の設定にします。
  - 入力:B
  - 表示分解能: 0.1 Hz
  - 周波数基準信号:外部入力

設定状態の初期化

- 3. SHIFT, CONFIG(PRESET) と押します。
- 4. 周波数カウンタの表示が安定するまで待ちます。
- 5. 周波数カウンタの読み値をパフォーマンス・チェック・シートの測定値 に記入します。

# 1.2.2 基準周波数確度(OPT21, OPT22, OPT23 搭載時)

ここでは、OPT21, OPT22, OPT23 搭載時の基準周波数確度の確認方法を説明します。シグナル・ ジェネレータの信号をスペクトラム・アナライザに入力し、スペクトラム・アナライザのカウ ンタ機能を使用し測定します。

注意 10MHz Reference を EXT に設定していた場合は、一度プリセットして、約 15 分間の ウォーミング・アップを行って下さい。

規格:

1 GHz ± 80 Hz (OPT21) 1 GHz ± 20 Hz (OPT22) 1 GHz ± 5 Hz (OPT23)

#### 使用機器:

| 品目                    | 数量 | 推奨機器   |
|-----------------------|----|--------|
| 周波数スタンダード             | 1  | R3031  |
| シグナル・ジェネレータ           | 1  | SMP03  |
| RF ケーブル BNC(m)-BNC(m) | 1  | A01002 |
| RF ケーブル SMA(m)-SMA(m) | 1  | MI-09  |
| 変換アダプタ N(m)-SMA(f)    | 1  |        |

1.2.2 基準周波数確度(OPT21, OPT22, OPT23 搭載時)

# 手順:

機器の接続

1. 機器を図 1-2 のように接続します。

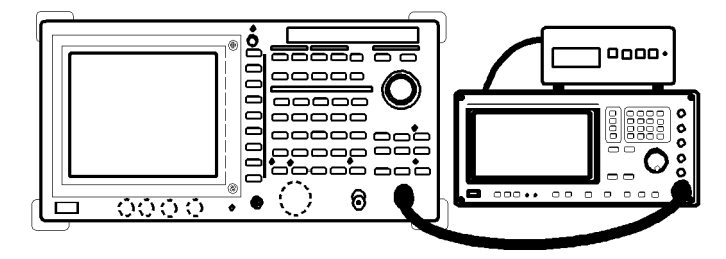

図 1-2 基準周波数確度 (OPT21, OPT22, OPT23) の測定の接続

- 設定状態の初期化
  - 2. SHIFT, CONFIG(PRESET) と押します。
- 中心周波数1GHz での測定
  - SMP03 を以下の設定にします。
     出力周波数:1 GHz
     出力レベル: -10 dBm
     基準周波数信号:外部入力
  - 4. FREQ, 1, GHz と押します。
  - 5. SPAN, 1 MHz と押します。
  - 6. SCRH を押します。
  - 7. MEAS, Counter, Resolution 1Hz と押します。
  - 8. Counter ON/OFF(ON) と押します。
  - 9. カウンタの読み値をパフォーマンス・チェック・シートに記入します。
  - 10. *Counter ON/OFF*(OFF)を押します。

1.2.3 周波数読み取り確度と周波数カウンタ確度

# 1.2.3 周波数読み取り確度と周波数カウンタ確度

ここでは、シグナル・ジェネレータからの信号による周波数の読み取り確度と、周波数カウン タ確度の確認方法を説明します。 規格:

規格:

周波数読み取り確度

±(0.01×周波数スパン+0.15×分解能帯域幅+10Hz)

マーカ周波数カウンタ確度 SPAN<1 GHz: S/N> 25 dB

± (5 Hz×N + 1 LSD) N: 高調波次数

使用機器:

| 品目                    | 数量 | 推奨機器   |
|-----------------------|----|--------|
| シグナル・ジェネレータ           | 1  | SMP03  |
| RF ケーブル BNC(m)-BNC(m) | 1  | A01002 |
| RF ケーブル SMA(m)-SMA(m) | 1  | MI-09  |
| 変換アダプタ N(m)-SMA(f)    | 1  |        |

手順:

機器の接続

1. 機器を図 1-3 のように接続します。

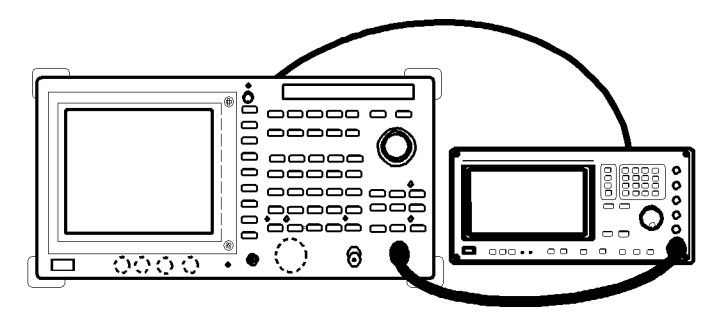

図 1-3 周波数読み取り確度と周波数カウンタ確度の測定の接続

設定状態の初期化

2. SHIFT, CONFIG(PRESET) と押します。

中心周波数2GHz での測定

SMP03 を以下の設定にします。
 出力周波数: 2 GHz
 出力レベル: -10 dBm
 基準周波数信号:外部入力

1.2.3 周波数読み取り確度と周波数カウンタ確度

- 4. FREQ, 2, GHz と押します。
- 5. SPAN, 1 MHz と押します。
- 6. SCRH を押します。
- 7. マーカの周波数の読み値をパフォーマンス・チェック・シートに記入し ます。
- 8. ステップ 5~7 を表 1-2 の設定にして、繰り返します。

| 周波数スパンの設定 |  |
|-----------|--|
| 10 MHz    |  |
| 20 MHz    |  |
| 50 MHz    |  |
| 100 MHz   |  |
| 2 GHz     |  |

表 1-2 周波数スパンの設定

マーカ周波数カウンタによる測定

- 9. SPAN, 1, MHz と押します。
- 10. SRCH を押します。
- 11. MEAS, Counter, Resolution 1Hz と押します。
- 12. Counter ON/OFF(ON) と押します。
- 13. カウンタの読み値をパフォーマンス・チェック・シートに記入します。
- 14. Counter ON/OFF(OFF)を押します。

注 R3264 の場合は、ここで測定終了です。

中心周波数 5 GHz での測定

15. SMP03 の周波数と中心周波数を 5 GHz に設定し、ステップ 3~14 を繰り 返します。

注 R3267 の場合は、ここで測定終了です。

R3267 シリーズ スペクトラム・アナライザ取扱説明書 (Vol.2)

1.2.3 周波数読み取り確度と周波数カウンタ確度

中心周波数 11 GHz での測定

16. SMP03 の周波数と中心周波数を 11 GHz に設定し、ステップ 3~14 を繰り 返します。

注 R3473 の場合は、ここで測定終了です。

中心周波数 18 GHz での測定

17. SMP03 の周波数と中心周波数を 18 GHz に設定し、ステップ 3~14 を繰り 返します。 1.2.4 周波数スパン確度

1.2.4 周波数スパン確度

ここでは、シグナル・ジェネレータを用いたデルタ・マーカによる周波数スパン確度の確認方 法を説明します。

規格:

<±1% 周波数スパンの設定

使用機器:

| 田                     | 数量 | 推奨機器   |
|-----------------------|----|--------|
| シグナル・ジェネレータ           | 1  | SMP03  |
| RF ケーブル BNC(m)-BNC(m) | 1  | A01002 |
| RF ケーブル SMA(m)-SMA(m) | 1  | MI-09  |
| 変換アダプタ N(m)-SMA(f)    | 1  |        |

手順:

機器の接続

1. 機器を図 1-4 のように接続します。

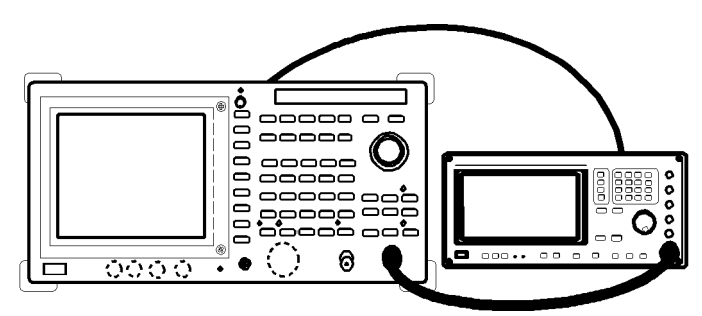

図 1-4 周波数スパン確度の測定の接続

シグナル・ジェネレータの設定

SMP03 を以下の設定にします。
 出力レベル: -5 dBm
 基準周波数信号:外部入力

設定状態の初期化

3. SHIFT, CONFIG(PRESET) と押します。

# スパン確度の測定

- 4. SMP03 の出力周波数を 1.999992 GHz に設定します。
- 5. FREQ, 2, GHz と押します。
- 6. SPAN, 2, 0, kHz と押します。
- 7. SINGLE を押します。

1.2.4 周波数スパン確度

- 8. 掃引終了後、**SRCH**を押します。
- 9. MKR, Delta Marker, Delta Marker ON/OFF (ON) と押します。
- 10. SMP03の出力周波数を 2.000008 GHz に設定します。
- 11. SINGLE を押します。
- 12. 掃引終了後、SRCH を押します。
- 13. デルタ・マーカの周波数の読み値をパフォーマンス・チェック・シート に記入します。
- 14. ステップ 4~13 を、表 1-3 の設定にしたがって、繰り返します。

表 1-3 中心周波数 2 GHz、4 GHz での設定

| SMP03 のステッ<br>プ 4 での設定 | SMP03 のステッ<br>プ 10 での設定 | 中心周波数の<br>設定 | 周波数スパンの<br>設定 | 備考        |
|------------------------|-------------------------|--------------|---------------|-----------|
| 1.999980 GHz           | 2.000020 GHz            | 2 GHz        | 50 kHz        |           |
| 1.999940 GHz           | 2.000160 GHz            | 2 GHz        | 400 kHz       |           |
| 1.9992 GHz             | 2.0008 GHz              | 2 GHz        | 2 MHz         |           |
| 1.998 GHz              | 2.002 GHz               | 2 GHz        | 5 MHz         |           |
| 1.996 GHz              | 2.004 GHz               | 2 GHz        | 10 MHz        |           |
| 1.992 GHz              | 2.008 GHz               | 2 GHz        | 20 MHz        |           |
| 1.98 GHz               | 2.02 GHz                | 2 GHz        | 50 MHz        |           |
| 1.96 GHz               | 2.04 GHz                | 2 GHz        | 100 MHz       |           |
| 1.92 GHz               | 2.08 GHz                | 2 GHz        | 200 MHz       |           |
| 1.8 GHz                | 2.2 GHz                 | 2 GHz        | 500 MHz       |           |
| 1.6 GHz                | 2.4 GHz                 | 2 GHz        | 1 GHz         |           |
| 1.2 GHz                | 2.8 GHz                 | 2 GHz        | 2 GHz         |           |
| 2.4 GHz                | 5.6 GHz                 | 4 GHz        | 4 GHz         | R3264 を除く |
| 0.8 GHz                | 7.2 GHz                 | 4 GHz        | 8 GHz         | R3264 を除く |

1.2.4 周波数スパン確度

# R3273/R3473 の場合

# 中心周波数 10 GHz、17 GHz での測定

15. ステップ 4~13 を、表 1-4 の設定にしたがって繰り返します。

表 1-4 中心周波数 10 GHz と 17 GHz の設定

| SMP03 のステッ<br>プ 4 での設定 | SMP03 のステッ<br>プ 10 での設定 | 中心周波数の<br>設定 | 周波数スパンの<br>設定 | 備考                   |
|------------------------|-------------------------|--------------|---------------|----------------------|
| 9.996 GHz              | 10.004 GHz              | 10 GHz       | 10 MHz        |                      |
| 9.96 GHz               | 10.04 GHz               | 10 GHz       | 100 MHz       |                      |
| 9.6 GHz                | 10.4 GHz                | 10 GHz       | 1 GHz         |                      |
| 9.2 GHz                | 10.8 GHz                | 10 GHz       | 2 GHz         |                      |
| 16.996 GHz             | 17.004 GHz              | 17 GHz       | 10 MHz        | R3273 ወን             |
| 16.96 GHz              | 17.04 GHz               | 17 GHz       | 100 MHz       | R3273 ወ <del>ን</del> |
| 16.6 GHz               | 17.4 GHz                | 17 GHz       | 1 GHz         | R3273 ወ <del>ን</del> |
| 16.2 GHz               | 17.8 GHz                | 17 GHz       | 2 GHz         | R3273 ወみ             |
| 8 GHz                  | 12 GHz                  | 10 GHz       | 5 GHz         |                      |
| 6 GHz                  | 14 GHz                  | 10 GHz       | 10 GHz        | R3273 ወ <del>ን</del> |
| 2.4 GHz                | 17.6 GHz                | 10 GHz       | 19 GHz        | R3273 ወታ             |

1.2.5 校正信号出力確度

# 1.2.5 校正信号出力確度

ここでは、キャリブレーション用の信号の出力レベル確度の確認方法を説明します。 規格:

 $\pm 0.3$ dB (-10 dBm)

# 使用機器:

| 品目                 | 数量 | 推奨機器           |
|--------------------|----|----------------|
| パワー・メータ / パワー・センサ  | 1  | NRVS / NRV-Z52 |
| 変換アダプタ N(f)-BNC(m) | 1  |                |
| 変換アダプタ N(m)-SMA(f) | 1  |                |

#### 手順:

設定状態の初期化

- 1. NRVS を dBm 表示に設定します。
- 2. NRVS のゼロ・キャリブレーションを行います。
- 3. SHIFT, CONFIG(PRESET) と押します。

# Cal 信号の測定

- N(m)-SMA(f) 変換アダプタをパワー・センサに接続し、N(f)-BNC(m) 変換 アダプタを Cal 信号出力コネクタに接続します。
- 5. NRVS の補正周波数を 30 MHz に設定します。
- パワー・メータの表示値をパフォーマンス・チェック・シートに記入します。

1.2.6 IF 利得誤差

# 1.2.6 IF 利得誤差

ここでは、RBW が1 MHz, 300 kHz と3 kHz における IF 利得誤差の確認方法を説明します。リファレンス・レベルを減少させると、IF 利得が増加します。入力レベルを正確に1 dB または、10 dB のステップで減少させ、リファレンス・レベルを同じステップで減少させることにより、IF 利得誤差を測定します。また、シグナル・ジェネレータの周波数基準源は、スペクトラム・アナライザから供給します。

規格:

 $\pm 0.5 \text{ dB}$  (0~ -50 dBm) 10 dB Attenuation

 $\pm 0.7 \text{ dB}$  (0~ -80 dBm) 10 dB Attenuation

# 使用機器:

| 品目                    | 数量 | 推奨機器     |
|-----------------------|----|----------|
| ファンクション・ジェネレータ        | 1  | HP3325B  |
| 1 dB ステップ・アッテネータ      | 1  | HP8494H  |
| 10 dB ステップ・アッテネータ     | 1  | HP8495H  |
| アッテネータ・ドライバ           | 1  | HP11713A |
| RF ケーブル BNC(m)-BNC(m) | 3  | MI-09    |
| 変換アダプタ N(m)-BNC(f)    | 3  |          |

手順:

信号の接続

1. 機器を図 1-5 のように接続します。

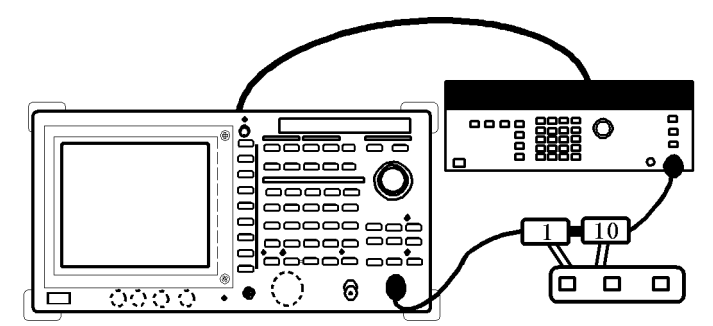

図 1-5 IF 利得誤差の測定の接続

ファンクション・ジェネレータの設定

HP3325B を以下の設定にします。
 出力周波数:11MHz
 出力レベル:-5dBm
 周波数基準信号:外部入力

1.2.6 IF 利得誤差

ステップ・アッテネータの設定

- HP11713A でステップ・アッテネータを以下の設定にします。 HP8494H: 0dB HP8495H:0dB
- 設定状態の初期化
  - 4. SHIFT, CONFIG(PRESET) と押します。

#### 測定条件の設定

- 5. FREQ, 1, 1, MHz と押します。
- 6. SPAN, Zero Span と押します。
- 7. LEVEL, dB/Div, 1dB/Div と押します。
- 8. COUPLE, RBW AUTO/MNL(MNL), 1, MHz と押します。
- 9. VBW AUTO/MNL(MNL), 1, Hz と押します。
- 10. HP3325B の出力レベルを変更し、トレースのピークをリファレンス・ラ インから 5 目盛り下に合わせます。
- 11. SINGLE と押します。
- 12. 掃引終了後、SINGLE と押します。
- 13. 掃引終了後、A, View A, SRCH と押します。
- 14. パフォーマンス・チェック・シートの基準値にマーカの読み値を記入し ます。
- 15. **B**, Write B, MKR と押します。
- 16. Delta Marker, RETURN, Trace Marker Move と押します。
- IF 利得誤差の測定
  - 17. HP11713A でステップ・アッテネータを 1dB に設定します。
  - 18. LEVEL, 1, MHz(-dBm) と押し、リファレンス・レベルを -1dBm に設定 します。
  - 19. SINGLE と押します。
  - 20. 掃引終了後、SINGLE と押します。
  - 21. 掃引終了後、SRCH と押します。
  - 22. パフォーマンス・チェック・シートにマーカの読み値を記入します。
  - 23. ステップ 17~22 を表 1-5 の設定にしたがって繰り返します。
  - 24. ステップ 2~23 を表 1-6 の設定にしたがって繰り返します。

1.2.6 IF 利得誤差

| ステップ・アッテネータの設定 | リファレンス・レベルの設定 |
|----------------|---------------|
| 1 dB           | -1 dBm        |
| 2 dB           | -2 dBm        |
| 3 dB           | -3 dBm        |
| 4 dB           | -4 dBm        |
| 5 dB           | -5 dBm        |
| 6 dB           | -6 dBm        |
| 7 dB           | -7 dBm        |
| 8 dB           | -8 dBm        |
| 9 dB           | -9 dBm        |
| 10 dB          | -10 dBm       |
| 20 dB          | -20 dBm       |
| 30 dB          | -30 dBm       |
| 40 dB          | -40 dBm       |
| 50 dB          | -50 dBm       |
| 60 dB          | -60 dBm       |
| 70 dB          | -70 dBm       |
| 80 dB          | -80 dBm*      |

表 1-5 ステップ・アッテネータとリファレンス・レベルの設定

\*: RBW が 3 kHz のときのみ、リファレンス・レベルが -80 dBm の測定を行います。

# 表 1-6 RBW の設定

| RBW の設定 |
|---------|
| 3 kHz   |
| 300 kHz |

R3267 シリーズ スペクトラム・アナライザ取扱説明書 (Vol.2)

1.2.7 アッテネータ切り換え確度

# 1.2.7 アッテネータ切り換え確度

ここでは、スペクトラム・アナライザの入力アッテネータ切り換え確度の確認方法を説明しま す。シグナル・ジェネレータの周波数基準信号は、スペクトラム・アナライザから供給します。 アッテネータ切り換え確度は、10dB アッテネータを基準とします。

1.2.5 の IF 利得誤差の RBW=3kHz で測定データを取得してから、実行して下さい。

注意 確認作業中に、スペクトラム・アナライザの内部より、音がすることがありますが、故 障ではありません。

# 規格:

入力アッテネータ 10 dB を基準として、20 dB から 70 dB の設定にて

R3264 の場合

<± 1.1 dB/5 dB ステップ 最大偏差 2 dB 以内 9 kHz~3.5 GHz</td>

#### R3267 の場合

<± 1.1 dB/5 dB ステップ 最大偏差 2 dB 以内 100 Hz~8 GHz

### R3273 の場合

<± 1.1 dB/10 dB ステップ 最大偏差 2 dB 以内 100 Hz~12.4 GHz

<± 1.3 dB/10 dB ステップ 最大偏差 2.5 dB 以内 12.4 GHz~18 GHz</td>

<± 1.8 dB/10 dB ステップ 最大偏差 3.5 dB 以内 18 GHz~26.5 GHz</td>

#### R3473 の場合

<± 1.1 dB/10 dB ステップ 最大偏差 2 dB 以内 100 Hz~12.4 GHz</td><± 1.3 dB/10 dB ステップ 最大偏差 2.5 dB 以内 12.4 GHz~13.5 GHz</td>

#### 使用機器:

| 品目                    | 数量 | 推奨機器   |
|-----------------------|----|--------|
| シグナル・ジェネレータ           | 1  | SMP02  |
| RF ケーブル SMA(m)-SMA(m) | 2  | A01002 |
| RF ケーブル BNC(m)-BNC(m) | 1  | MI-09  |
| 変換アダプタ N(m)-SMA(f)    | 2  |        |

#### 手順:

機器の接続

1. 機器を図 1-6 のように接続します。

1.2.7 アッテネータ切り換え確度

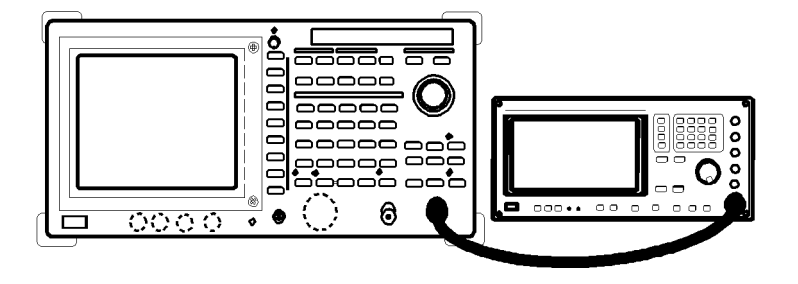

図 1-6 アッテネータ切り換え確度の測定の接続

- シグナル・ジェネレータの設定
  - 2. SMP03 を以下の設定にします。

```
出力周波数:2GHz(R3264)
4GHz(R3267/R3273/R3473)
出力レベル:-5dBm
```

- 設定状態の初期化
  - 3. SHIFT, CONFIG(PRESET) と押します。

# 測定条件の設定

4. FREQ, 2, GHz と押します (R3264)。

FREQ, 4, GHz と押します (R3267/R3273/R3473)。

- 5. SPAN, 1, 0, kHz と押します。
- 6. LEVEL, 0, MHz(-dBm), dB/div, 1dB/div と押します。
- 7. COUPLE, RBW AUTO/MNL(MNL), 3, kHz と押します。
- 8. VBW AUTO/MNL(MNL), 1, 0, Hz と押します。
- 9. SMP02の出力レベルを変更し、トレースのピークをリファレンス・レベ ルから5目盛り下に合わせます。
- 10. SINGLE と押します。
- 11. 掃引終了後、SINGLE と押します。
- 12. 掃引終了後、SRCH と押します。
- 13. マーカの読み値をパフォーマンス・チェック・シートの基準値の欄に記 入します。
- 14. ATT, ATT AUTO/MNL(MNL) と押します。
- アッテネータ切り換え確度の測定
  - 15. ATT, 2, 0, GHz(dB) と押し、アッテネータの設定を変更します。
  - 16. **SINGLE** と押します。
  - 17. 掃引終了後、SINGLE と押します。

1.2.7 アッテネータ切り換え確度

- 18. 掃引終了後、SRCH と押します。
- マーカの読み値を用いて、切り換え確度を以下の計算式で計算します。
   切り換え確度 = 基準値(ステップ13の値)-マーカの読み値(ステップ 18の値)+ IF 利得誤差(1.2.5)
- 20. 切り換え確度をパフォーマンス・チェック・シートに記入します。
- 21. ステップ 15~20 を表 1-7 の設定にしたがって繰り返します。

| 入力アッテネータ |  |
|----------|--|
| 20 dB    |  |
| 30 dB    |  |
| 40 dB    |  |
| 50 dB    |  |
| 60 dB    |  |
| 70 dB    |  |

表 1-7 アッテネータの設定

# ステップ間確度の計算

22. 20dB, 30dB, 40dB, 50dB, 60dB と 70dB においてステップ 19 で求めた切り 換え確度を用いてステップ間確度を以下の計算式で求め、パフォーマン ス・チェック・シートに記入します。

入力アッテネータ xdB におけるステップ間確度 = A - B
 A: 入力アッテネータ xdB における切り換え確度
 B: 入力アッテネータ (x-10)dB における切り換え確度

# R3273 の場合

- 23. 周波数 (SMP02 の設定、中心周波数) 15GHz にて、ステップ 2~22 を繰 り返します。
- 24. 周波数 (SMP02 の設定、中心周波数) 18GHz にて、ステップ 2~22 を繰 り返します。

# 1.2.8 周波数応答

ここでは、スペクトラム・アナライザの周波数応答の確認方法を説明します。シグナル・ジェ ネレータの出力をパワー・スプリッタで分割し、出力レベルをパワー・メータでモニタしなが ら行います。30 MHz の信号をスペクトラム・アナライザの表示の中心に設定し、そのレベル を基準値とします。それぞれの周波数バンドで指定の周波数の信号を入力し、そのときのレベ ルを相対値で測定します。

ド

周波数バンド

周波数バンド

規格:

入力アッテネータ 10 dB、周波数バンド 1~3 はプリセレクタ同調後において

| R3264: |         | 周波数範囲           | 周波数バン |
|--------|---------|-----------------|-------|
|        | ±1.5 dB | 9 kHz ~ 3.5 GHz | 0     |

30MHz を基準にした周波数応答:±3 dB 以内

R3267:

|         | 周波数範囲             | 周波数バンド |
|---------|-------------------|--------|
| ±1.5 dB | 100 Hz ~ 3.5 GHz  | 0      |
| ±1.0 dB | 50 MHz ~ 2.6 GHz  | 0      |
| ±1.5 dB | 1.6 GHz ~ 3.5 GHz | 1      |
| ±1.5 dB | 3.5 GHz ~ 7.0 GHz | 2      |
| ±1.5 dB | 6.9 GHz ~ 8.0 GHz | 3      |

30MHz を基準にした周波数応答:±3 dB 以内

周波数範囲

バンド間の切り換え誤差:±0.5 dB 以内

R3273:

| ±1.5 dB | 100 Hz ~ 3.5 GHz    | 0   |
|---------|---------------------|-----|
| ±1.0 dB | 50 MHz ~ 2.6 GHz    | 0   |
| ±1.5 dB | 3.5 GHz ~ 7.5 GHz   | 1   |
| ±3.5 dB | 7.4 GHz ~ 15.4 GHz  | 2   |
| ±4.0 dB | 15.4 GHz ~ 26.5 GHz | z 3 |
|         |                     |     |

30MHz を基準にした周波数応答: ±5 dB 以内

周波数範囲

バンド間の切り換え誤差:±0.5 dB 以内

R3473:

±1.5 dB 100 Hz ~ 3.5 GHz 0 ±1.0 dB 50 MHz ~ 2.6 GHz 0 ±1.5 dB 3.5 GHz ~ 7.5 GHz 1 ±3.5 dB 7.4 GHz ~ 13.5 GHz 2 30MHz を基準にした周波数応答: ±5 dB 以内 バンド間の切り換え誤差:±0.5 dB 以内

使用機器:

| 品目                    | 数量 | 推奨機器           |
|-----------------------|----|----------------|
| シグナル・ジェネレータ           | 1  | SMP03          |
| パワー・メータ / パワー・センサ     | 1  | NRVS / NRV-Z52 |
| パワー・スプリッタ             | 1  | 1579           |
| RF ケーブル SMA(m)-SMA(m) | 2  | A01002         |
| 変換アダプタ N(m)-SMA(f)    | 3  |                |

手順:

パワー・メータの初期化

- 1. NRVS を dBm 表示に設定します。
- 2. NRVS のゼロ・キャリブレーションを行います。

#### 機器の接続

3. 機器を図 1-7 のように接続します。

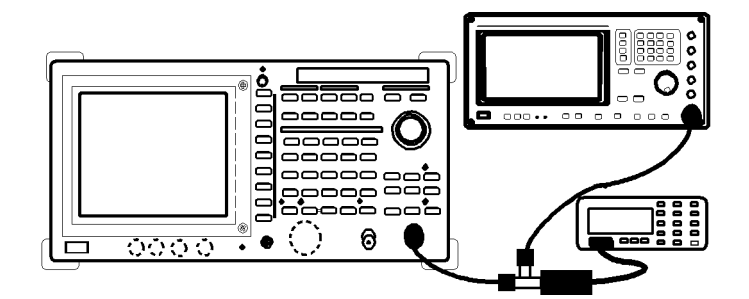

図 1-7 周波数応答特性の測定の接続

設定状態の初期化

4. SHIFT, CONFIG(PRESET) と押します。

測定条件の設定

- 5. FREQ, 3, 0, MHz と押します。
- 6. SPAN, 4, 0, MHz と押します。
- 7. LEVEL, 5, MHz(-dBm) と押します。
- 8. COUPLE, RBW AUTO/MNL(MNL), 3, MHz と押します。
- 9. VBWAUTO/MNL(MNL), 1, kHz と押します。
- 10. LEVEL, dB/div, 1 dB/div と押します。
- 11. FREQ, CF Step Size AUTO/MNL(MNL), 1, 0, 0, MHz と押します。

- SMP03 を以下の設定します。
   出力周波数: 30 MHz
   出力レベル: -4 dBm
   周波数ステップ・サイズ: 100 MHz
- 13. NRVS の補正周波数を 30 MHz に設定します。
- 14. SRCH を押します。
- 15. Cont Peak ON/OFF(ON) と押します。
- 16. SMP03 の出力レベルをデータ・ノブで調整し、スペクトラム・アナライ ザのマーカの読み値を -10±0.09 dBm にします。
- 17. NRVS を相対値表示に設定します。
- 周波数バンド0での測定
  - 18. (R3267のみ) FREQ, more 1/2, Preselector 1.6G/3.6G(3.6G) と押します。
  - 19. FREQ, 1, 0, 0, MHz と押します。
  - 20. SMP03 の出力周波数を 100 MHz に設定します。
  - 21. NRVS の補正周波数を 100 MHz に設定します。
  - 22. SMP03 のデータ・ノブで出力レベルを変更し、スペクトラム・アナライ ザのマーカの読み値を -10±0.09 dBm に合わせます。
  - 23. パワー・メータの読み値の符号を反転させて、パフォーマンス・チェック・シートに記入します。
  - 24. **FREQ**, へと押します。
  - 25. SMP03 の周波数を1ステップ上げます。
  - 26. NRVS の補正周波数を中心周波数に合った値にします。
  - 27. ステップ 22~26 を中心周波数が 3.5 GHz になるまで繰り返します。
- 最大偏差の計算
  - パフォーマンス・チェック・シート上のそれぞれのバンド範囲 100 Hz~3.5 GHz、50 MHz~2.6 GHz の最大値から最小値を引いて 2 で割り、最大偏 差を求め、パフォーマンス・チェック・シートに記入します。
- 注 R3264 の場合は、ここで測定終了です。

周波数バンド1での測定

- 29. (R3267のみ) FREQ, more 1/2, Preselector 1.6G/3.6G(1.6G) と押します。
- 30. FREQ, 1, ., 7, GHz(R3267)、FREQ, 3, ., 6, GHz(R3273/R3473) と押します。
- 31. SMP03の出力周波数を 1.7 GHz(R3267)、3.6 GHz(R3273/R3473) に設定します。
- 32. NRVS の補正周波数を 1.7 GHz(R3267)、 3.6 GHz(R3273/R3473) に設定します。

- 33. FREQ, more1/2, Presel Tune, Auto Tune と押します。
- 34. オート・チューニング後、SMP03 のデータ・ノブで出力レベルを変更し、 スペクトラム・アナライザのマーカの読み値を -10±0.09dBm に合わせま す。
- 35. パワー・メータの読み値の符号を反転させて、パフォーマンス・チェック・シートに記入します。
- 36. FREQ, へと押します。
- 37. SMP03 の周波数を1 ステップ上げます。
- 38. NRVS の補正周波数を中心周波数に合った値にします。
- 39. ステップ 33~38 を中心周波数が以下の値になるまで繰り返します。

R3267: 3.5 GHz R3273/R3473: 7.4 GHz

#### 最大偏差の計算

40. パフォーマンス・チェック・シート上の最大値から最小値を引いて2で 割り最大値偏差を求め、パフォーマンス・チェック・シートに記入します。

#### 周波数バンド2での測定

- 41. FREQ, 3, ., 6, GHz(R3267)、FREQ, 7, ., 5, GHz(R3273/R3473) と押します。
- 42. (R3273/R3473 のみ)CF Stepsize AUTO/MNL(MNL), 2, 0, 0, MHz と押しま す。
- 43. SMP03の出力周波数を 3.6 GHz(R3267)、7.5 GHz(R3273/R3473) に設定します。
- 44. (R3273/R3473 のみ) SMP03 の周波数ステップ・サイズを 200 MHz に設 定します。
- 45. NRVS の補正周波数を 3.6 GHz(R3267)、 7.5 GHz(R3273/R3473) に設定します。
- 46. FREQ, more 1/2, Presel Tune, Auto Tune と押します。
- 47. オート・チューニング後、SMP03 のデータ・ノブで出力レベルを変更し、 スペクトラム・アナライザのマーカの読み値を -10±0.09 dBm に合わせま す。
- 48. パワー・メータの読み値の符号を反転させて、パフォーマンス・チェック・シートに記入します。
- 49. **FREQ**, へと押します。
- 50. SMP03 の周波数を1ステップ上げます。
- 51. NRVS の補正周波数を中心周波数に合った値にします。
- 52. ステップ 46~51 を中心周波数が以下の値になるまで繰り返します。

R3267: 6.9 GHz R3273: 15.3 GHz R3473: 13.5 GHz

#### 最大偏差の計算

53. パフォーマンス・チェック・シート上の最大値から最小値を引いて2で 割り最大値偏差を求め、パフォーマンス・チェック・シートに記入します。

注 R3473 の場合は、ここで測定終了です。

周波数バンド3での測定

- 54. FREQ, 7, GHz(R3267)、FREQ, 1, 5, ., 4, GHz(R3273) と押します。
- 55. SMP03の出力周波数を7GHz(R3267)、15.4GHz(R3273)に設定します。
- 56. NRVS の補正周波数を7 GHz(R3267)、15.4 GHz(R3273) に設定します。
- 57. FREQ, more 1/2, Presel Tune, Auto Tune と押します。
- 58. オート・チューニング後、SMP03 のデータ・ノブで出力レベルを変更し、 スペクトラム・アナライザのマーカの読み値を -10±0.09 dBm に合わせま す。
- 59. パワー・メータの読み値の符号を反転させて、パフォーマンス・チェック・シートに記入します。
- 60. FREQ, へと押します。
- 61. SMP03 の周波数を1ステップ上げます。
- 62. NRVS の補正周波数を中心周波数に合った値にします。
- 63. ステップ 57~62 を中心周波数が以下の値になるまで繰り返します。

R3267: 7.9 GHz R3273: 26.4 GHz

#### 最大偏差の計算

64. パフォーマンス・チェック・シート上の最大値から最小値を引いて2で 割り最大値偏差を求め、パフォーマンス・チェック・シートに記入します。

1.2.9 スケール表示確度

# 1.2.9 スケール表示確度

ここでは、入力信号を使ったスペクトラム・アナライザのログ・スケール表示 1 dB/div、10 dB/ div と、リニア・スケール表示 x1 のスケール表示確度の確認方法を説明します。 ファンクション・ジェネレータの周波数基準信号は、スペクトラム・アナライザから供給します。 規格:

ログ表示

<± 0.2 dB (1dB)

<± 0.85 dB (90dB) 0 ~ 90 dB 表示範囲

リニア表示

<± 5% (リファレンス・レベル基準)

使用機器:

| 品目                    | 数量 | 推奨機器     |
|-----------------------|----|----------|
| ファンクション・ジェネレータ        | 1  | HP3325B  |
| 1 dB ステップ・アッテネータ      | 1  | HP8494H  |
| 10 dB ステップ・アッテネータ     | 1  | HP8495H  |
| アッテネータ・ドライバ           | 1  | HP11713A |
| RF ケーブル BNC(m)-BNC(m) | 3  | MI-09    |
| 変換アダプタ N(m)-BNC(f)    | 3  |          |

手順:

機器の接続

1. 機器を図 1-8 のように接続します。

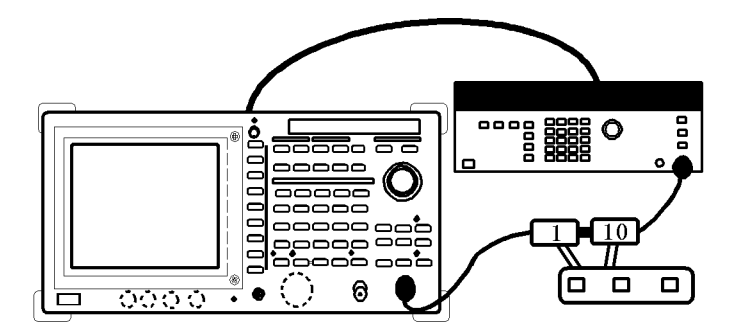

図 1-8 スケール表示確度の測定の接続

ファンクション・ジェネレータの設定

HP3325B を以下の設定にします。
 出力周波数:11 MHz
 出力レベル:0dBm

1.2.9 スケール表示確度

3. HP8494Hと HP8495H を 0 dB に設定します。

設定状態の初期化

4. SHIFT, CONFIG(PRESET) と押します。

# 測定条件の設定

- 5. FREQ, 1, 1, MHz と押します。
- 6. SPAN, Zero Span と押します。
- 7. LEVEL, 0 MHz(-dBm), *dB/div*, 1 *dB/div* と押します。
- 8. COUPLE, RBW AUTO/MNL(MNL), 1, MHz と押します。
- 9. VBW AUTO/MNL(MNL), 1, Hz と押します。
- 10. MKR を押します。
- 1 dB/div ステップの表示誤差の測定
  - 11. HP3325Bの出力レベルを変更し、マーカの読み値を 0.00±0.1 dBm に調整 します。
  - 12. A, View A, B, Write B, MKR, Delta Marker, RETURN, Trace Marker Move と押します。
  - 13. HP8494H の出力レベルを1dB 上げます。
  - 14. SINGLE を押します。
  - 15. 掃引終了後、SINGLE を押します。
  - 16. デルタ・マーカの読み値をパフォーマンス・チェック・シートに記入し ます。
  - 17. 相対誤差値を以下の式で計算して、パフォーマンス・チェック・シート に記入します。
     相対誤差値 = 現在のマーカ読み値 - 前回のマーカの読み値 + 1 dB
  - 18. ステップ 13~17 を表 1-8 の設定にしたがって繰り返します。

| HP8494H の設定 |
|-------------|
| 2 dB        |
| 3 dB        |
| 4 dB        |
| 5 dB        |
| 6 dB        |
| 7 dB        |
| 8 dB        |
| 9 dB        |
| 10 dB       |

表 1-8 HP8494H の設定

1.2.9 スケール表示確度

10 dB/div の表示誤差の測定

- 19. HP8494H の設定を0dB にします。
- 20. **REPEAT**を押します。
- 21. LEVEL, 10 dB/div と押します。.
- 22. COUPLE, RBW AUTO/MNL(MNL), 3, kHz, A, Write A, B, Blank B, MKR, Normal Marker と押します。
- 23. HP3325B の出力レベルを変更し、マーカの読み値を 0.00±0.1 dBm に合わ せます。
- 24. HP3325Bの設定レベルをパフォーマンス・チェック・シートの基準出力 レベルに記入します。
- 25. A, View A, B, Write B, MKR, Delta Marker, RETURN, Marke Trace Move と 押します。
- 26. HP8495H を 10 dB に設定します。
- 27. SINGLE を押します。
- 28. 掃引終了後、SINGLE を押します。
- 29. デルタ・マーカの読み値をパフォーマンス・チェック・シートに記入し ます。
- 30. ステップ 26~29 を表 1-9 の設定にしたがって繰り返します。

表 1-9 HP8495H、HP3325B の設定

| HP8495H の設定 | HP3325B の設定<br>(基準出力レベルに<br>対して) |
|-------------|----------------------------------|
| 20 dB       | 0 dB                             |
| 30 dB       | 0 dB                             |
| 40 dB       | 0 dB                             |
| 50 dB       | 0 dB                             |
| 60 dB       | 0 dB                             |
| 70 dB       | 0 dB                             |
| 70 dB       | -10 dB                           |
| 70 dB       | -20 dB                           |

- リニア・スケールの測定
  - 31. HP8494H と HP8495H を 0 dB に設定します。
  - 32. HP3325B を以下に設定します。 出力周波数:11 MHz 出力レベル:0dBm
  - 33. SHIFT, CONFIG(PRESET) と押します。
1.2.9 スケール表示確度

- 34. FREQ, 1, 1, MHz と押します。
- 35. SPAN, 1, 0, kHz と押します。
- 36. ATT, ATT AUTO/MNL(MNL), 2, 0, GHz(dB) と押します。
- 37. LEVEL, 0, GHz(+dBm), Linear, x1 と押します。
- 38. COUPLE, RBW AUTO/MNL(MNL), 1, kHz と押します。
- 39. VBWAUTO/MNL(MNL), 1, kHz と押します。
- 40. SRCH, Cont Peak ON/OFF(ON) と押します。
- 41. HP3325B の出力レベルを変更し、トレースのピークをリファレンス・レベルに合わせます。
- 42. **SINGLE**を押します。
- 43. HP3325Bの設定レベルをパフォーマンス・チェック・シートの基準出力 レベルに記入します。
- 44. HP3325Bの出力レベルを基準出力レベルに対し 0.92 dB 下げます。
- 45. SINGLE を押します。
- 46. 掃引終了後、SINGLE を押します。
- 47. マーカの読み値をパフォーマンス・チェック・シートに記入します。
- 48. ステップ 44~47 を表 1-10 の設定にしたがって繰り返します。
- 表 1-10 HP3325B の基準出力レベルに対する設定

| HP3325B の設定 |  |  |
|-------------|--|--|
| -1.94 dB    |  |  |
| -3.10 dB    |  |  |
| -4.44 dB    |  |  |
| -6.02 dB    |  |  |
| -7.96 dB    |  |  |
| -10.46 dB   |  |  |
| -13.98 dB   |  |  |
| -20 dB      |  |  |

1.2.10 RBW 切り換え確度

## 1.2.10 RBW 切り換え確度

ここでは、キャリブレーション出力を使用した RBW 切り換え確度の確認方法を説明します。 切り換え確度は RBW 300 kHz を基準にして、それぞれの設定での偏差を測定します。

規格:

RBW 300 kHz 基準

<±0.3 dB : 100 Hz~5 MHz の設定において

<±1.0 dB : 30 Hz の設定において

## 使用機器:

1) 付属品(入力ケーブルとアダプタ)

手順:

設定状態の初期化

- 1. SHIFT, CONFIG(PRESET) と押します。
- キャリブレーション信号の接続
  - 2. CALOUT と入力コネクタを入力ケーブルで接続します。
  - 3. SHIFT, 7(Cal), Cal Each Item, RBW Switching と押します。

#### 基準値 (RBW 300 kHz) の設定

- 4. FREQ, 3, 0, MHz と押します。
- 5. SPAN, 1, MHz と押します。
- 6. LEVEL, 5, MHz(-dBm), dB/div, 1 dB/div と押します。
- 7. COUPLE RBW AUTO/MNL(MNL), 3, 0, 0, kHz と押します。
- 8. SINGLE, SRCH, Cont Peak ON/OFF(ON) と押します。
- 9. MKR, Delta Marker, Fixed Marker ON/OFF(ON) と押します。

RBW の測定

- 10. COUPLE, RBW AUTO/MNL(MNL), 5, MHz と押します。
- 11. SPAN, 8, MHz と押します。
- 12. SINGLE を押します。
- 13. 掃引終了後、マーカの読み値をパフォーマンス・チェック・シートに記 入します。
- 14. ステップ 10~13 を表 1-11 の設定にしたがって繰り返します。

1.2.10 RBW 切り換え確度

| RBW の設定 | 周波数スパンの設定 |  |
|---------|-----------|--|
| 5 MHz   | 8 MHz     |  |
| 3 MHz   | 5 MHz     |  |
| 1 MHz   | 2 MHz     |  |
| 100 kHz | 200 kHz   |  |
| 30 kHz  | 50 kHz    |  |
| 10 kHz  | 20 kHz    |  |
| 3 kHz   | 5 kHz     |  |
| 1 kHz   | 2 kHz     |  |
| 300 Hz  | 500 Hz    |  |
| 100 Hz  | 200 Hz    |  |
| 30 Hz   | 200 Hz    |  |

表 1-11 RBW と周波数スパンの設定

1.2.11 RBW 確度と選択度

## 1.2.11 RBW 確度と選択度

ここでは、3 dB 幅と選択度の確認方法を説明します。選択度は 60 dB 幅を測定し、計算して求 めます。(選択度 =60 dB 幅 /3 dB 幅)

規格:

確度 <± 15% : 100 Hz~1 MHz <± 25% : 30 Hz, 3 MHz, 5 MHz (注) 30 Hz 25 °C±10 °C にて

### 選択度

<15:1 (RBW = 100 Hz~5 MHz)

<20:1 (RBW = 30 Hz)

### 使用機器:

付属の入力ケーブルと変換コネクタ

手順:

キャリブレーション信号の接続

 スペクトラム・アナライザの CALOUT コネクタと入力を付属の入力 ケーブルで接続します。

設定状態の初期化

2. SHIFT, CONFIG(PRESET) と押します。

測定条件の設定

- 3. FREQ, 3, 0, MHz と押します。
- 4. LEVEL, 5, MHz(-dBm), dB/div, 1 dB/div と押します。
- 5. A, Trace A Detector, Sample と押します。

### RBW 確度の測定

- 6. SPAN, 1, 0, MHz と押します。
- 7. COUPLE, RBW AUTO/MNL(MNL), 5, MHz と押します。
- 8. SCRH を押します。
- 9. MEAS, x dB Down, Continuous Down ON/OFF(ON) と押します。
- 10. SINGLE と押します。
- 11. 掃引終了後、マーカの読み値をパフォーマンス・チェック・シートに記 入します。
- 12. ステップ 10~11 を表 1-12 の設定にしたがって繰り返します。

1.2.11 RBW 確度と選択度

| RBW の設定 | 周波数スパンの設定 |  |
|---------|-----------|--|
| 3 MHz   | 5 MHz     |  |
| 1 MHz   | 2 MHz     |  |
| 300 kHz | 500 kHz   |  |
| 100 kHz | 200 kHz   |  |
| 30 kHz  | 50 kHz    |  |
| 10 kHz  | 20 kHz    |  |
| 3 kHz   | 5 kHz     |  |
| 1 kHz   | 2 kHz     |  |
| 300 Hz  | 500 Hz    |  |
| 100 Hz  | 200 Hz    |  |
| 30 Hz   | 200 Hz    |  |

表 1-12 3 dB バンド幅測定の設定

60 dB バンド幅の測定

- 13. SHIFT, CONFIG(PRESET) と押します。
- 14. FREQ, 3, 0, MHz と押します。
- 15. SPAN, 3, 0, MHz と押します。
- 16. COUPLE RBW AUTO/MNL(MNL), 5, MHz と押します。
- 17. VBW AUTO/MNL(MNL), 1, 0, kHz と押します。
- 18. A, Trace A Detector, Sample と押します。
- 19. SRCH を押します。
- 20. MEAS, *x dB Down, x dB Down, 6*, 0, GHz(dB), *Continuous DownON/ OFF*(ON) と押します。
- 21. SINGLE と押します。
- 22. マーカの読み値をパフォーマンス・チェック・シートに記入します。

#### 選択度の計算

23. それぞれの RBW 設定での選択度を下記の計算式で求め、パフォーマン ス・チェック・シートに記入します。

選択度 = 60 dB 幅 /3 dB 幅 : 1

24. ステップ 15~23 を表 1-13 の設定にしたがって繰り返します。

1.2.11 RBW 確度と選択度

| RBW の設定 | 周波数スパンの設定 |  |
|---------|-----------|--|
| 3 MHz   | 25 MHz    |  |
| 1 MHz   | 20 MHz    |  |
| 300 kHz | 5 MHz     |  |
| 100 kHz | 1 MHz     |  |
| 30 kHz  | 500 kHz   |  |
| 10 kHz  | 200 kHz   |  |
| 3 kHz   | 50 kHz    |  |
| 1 kHz   | 20 kHz    |  |
| 300 Hz  | 5 kHz     |  |
| 100 Hz  | 2 kHz     |  |
| 30 Hz   | 1 kHz     |  |

表 1-13 60 dB バンド幅測定の設定

## 1.2.12 信号純度

# 1.2.12 信号純度

ここでは、1.5 GHz、0 dBm の信号における1 kHz, 10 kHz, 100 kHz と1 MHz オフセットでの信 号レベルを測定することによる信号純度の確認方法を説明します。

## 規格:

R3264

| オフセット   | 9 kHz $\leq$ f $\leq$ 1 GHz | $1 \text{ GHz} < f \le 2.6 \text{ GHz}$ | $2.6~GHz < f \leq 3.5~GHz$ |
|---------|-----------------------------|-----------------------------------------|----------------------------|
| 1 kHz   | < -100 dBc/Hz               | < -100 dBc/Hz                           | < -98 dBc/Hz               |
| 10 kHz  | < -113 dBc/Hz               | < -110 dBc/Hz                           | < -108 dBc/Hz              |
| 100 kHz | < -118 dBc/Hz               | < -118 dBc/Hz                           | < -112 dBc/Hz              |
| 1 MHz   | < -135 dBc/Hz               | < -135 dBc/Hz                           | < -135 dBc/Hz              |

### R3267

| オフセット   | $100 \text{ Hz} \le f \le 1 \text{ GHz}$ | $1~GHz < f \le 2.6~GHz$ | $2.6~GHz < f \le 8~GHz$ |
|---------|------------------------------------------|-------------------------|-------------------------|
| 1 kHz   | < -100 dBc/Hz                            | < -100 dBc/Hz           | < -98 dBc/Hz            |
| 10 kHz  | < -113 dBc/Hz                            | < -110 dBc/Hz           | < -108 dBc/Hz           |
| 100 kHz | < -118 dBc/Hz                            | < -118 dBc/Hz           | < -112 dBc/Hz           |
| 1 MHz   | < -135 dBc/Hz                            | < -135 dBc/Hz           | < -135 dBc/Hz           |

## R3273

| オフセット   | $100 \text{ Hz} \le f \le 1 \text{ GHz}$ | $1~\text{GHz}{<}\text{f}{\leq}2.6~\text{GHz}$ | $2.6~GHz \leq f < 7.5~GHz$ |
|---------|------------------------------------------|-----------------------------------------------|----------------------------|
| 1 kHz   | < -100 dBc/Hz                            | < -100 dBc/Hz                                 | < -98 dBc/Hz               |
| 10 kHz  | < -113 dBc/Hz                            | < -110 dBc/Hz                                 | < -108 dBc/Hz              |
| 100 kHz | < -118 dBc/Hz                            | < -118 dBc/Hz                                 | < -112 dBc/Hz              |
| 1 MHz   | < -135 dBc/Hz                            | < -135 dBc/Hz                                 | < -135 dBc/Hz              |

| オフセット   | $7.4~GHz \leq f < 15.4~GHz$ | $15.2 \text{ GHz} \le f < 26.5 \text{ GHz}$ |
|---------|-----------------------------|---------------------------------------------|
| 1 kHz   | < -89 dBc/Hz                | < -83 dBc/Hz                                |
| 10 kHz  | < -102 dBc/Hz               | < -96 dBc/Hz                                |
| 100 kHz | < -106 dBc/Hz               | < -100 dBc/Hz                               |
| 1 MHz   | < -129 dBc/Hz               | < -123 dBc/Hz                               |

1.2.12 信号純度

| オフセット   | $100 \text{ Hz} \le f \le 1 \text{ GHz}$ | $1 \text{ GHz} < f \le 2.6 \text{ GHz}$ | $2.6~GHz \leq f < 7.5~GHz$ |
|---------|------------------------------------------|-----------------------------------------|----------------------------|
| 1 kHz   | < -100 dBc/Hz                            | < -100 dBc/Hz                           | < -98 dBc/Hz               |
| 10 kHz  | < -113 dBc/Hz                            | < -110 dBc/Hz                           | < -108 dBc/Hz              |
| 100 kHz | < -118 dBc/Hz                            | < -118 dBc/Hz                           | < -112 dBc/Hz              |
| 1 MHz   | < -135 dBc/Hz                            | < -135 dBc/Hz                           | < -135 dBc/Hz              |

| オフセット   | $7.4~GHz \leq f < 13.5~GHz$ |
|---------|-----------------------------|
| 1 kHz   | < -89 dBc/Hz                |
| 10 kHz  | < -102 dBc/Hz               |
| 100 kHz | < -106 dBc/Hz               |
| 1 MHz   | < -129 dBc/Hz               |

1 kHz, 10 kHz オフセット時 : SPAN 設定 ≤150 kHz 100 kHz オフセット時 : 150 kHz < SPAN 設定 ≤2 MHz 1 MHz オフセット時 : SPAN 設定 >2 MHz

使用機器:

| 品目                    | 数量 | 推奨機器    |
|-----------------------|----|---------|
| シグナル・ジェネレータ           | 1  | HP8663A |
| RF ケーブル SMA(m)-SMA(m) | 1  | A01002  |
| RF ケーブル BNC(m)-BNC(m) | 1  | MI-09   |
| 変換アダプタ N(m)-SMA(f)    | 2  |         |

手順:

機器の接続

1. 機器を図 1-9 のように接続します。

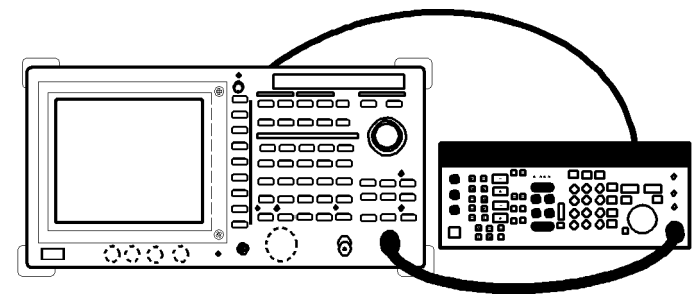

図 1-9 信号純度の測定の接続

1.2.12 信号純度

シグナル・ジェネレータの設定

HP8663A を以下の設定にします。
 出力周波数: 1.5 GHz
 出力レベル: -5 dBm

測定状態の初期化

3. SHIFT, CONFIG(PRESET) と押します。

#### 測定条件の設定

- 4. FREQ, 1, ., 5, GHz と押します。
- 5. **SPAN**, 2, 5, 0, kHz と押します。 オフセット周波数 1 kHz, 10kHz, 100kHz, 1000kHz に基づいて、周波数ス パンをその 2.5 倍の 2.5 kHz, 25kHz, 250 kHz, 2.5MHz に設定しています。

#### 信号純度の測定

以下は、100 kHz オフセットの信号純度の測定を説明しています。

- 6. SRCH を押します。
- 7. MKR , Marker Ref と押します。
- 8. SRCH を押します。
- 9. MEAS, Noise/Hz, dBc/Hz, 1, 0, 0, kHz と押します。
- 10. LEVEL, マ, マと押します。
- 11. A, Average A, 2, 0, ENTR と押します。
- 12. アベレージ終了後、マーカの読み値をパフォーマンス・チェック・シートに記入します。
- 13. A, Write A, Level, 0, GHz(dBm), SHIFT, MKR(OFF) と押します。
- 14. ステップ 5~13 を表 1-14 の設定にしたがって繰り返します。

| オフセット    | 周波数スパン   |  |
|----------|----------|--|
| 1 kHz    | 2.5 kHz  |  |
| 10 kHz   | 25 kHz   |  |
| 1000 kHz | 2500 kHz |  |

表 1-14 オフセットの設定

1.2.13 平均雑音レベル

## 1.2.13 平均雑音レベル

ここでは、スペクトラム・アナライザの平均雑音レベルの確認方法を説明します。平均表示雑 音レベルは、スペクトラム・アナライザの入力に 50Ω ターミネータを接続し、1 kHz、10 kHz、 100 kHz、1 MHz とバンド内の雑音レベルが最大となる周波数にて確認します。

規格:

| R3264:  | <-100 dBm       | 10 kHz                   |
|---------|-----------------|--------------------------|
|         | <-101 dBm       | 100 kHz                  |
|         | <-125 dBm       | 1 MHz                    |
|         | <-(130-2f) dBm  | n 10 MHz~3.5 GHz f:GHz   |
| R3267:  | <-90 dBm        | 1 kHz                    |
|         | <-100 dBm       | 10 kHz                   |
|         | <-101 dBm       | 100 kHz                  |
|         | <-125 dBm       | 1 MHz                    |
|         | <-(130-f) dBm   | 10 MHz~3.6 GHz f:GHz     |
|         | <-125 dBm       | 1.6 GHz~3.6 GHz          |
|         | <-125 dBm       | 3.5 GHz~7 GHz            |
|         | <-125 dBm       | 6.9 GHz~8 GHz            |
| R3273:  | <-90 dBm        | 1 kHz                    |
|         | <-100 dBm       | 10 kHz                   |
|         | <-101 dBm       | 100 kHz                  |
|         | <-125 dBm       | 1 MHz                    |
|         | <-(130-f) dBm   | 10 MHz~3.6 GHz f:GHz     |
|         | <-125 dBm       | 3.5 GHz~7.5 GHz          |
|         | <-122 dBm       | 7.4 GHz~15.4 GHz         |
|         | <-120 dBm       | 15.2 GHz~22.0 GHz        |
|         | <-117 dBm       | 22.0 GHz~26.5 GHz        |
| R3473:  | <-90 dBm        | 1 kHz                    |
|         | <-100 dBm       | 10 kHz                   |
|         | <-101 dBm       | 100 kHz                  |
|         | <-125 dBm       | 1 MHz                    |
|         | <-(130-f) dBm   | 10 MHz~3.6 GHz f:GHz     |
|         | <-125 dBm       | 3.5 GHz~7.5 GHz          |
|         | <-122 dBm       | 7.4 GHz~13.5 GHz         |
| RBW: 10 | 00 Hz, VBW: 1 H | Hz, 入力アッテネータ : 0 dB において |

R3267 シリーズ スペクトラム・アナライザ取扱説明書 (Vol.2)

1.2.13 平均雑音レベル

使用機器:

| 品目          | 数量 | 推奨機器 |
|-------------|----|------|
| 50 Ω ターミネータ | 1  | RNA  |

手順:

1. 入力コネクタに 50 Ω ターミネータを接続します。

設定状態の初期化

2. SHIFT, CONFIG(PRESET) と押します。

注 R3264 の場合はステップ 14 に進んで下さい。

設定条件の設定

- 3. FREQ, 1, kHz と押します。
- 4. SPAN, ZERO SPAN と押します。
- 5. ATT, *Min ATT ON/OFF*(OFF), *ATT AUTO/MNL*(MNL), 0 GHz(dB) と押し ます。
- 6. LEVEL, 6, 0, MHz(-dBm) と押します。
- 7. COUPLE, RBW AUTO/MNL(MNL), 3, 0, Hz と押します。
- 8. VBW AUTO/MNL(MNL), 1, Hz と押します。
- 9. SWP, Sweep Time AUTO/MNL(MNL), 1, MHz(sec) と押します。

平均雑音レベルの測定, 100 Hz~3.5 GHz バンド

- 10. A, AVERAGE A, 1, 0, Hz(ENTER) と押します。
- 11. アベレージ終了後、SRCH を押します。
- 12. ノーマル・マーカの読み値をパフォーマス・チェック・シートに記入し ます。
- 13. SHIFT, CONFIG(PRESET) と押します。
- 14. SPAN, ZERO SPAN と押します。
- 15. ATT, *Min ATT ON/OFF*(OFF), *ATT AUTO/MNL*(MNL), 0 GHz(dB) と押し ます。
- 16. LEVEL, 6, 0, MHz(-dBm) と押します。
- 17. COUPLE RBW AUTO/MNL(MNL), 1, 0, 0, Hz と押します。
- 18. VBW AUTO/MNL(MNL), 1, Hz と押します。
- 19. SWP, Sweep Time AUTO/MNL(MNL), 1, MHz(sec) と押します。
- 20. A, AVERAGE A, 1, 0, Hz(ENTER) と押します。

1.2.13 平均雑音レベル

- 21. FREQ, 1, 0, kHz と押します。
- 22. アベレージ終了後、SRCH を押します。
- 23. ノーマル・マーカの読み値をパフォーマス・チェック・シートに記入し ます。
- 24. ステップ 21~23 を表 1-15 の設定にしたがって繰り返します。

| 表 1- | 15 中 | 心周波 | 数の | 設定 |
|------|------|-----|----|----|
| P    | 10 1 |     |    |    |

| 中心周波数    |
|----------|
| 100 kHz  |
| 1 MHz    |
| 10.1 MHz |
| 101 MHz  |
| 501 MHz  |
| 1001 MHz |
| 1.5 GHz  |
| 2.0 GHz  |
| 2.5 GHz  |
| 3.0 GHz  |
| 3.5 GHz  |

注 R3264 の場合は、ここで測定終了です。

- 25. SHIFT, CONFIG(PRESET) と押します。
- 26. FREQ, Start, 3, ., 5, 0, 1, GHz と押します。
- 27. *Stop*, **8**, GHz と押します。 R3273/R3473 の場合: *Stop*, **7**, ., **5**, GHz と押します。
- 28. ATT, *Min ATT ON/OFF*(OFF), *ATT AUTO/MNL*(MNL), 0 GHz(dB) と押し ます。
- 29. LEVEL, 4, 0, GHz(-dBm) と押します。
- 30. COUPLE, RBWAUTO/MNL(MNL), 3, MHz と押します。
- 31. VBW AUTO/MNL(MNL), 1, 0, 0, kHz と押します。
- 32. A, AVERAGE A, 1, 0, Hz(ENTER) と押します。
- 33. アベレージ終了後、SRCHを押します。
- 34. MKR , MKR CF と押します。
- 35. A, Write A と押します。
- 36. SPAN, Zero Span と押します。
- 37. LEVEL, 6, 0, MHz(-dBm) と押します。

1.2.13 平均雑音レベル

38. COUPLE RBW AUTO/MNL(MNL), 1, 0, 0, Hz と押します。

- 39. VBW AUTO/MNL(MNL), 1, Hz と押します。
- 40. SWP, Sweep Time AUTO/MNL(MNL), 1, MHz(sec) と押します。
- 41. SINGLE を押します。
- 42. 掃引終了後、**SRCH**を押します。

43. マーカの読み値をパフォーマンス・チェック・シートに記入します。 R3273/R3473 の場合、平均雑音レベル測定(その他のバンド)

44. ステップ 25~43 を表 1-16 の設定にしたがって繰り返します。

バント スタート周波数 ストップ周波数 備考 7.5 GHz~15.4 GHz 7.401 GHz 15.4 GHz R3273 のみ 15.2 GHz~22 GHz 15.201 GHz 22 GHz R3273 ወን 22 GHz~26.5 GHz 22.001 GHz 26.5 GHz R3273 のみ 7.5 GHz~13.5 GHz 7.401 GHz 13.5 GHz R3473 ወን

表 1-16 スタート・ストップ周波数の設定

1.2.14 残留 FM

## 1.2.14 残留 FM

ここでは、内部局部発振器の残留 FM のゼロ・スパン・モードによる確認方法を説明します。 残留 FM は安定した信号を入力し、その信号をゼロ・スパン・モードでスロープ検波して測定 します。残留 FM は、IF フィルタのスロープ (Hz/dB) に、測定した信号の振幅変化を乗算して 求めています。

規格:

< 3 Hz×Np-p/0.1 sec

使用機器:

| 品目                    | 数量 | 推奨機器    |
|-----------------------|----|---------|
| シグナル・ジェネレータ           | 1  | HP8663A |
| RF ケーブル SMA(m)-SMA(m) | 1  | A01002  |
| RF ケーブル BNC(m)-BNC(m) | 1  | MI-09   |
| 変換アダプタ N(m)-SMA(f)    | 2  |         |

手順:

機器の接続

1. 機器を図 1-10 のように接続します。

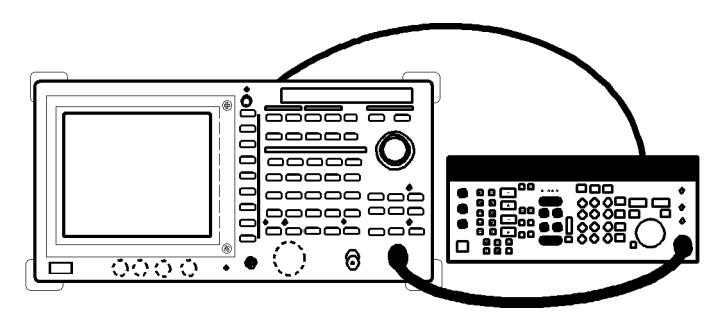

図 1-10 残留 FM の測定の接続

シグナル・ジェネレータの設定

- 2. HP8663A を以下の設定にします。
  - 出力周波数 2.5 GHz
  - 出力レベル -10 dBm

測定状態の初期化

3. SHIFT, CONFIG(PRESET) と押します。

測定条件の設定

IF フィルタのスロープの測定

4. FREQ, 2, ., 5, GHz と押します。

1.2.14 残留 FM

- 5. SPAN, 1, 0, 0, kHz と押します。
- 6. SRCH を押します。
- 7. MKR, more 1/2, Signal Track ON/OFF(ON) と押します。
- 8. SPAN, 1, kHz と押します。
- 9. COUPLE, RBW AUTO/MNL(MNL), 3, 0, Hz と押します。
- 10. MKR, Signal Track ON/OFF(OFF) と押します。
- 11. LEVEL, 5, MHz(-dBm), dB/div, 1 dB/div と押します。
- 12. SPAN, 2, 0, 0, Hz と押します。
- 13. SRCH を押します。
- 14. MKR , MKR REF と押します。
- 15. SRCH を押します。
- 16. MKR , MKR REF と押します。
- 17. SINGLE を押します。
- 18. MKR, more 2/2, Delta Marker, Delta Marker ON/OFF (ON) と押します。
- 19. データ・ノブを左に回し、デルタ・マーカの読み値を -3±0.1 dB に合わ せます。
- 20. MKR, *Delta Marker*, *Delta Marker ON/OFF* (ON) を押し、データ・ノブを 左に回し、マーカの読み値が 6 dB になるように調整します。
- 21. デルタ・マーカの読み値をパフォーマンス・チェック・シートに記入し ます。
- 22. Slope を以下の式で求め、パフォーマンス・チェック・シートに記入し ます。

残留 FM のデビエーションの測定

- 23. SHIFT, MKR(OFF) と押します。
- 24. **REPEAT**を押します。
- 25. SPAN, Zero Span と押します。
- 26. COUPLE, VBW AUTO/MNL(MNL), 3, 0, 0, Hz と押します。
- 27. SWP, Sweep Time AUTO/MNL(MNL), 1, 0, 0, kHz(ms) と押します。
- 28. FREQ を押し、データ・ノブをゆっくり左に回しトレースのピークがリ ファレンスレベルより、6 目盛り下になるように調整します。
- 29. SINGLE を押します。
- 30. SRCH を押します。

1.2.14 残留 FM

- 31. MKR, Delta Marker, Delta Marker ON/OFF(ON) と押します。
- 32. SRCH, Min Peak と押します。
- 33. マーカの読み値 ΔLevel をパフォーマンス・チェック・シートに記入しま す。

## 残留 FM の計算

34. 残留 FM を下記の式で計算し、パフォーマンス・チェック・シートに記入します。

残留 FM [Hz] = Slope [Hz/dB] ×  $\Delta$ Level [dB]

1.2.15 残留応答

## 1.2.15 残留応答

ここでは、ディスプレイ・ラインを用いた狭帯域のスパンおよび RBW での残留応答の確認方 法を説明します。スペクトラム・アナライザの入力コネクタに 50Ω ターミネータを接続して測 定します。

規格:入力アッテネータ:0dBにおいて

R3264

|       | < -100 dBm | 1 MHz~ 3.5 GHz    |
|-------|------------|-------------------|
|       | < - 90 dBm | 300 kHz~ 3.5 GHz  |
| R3267 |            |                   |
|       | < -100 dBm | 1 MHz~ 3.5 GHz    |
|       | < - 90 dBm | 300 kHz~ 8 GHz    |
| R3273 |            |                   |
|       | < -100 dBm | 1 MHz~ 3.5 GHz    |
|       | < - 90 dBm | 300 kHz~ 26.5 GHz |
| R3473 |            |                   |
|       | < -100 dBm | 1 MHz~ 3.5 GHz    |
|       | < - 90 dBm | 300 kHz~ 13.5 GHz |

使用機器:

| 品目          | 数量 | 推奨機器 |
|-------------|----|------|
| 50 Ω ターミネータ | 1  | RNA  |

手順:

設定状態の初期化

1. SHIFT, CONFIG(PRESET) と押します。

キャリブレーション信号の接続

2. CALOUT と入力コネクタを接続します。

キャリブレーション信号レベルの確認

- 3. FREQ, 3, 0, MHz と押します。
- 4. SPAN, 1, 0, kHz と押します。
- 5. LEVEL, 1, 0, MHz(-dBm) と押します。
- 6. COUPLE, RBW AUTO/MNL(MNL), 3, 0, 0, Hz と押します。
- 7. ATT, *Min ATT ON/OFF*(OFF), *ATT AUTO/MNL*(MNL), 1, 0, GHz(dB) と押 します。
- 8. SRCH を押します。
- 9. マーカ・レベルが -10 dBm±0.3dB であることを確認します。

1.2.15 残留応答

- 10. もしスペック外であれば、SHIFT, 7(CAL), Cal All と押します。
- 11. キャリブレーションの終了後、50Ωターミネータを接続します。
- 1 MHz~3.5 GHz バンドでの残留応答
  - 12. FREQ, 1, ., 3, MHz と押します。
  - 13. SPAN, 2, MHz と押します。
  - 14. ATT, ATT AUTO/MNL(MNL), 0, GHz(dB) と押します。
  - 15. LEVEL, 5, 0, MHz(-dBm) と押します。
  - 16. COUPLE, RBW AUTO/MNL(MNL), 1, 0, kHz と押します。
  - 17. VBW AUTO/MNL(MNL), 3, 0, 0, Hz と押します。
  - 18. FREQ, CF Step Size AUTO/MNL(MNL), 1, ., 9, MHz と押します。
  - 19. FORMAT, Display Line ON/OFF(ON), 1, 0, 0, MHz(-dBm) と押します。
  - SINGLE と押します。
    ノイズ・レベルがディスプレイ・ラインから、-3 dB 以上である場合は、
    周波数スパンと RBW の設定を小さくして下さい。周波数ステップ・サイズは周波数スパンの 95% 以下に設定して下さい。
  - 21. ステップ 20 で周波数スパンまたは、RBW の設定を変更した場合、SINGLE を押して下さい。
  - 22. ディスプレイ・ライン以上の周波数応答をパフォーマンス・チェック・シートに記入します。
  - 23. 残留応答の結果が規格に近い場合は、以下のステップで確認します。規格に対して十分な余裕がある場合は、ステップ 34 から行います。
  - 24. SHIFT, RCL(SAVE), 1, Hz(ENTR) と押します。
  - 25. REPEAT, MKR と押します。
  - 26. データ・ノブを回し、マーカをトレースのピークに移動します。
  - 27. MKR , MKR CF と押します。
  - 28. COUPLE RBW AUTO/MNL(MNL), RBW AUTO/MNL(AUTO) と押します。
  - 29. RBW の設定が 300 Hz になるまで、SPAN, マ と押して周波数スパンの 設定を小さくします。
  - 30. SRCH を押します。
  - 31. MKR , MKR CF と押します。
  - 32. ディスプレイ・ライン以上の周波数応答をパフォーマンス・チェック・シートに記入します。
  - 33. RCL, 1, Hz(ENTR) と押します。
  - 34. FREQ, へ と押します。
  - 35. ステップ 20~34 を中心周波数が 3.5 GHz まで繰り返します。

1.2.15 残留応答

## 注 R3264 の場合は、ここで測定終了です。

3.5 GHz~7.5 GHz での残留応答

- 36. FREQ, 3, ., 6, 2, 5, GHz と押します。
- 37. SPAN, 5, 0, MHz と押します。
- 38. COUPLE, RBW AUTO/MNL(MNL), 3, 0, 0, kHz と押します。
- 39. VBW AUTO/MNL(MNL), 3, 0, 0, Hz と押します。
- 40. FREQ, CF Step Size AUTO/MNL(MNL), 4, 7, ., 5, MHz と押します。
- 41. FORMAT, Display Line ON/OFF(ON), 9, 0, MHz(-dBm) と押します。
- 42. ステップ 20~34 を中心周波数が 7.425 GHz になるまで繰り返します。

1.2.16 利得圧縮

## 1.2.16 利得圧縮

ここでは、利得圧縮の確認方法を説明します。

1 MHz の差がある 2 つの信号をパワー・スプリッタで合成し、スペクトラム・アナライザに入 力して利得圧縮を測定します。2 つの信号の一方は -30 dBm で固定し、固定した信号が 1 dB 減 少するまで他方のレベルを増加させます。このときのスペクトラム・アナライザへの入力レベ ルが利得圧縮のレベルです。

規格:

R3264/67

<-3 dBm (ミキサ入力レベル): 10 MHz to 100 MHz

< 0 dBm (ミキサ入力レベル) :>100 MHz

R3273/R3473

<-3 dBm (ミキサ入力レベル): 10 MHz to 100 MHz

< 0 dBm ( ミキサ入力レベル ) : 100 MHz to 3.5 GHz

<-10 dBm (ミキサ入力レベル): 3.5 GHz to 7.5 GHz

<-3 dBm (ミキサ入力レベル):>7.5 GHz

## 使用機器:

| 品目                    | 数量 | 推奨機器           |
|-----------------------|----|----------------|
| シグナル・ジェネレータ           | 1  | SMP02          |
| シグナル・ジェネレータ           | 1  | SMP03          |
| パワー・メータ / パワー・センサ     | 1  | NRVS / NRV-Z52 |
| パワー・スプリッタ             | 1  | 1579           |
| 3 dB 固定アッテネータ         | 1  | DEF-000685-1   |
| 20 dB 固定アッテネータ        | 1  | DEE-000480-1   |
| RF ケーブル SMA(m)-SMA(m) | 3  | A01002         |
| 変換アダプタ N(m)-SMA(f)    | 4  |                |

手順:

パワー・メータの初期化

- 1. NRVS を dBm 表示に設定します。
- 2. NRVS のゼロ・キャリブレーションを行います。

#### 機器の接続

3. 機器を図 1-11 のように接続します。

1.2.16 利得圧縮

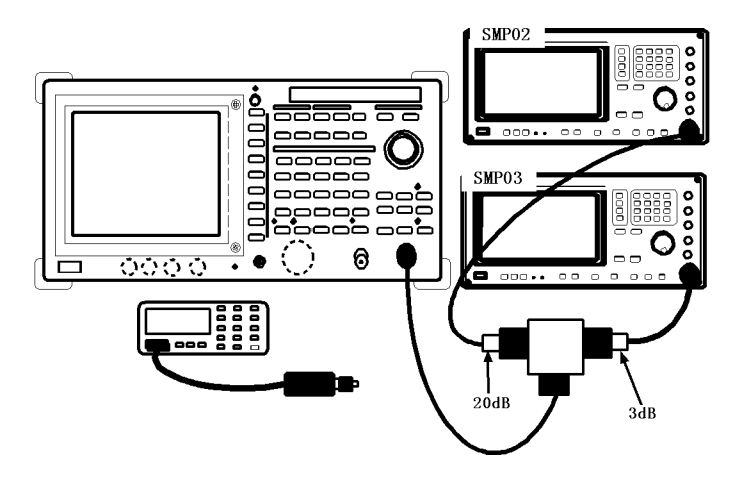

図 1-11 利得圧縮の測定の接続

- シグナル・ジェネレータの測定
  - SMP03 を以下の設定にします。
    出力周波数:11 MHz
    出力レベル: -2 dBm
  - 5. SMP02 を以下の設定にします。 出力周波数:10 MHz 出力レベル:-4 dBm
  - 6. NRVS の補正周波数を 10.5 MHz に設定します。
- 測定状態の初期化
  - 7. SHIFT, CONFIG(PRESET) と押します。
- 中心周波数 10.5 MHz での測定
  - 8. FREQ, 1, 0, ., 5, MHz と押します。
  - 9. SPAN, 2, MHz と押します。
  - 10. ATT, ATT Min ON/OFF(OFF), ATT AUTO/MNL(MNL), 0, GHz(dB) と押し ます。
  - 11. LEVEL, 3, 0, MHz(-dBm), *dB/div*, 1 *dB/div* と押します。
  - 12. SMP03 の出力をオフします。
  - 13. SRCH と押します。
  - 14. SMP02 の出力レベルをデータ・ノブで変更し、画面上のレベルを -30 ± 0.1 dBm に合わせます。
  - 15. SMP03 の出力をオンします。
  - SMP03 のデータ・ノブで出力レベルを、SMP02 の信号が -30 dBm から 1 dB 下がるまで増加させます。
  - 17. スペクトラム・アナライザに接続されている RF ケーブルを外して、パ

1.2.16 利得圧縮

- ワー・センサに接続します。
- 18. パワー・メータの読み値をパフォーマンス・チェック・シートに記入し ます。

中心周波数 200.5 MHz での測定

- SMP03, SMP02 および NRVS の設定を以下にします。
  SMP03: 200 MHz
  SMP02: 201 MHz
  補正周波数 (NRVS): 200.5 MHz
- 20. FREQ, 2, 0, 0, ., 5, MHz と押します。
- 21. SPAN, 2 MHz と押します。
- 22. ステップ 12~18 を繰り返します。
- 注 R3264 の場合は、ここで測定終了です。

中心周波数 3600.5 MHz での測定

- SMP03, SMP02 および NRVS の設定を以下にします。
  SMP03: 3600 MHz
  SMP02: 3601 MHz
  補正周波数 (NRVS): 3.6 GHz
- 24. FREQ, 3, 6, 0, 0, ., 5, MHz と押します。
- 25. SPAN, 2 MHz と押します。
- 26. LEVEL, 1, 0, MHz(-dBm), dB/div, 10 dB/div と押します。
- 27. SRCH を押します。
- 28. FREQ, more 1/2, Presel Tune, AUTO Tune と押します。
- 29. ステップ 11~18 を繰り返します。

R3273/R3473 の場合、中心周波数 7600.5 MHz での測定

- 30. SMP03, SMP02 および NRVS の設定を以下にします。
  SMP03: 7600 MHz
  SMP02: 7601 MHz
  補正周波数 (NRVS): 7.6 GHz
- 31. FREQ, 7, 6, 0, 0, ., 5, MHz と押します。
- 32. ステップ 25~29 を繰り返します。

1.2.17 2 次高調波歪

## 1.2.17 2 次高調波歪

ここでは、2次高調波歪の確認方法を説明します。シグナル・ジェネレータの信号をローパス・ フィルタを通して、スペクトラムアナライザに入力し、スペクトラム・アナライザの中心周波 数を2次高調波の周波数に設定し、測定します。ローパス・フィルタは、シグナル・ジェネレー タの2次高調波を抑圧するために挿入します。シグナル・ジェネレータの周波数基準信号は、 スペクトラム・アナライザから供給します。

規格:

R3264:

R3267:

<-70 dBc : 10 MHz ~ 3.6 GHz (ミキサ入力 - 30 dBm)

<-90 dBc :>1.6 MHz (ミキサ入力 -10 dBm)

R3273/R3473:

```
< -70 dBc : 10 MHzto 3.6 GHz (ミキサ入力 - 30 dBm)
```

<-100 dBc :>3.5 GHz (ミキサ入力 -10 dBm)

### 使用機器:

| 品目                    | 数量 | 推奨機器           |
|-----------------------|----|----------------|
| シグナル・ジェネレータ           | 1  | SMP02          |
| パワー・メータ / パワー・センサ     | 1  | NRVS / NRV-Z52 |
| パワー・スプリッタ             | 1  | 1579           |
| ローパス・フィルタ             | 1  | DEE-001172-1   |
| RF ケーブル SMA(m)-SMA(m) | 3  | A01002         |
| RF ケーブル BNC(m)-BNC(m) | 1  | MI-09          |
| 変換アダプタ N(m)-SMA(f)    | 5  |                |

手順:

パワー・メータの初期化

- 1. NRVS を dBm 表示に設定します。
- 2. NRVS のゼロ・キャリブレーションを行います。

#### 機器の接続

3. 機器を図 1-12 のように接続します。

R3267 シリーズ スペクトラム・アナライザ取扱説明書 (Vol.2)

1.2.17 2 次高調波歪

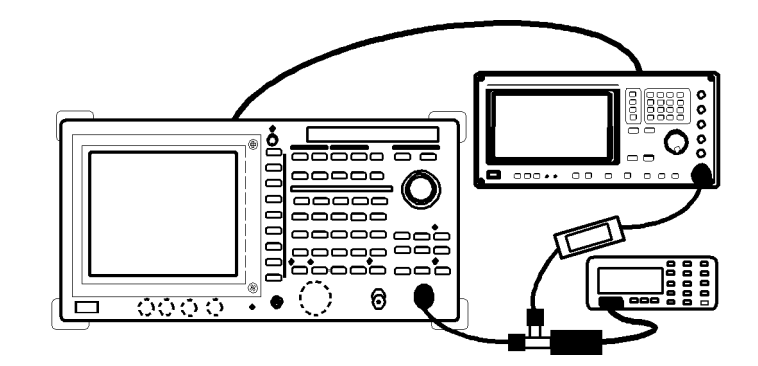

図 1-12 2 次高調波歪の測定の接続

100 Hz ~ 3.5 GHz バンドの測定

- SMP02 を以下の設定にします。
  出力周波数: 1.5 GHz
  出力レベル: 0 dBm
  周波数基準信号:外部入力
- 5. NRVS の補正周波数を 1.5 GHz に設定します。
- 6. SHIFT, CONFIG(PRESET) と押します。
- 7. FREQ, 1, ., 5, GHz と押します。
- 8. SPAN, 1, 0, kHz と押します。
- 9. ATT, ATT AUTO/MNL(MNL), 2, 0, GHz(dB) と押します。
- 10. LEVEL, 1, 0, MHz(-dBm) と押します。
- 11. COUPLE, VBW AUTO/MNL(MNL), 3, 0, Hz と押します。
- 12. SMP02 の出力レベルをデータ・ノブでパワー・メータの読み値が -10±0.1 dBm に調整します。
- 13. **SINGLE**を押します。
- 14. 掃引終了後、SRCH を押します。
- 15. MKR, Delta Marker, Fixed Marker ON/OFF (ON) と押します。
- 16. FREQ, 3, GHz と押します。
- 17. SINGLE と押します。
- 18. 掃引終了後、SRCH を押します。
- 19. マーカの読み値をパフォーマンス・チェック・シートに記入します。

注 R3264 の場合は、ここで測定終了です。

1.2.17 2 次高調波歪

3.6 GHz 以上のバンドの測定

- 20. ローパス・フィルタを外し、SMP02 とスペクトラム・アナライザの入力 コネクタを RF ケーブルで接続します。
- 21. SHIFT, CONFIG(PRESET) と押します。
- 22. FREQ, 3, ., 8, GHz と押します。
- 23. SPAN, 5, 0, 0, kHz と押します。
- SMP02 を以下の設定にします。
  出力周波数: 3.8 GHz
  出力レベル: -10 dBm
- 25. SRCH を押します。
- 26. FREQ, more 1/2, Presel Tune, Auto Tune と押します。
- オート・チューニング終了後、SMP02 を以下の設定にします。
  出力周波数: 1.9 GHz
  出力レベル: 0 dBm
- 28. 機器を図 1-11 のように接続します。
- 29. NRVS の補正周波数を 1.9 GHz 設定します。
- 30. SMP02 の出力レベルをデータ・ノブで変更し、パワー・メータの読み値 を 0± 0.09 dBm にします。
- 31. FREQ, 1, ., 9, GHz と押します。
- 32. SPAN, 1, kHz と押します。
- 33. SRCH を押します。
- 34. MKR, Delta Maker, Fixed Marker ON/OFF(ON) と押します。
- 35. FREQ, 3, ., 8, GHz と押します。
- 36. LEVEL, 4, 0, MHz(-dBm) と押します。
- 37. A, Average A, 2, 0, Hz(ENTR) と押します。
- 38. アベレージング終了後、SRCH を押します。
- 39. マーカの読み値をパフォーマンス・チェック・シートに記入します。

## 1.2.18 2 信号 3 次歪

ここでは、2 信号を入力したときにおきる 3 次歪の確認方法を説明します。入力信号を 10 dB 下げると 3 次歪は 20 dB 下がります。

規格:

- R3264: ミキサ入力 30dBm において
  - <-70dBc(-50dBc \*1):10MHz ~ 100MHz
  - <-80dBc(-60dBc \*1):100MHz ~ 1GHz

  - \*1: ミキサ入力 -20dBm における計算値
- R3267: ミキサ入力 30dBm において
  - <-70dBc(-50dBc \*2):10MHz ~ 100MHz
  - <-80dBc(-60dBc \*2):100MHz ~ 1.0GHz
  - <-85dBc(-65dBc \*2):1.0GHz ~ 3.5GHz
  - <-90dBc(-70dBc \*2):1.6GHz ~ 8.0GHz \*3
  - \*2: ミキサ入力 -20dBm における計算値
  - \*3: プリセレクタ使用

#### R3273/R3473:

- ミキサ入力 -30dBm において
- <-70dBc(-50dBc \*4):10MHz ~ 100MHz
- <-80dBc(-60dBc \*4):100MHz ~ 1.0GHz
- <-85dBc(-65dBc \*4):1.0GHz ~ 3.5GHz
- <-70dBc(-50dBc \*4):3.5GHz ~ 7.5GHz \*5
- <-75dBc(-55dBc \*4): f > 7.5GHz \*5
- \*4: ミキサ入力 -20dBm における計算値
- \*5: プリセレクタ使用

使用機器:

| 品目                    | 数量 | 推奨機器           |
|-----------------------|----|----------------|
| シグナル・ジェネレータ           | 1  | SMP02          |
| シグナル・ジェネレータ           | 1  | SMP03          |
| パワー・メータ / パワー・センサ     | 1  | NRVS / NRV-Z52 |
| パワー・デバイダ              | 1  | DDUL-20A-1001  |
| パワー・デバイダ              | 1  | DDUL-24M-10G   |
| RF ケーブル SMA(m)-SMA(m) | 3  | A01002         |
| 変換アダプタ N(m)-SMA(f)    | 5  |                |
| 変換アダプタ N(m)-SMA(f)    | 1  |                |

### 手順:

パワー・メータの設定

- 1. NRVS を dBm 表示に設定します。
- 2. NRVS のゼロ・キャリブレーションを行います。

#### 機器の接続

3. 機器を図 1-13 のように接続します。

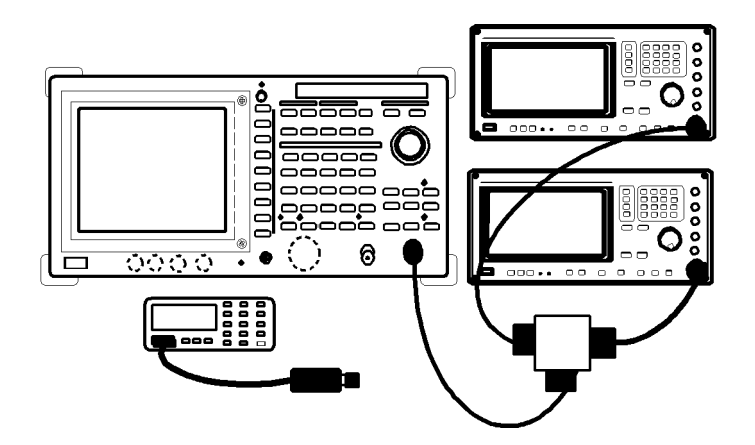

図 1-132 信号 3 次歪の測定の接続

測定条件の設定

- 4. NRVS の補正周波数を 20.5 MHz に設定します。
- 5. SMP02 の出力周波数を 20.5 MHz に設定します。
- 6. SMP03の出力周波数を 20.6 MHz に設定します。
- 7. SMP02、SMP03 の出力をオフします。
- プリセレクタを使用しない周波数の測定
  - 8. SHIFT, CONFIG(PRESET) と押します。
  - 9. FREQ, 2, 0, ., 5, MHz と押します。
  - 10. SPAN, 1, MHz と押します。
  - 11. ATT, ATT AUTO/MNL(MNL), 1, 0, GHz(dB) と押します。
  - 12. LEVEL, 1, 0, MHz(-dBm) と押します。
  - 13. COUPLE, RBW AUTO/MNL(MNL), 3, kHz と押します。
  - 14. VBWAUTO/MNL(MNL), 3, 0, 0, Hz と押します。
  - 15. パワー・センサをパワー・デバイダに接続されている RF ケーブルに接続します。

- 16. SMP03 の出力をオンし、データ・ノブで出力レベルを調整してパワー・ メータの読み値を -10dBm±0.1dBm にします。
- 17. SMP03 の出力をオフします。
- 18. SMP02 の出力をオンし、データ・ノブで出力レベルを調整してパワー・ メータの読み値を -10dBm±0.1dBm にします。
- 19. SMP03 の出力をオンします。
- 20. パワー・センサに接続されているケーブルを外し、スペクトラム・アナ ライザの入力に接続します。
- 21. SINGLE を押します。
- 22. 掃引終了後、SRCH を押します。
- 23. *MKR* $\rightarrow$ , *MKR* $\rightarrow$ *REF*, SINGLE と押します。
- 24. 掃引終了後、SRCH を押します。
- 25. MKR, Delta Marker と押します。
- 26. 3 次歪が 2 つの入力信号から 100kHz 離れた、2 つの周波数に現れます。 データ・ノブでデルタ・マーカをそれぞれの 3 次歪に移動してレベルを 比較します。大きい 3 次歪のレベルをパフォーマンス・チェック・シートに記入します。
- 27. ステップ 4~26 を表 1-17 にしたがって繰り返します。

表 1-172 信号 3 次 歪測 定の 設定

| SMP02    | SMP03      | 中心周波数    | VBW    | NRVS の補正周波数 |
|----------|------------|----------|--------|-------------|
| 105 MHz  | 105.1 MHz  | 105 MHz  | 300 Hz | 105 MHz     |
| 1500 MHz | 1500.1 MHz | 1500 MHz | 300 Hz | 1.50 GHz    |

注 R3264 の場合は、ここで測定終了です。

プリセレクタを使用する周波数の測定

- 28. NRVS の補正周波数を 3600 MHz に設定します。
- 29. SMP02 の出力周波数を 3600 MHz に設定します。
- 30. SMP03 の出力周波数を 3600.1 MHz に設定します。
- 31. SMP02、SMP03 の出力をオフします。
- 32. SHIFT, CONFIG(PRESET) と押します。
- 33. FREQ, 3, 6, 0, 0, MHz と押します。
- 34. SPAN, 1, MHz と押します。
- 35. ATT, ATT AUTO/MNL(MNL), 1, 0, GHz(dB) と押します。

- 36. LEVEL, 1, 0, MHz(-dBm) と押します。
- 37. パワーデバイダに接続されている RF ケーブルをスペクトラム・アナラ イザの入力に接続します。
- 38. SMP03 の出力をオンし、出力レベルを -20dBm に設定します。
- 39. SRCH と押します。
- 40. FREQ, More 1/2, Presel Tune, AUTO Tune と押します。
- 41. COUPLE, RBW AUTO/MNL(MNL), 3, kHz と押します。
- 42. VBW AUTO/MNL(MNL), 3, 0, 0, Hz と押します。
- 43. スペクトラム・アナライザに接続されている RF ケーブルを外し、パ ワー・センサに接続します。
- 44. SMP03 のデータ・ノブで出力レベルを調整してパワー・メータの読み値 を -10dBm±0.1dBm にします。
- 45. SMP03 の出力をオフします。
- 46. SMP02 の出力をオンし、データ・ノブで出力レベルを調整してパワー・ メータの読み値を -10dBm±0.1dBm にします。
- 47. SMP03 の出力をオンします。
- 48. パワー・センサに接続されているケーブルを外し、スペクトラム・アナ ライザの入力に接続します。
- 49. **SINGLE**を押します。
- 50. 掃引終了後、**SRCH**を押します。
- 51. *MKR→*, *MKR→REF*, SINGLE と押します。
- 52. 掃引終了後、SRCH を押します。
- 53. MKR, Delta Marker と押します。
- 54. 3 次歪が 2 つの入力信号から 100kHz 離れた、2 つの周波数に現れます。 データ・ノブでデルタ・マーカをそれぞれの 3 次歪に移動してレベルを 比較します。大きい 3 次歪のレベルをパフォーマンス・チェック・シー トに記入します。
- 55. ステップ 28~54 を表 1-18 にしたがって繰り返します。

表 1-182 信号 3 次 歪測 定 の 設 定 (プリセレクタの 使用)

| SMP02    | SMP03      | 中心周波数    | VBW    | NRVS の補正周波数 | 備考          |
|----------|------------|----------|--------|-------------|-------------|
| 2000 MHz | 2000.1 MHz | 2000 MHz | 300 Hz | 2.00 GHz    | R3267 ወን    |
| 8000 MHz | 8000.1 MHz | 8000 MHz | 300 Hz | 8.00 GHz    | R3273/R3473 |

1.2.19 イメージ / マルチプル / バンド外応答 (R3264 を除く)

ここでは、各バンドでのイメージ / マルチプル / バンド外応答の確認方法を説明します。 規格:

R3267:

< -70 dBc (10 MHz~8 GHz)

R3273:

- < -70 dBc (10 MHz~18 GHz)
- $< -60 \, dBc$  (10 MHz~23 GHz)
- < -50 dBc (10 MHz~26.5 GHz)

R3473:

< -70 dBc (10 MHz~13.5 GHz)

使用機器:

| 品目                    | 数量 | 推奨機器           |
|-----------------------|----|----------------|
| シグナル・ジェネレータ           | 1  | SMP03          |
| パワー・メータ / パワー・センサ     | 1  | NRVS / NRV-Z52 |
| パワー・スプリッタ             | 1  | 1579           |
| RF ケーブル SMA(m)-SMA(m) | 2  | A01002         |
| 変換アダプタ N(m)-SMA(f)    | 4  |                |

手順:

パワー・メータの初期化

- 1. NRVS のを dBm 表示に設定します。
- 2. NRVS のゼロ・キャリブレーションを行います。

機器の接続

3. 機器を図 1-14 のように接続します。

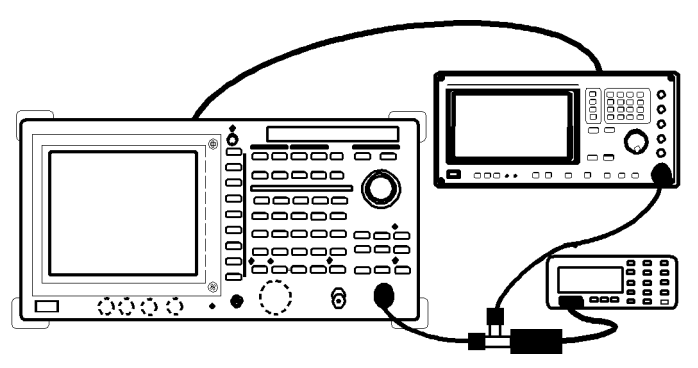

図 1-14 イメージ / マルチプル / バンド外応答測定の接続

R3267 シリーズ スペクトラム・アナライザ取扱説明書 (Vol.2)

1.2.19 イメージ / マルチプル / バンド外応答(R3264 を除く)

シグナル・ジェネレータの設定

- SMP03 を以下の設定にします。 出力周波数: 2 GHz
  - 出力レベル: 0 dBm

測定条件の初期化

5. SHIFT, CONFIG(PRESET) と押します。

測定条件の設定

- 6. FREQ, 2, GHz と押します。
- 7. SPAN, 5, MHz と押します。
- 8. COUPLE, RBW AUTO/MNL(MNL), 1, 0, kHz と押します。
- 9. VBWAUTO/MNL(MNL), 3, 0, 0, Hz と押します。
- 10. NRVS の補正周波数を 2 GHz に設定します。
- 11. SMP03の出力レベルをパワー・メータの読み値が 0 ±0.1 dBm に調整しま す。
- 12. SINGLE を押します。
- 13. 掃引終了後、SRCH を押します。
- 14. MKR, Delta Marker, Fixed Marker ON/OFF(ON) と押します。
- 100 Hz~3.6 GHz バンドの測定

2 GHz で測定します。

- 15. **REPEAT**を押します。
- 16. SMP03の出力周波数を 1957.159 MHz に設定します。
- 17. NRVS の補正周波数を 1.96 GHz に設定します。
- 18. SMP03の出力レベルをパワー・メータの読み値が 0 ±0.1 dBm に調整しま す。
- 19. SINGLE を押します。
- 20. 掃引終了後、SRCH を押します。
- 21. マーカの読み値をパフォーマンス・チェック・シートに記入します。
- 22. ステップ 15~21 を表 1-19 の設定にしたがって繰り返します。

表 1-19 イメージ / マルチプル / バンド外応答の設定

| バンド            | SMP03の設定      | NRVS の補正周波数 |
|----------------|---------------|-------------|
| 100 Hz~3.6 GHz | 1157.159 MHz  | 1.16 GHz    |
|                | 10462.841 MHz | 10.5 GHz    |
|                | 8231.4205 MHz | 8.23 GHz    |

R3273 のみ、3.5 GHz~7.5 GHz バンドの測定

5.5 GHz で測定します。

- 23. FREQ, 5, ., 5, GHz と押します。
- 24. SMP03の周波数を 5.5 GHz に設定します。
- 25. NRVS の補正周波数を 5.5 GHz に設定します。
- 26. SMP03の出力レベルをパワー・メータの読み値が 0 ±0.1 dBm に調整します。
- 27. **REPEAT**を押します。
- 28. SHIFT, MKR(OFF) と押します。
- 29. SRCH, FREQ, more 1/2, Presel Tune, AUTO Tune と押します。
- 30. SINGLE, SRCH, MKR, Delta Marker, Fixed Marker ON/OFF(ON) と押し ます。
- 31. ステップ 15~21 を表 1-20 の設定にしたがって繰り返します。

表 1-20 イメージ / マルチプル / バンド外応答の設定 (R3273)

| バンド                  | 中心周波数    | SMP03 の設定     | NRVS の補正周波数 |
|----------------------|----------|---------------|-------------|
| 3.5 GHz~7.5 GHz      | 5.5 GHz  | 6342.841 MHz  | 6.34 GHz    |
|                      | 5.5 GHz  | 11421.421 MHz | 11.4 GHz    |
|                      | 5.5 GHz  | 17342.841 MHz | 17.3 GHz    |
|                      | 5.5 GHz  | 23267.262 MHz | 23.3 GHz    |
| 7.4 GHz~15.4 GHz     | 12.0 GHz | 12842.841 MHz | 12.8 GHz    |
|                      | 12.0 GHz | 5789.29 MHz   | 5.79 GHz    |
|                      | 12.0 GHz | 18210.71 MHz  | 18.2 GHz    |
|                      | 12.0 GHz | 24421.421 MHz | 24.4 GHz    |
| 15.2 GHz~23.3<br>GHz | 21.0 GHz | 21842.841 MHz | 21.8 GHz    |
|                      | 21.0 GHz | 6719.053 MHz  | 6.72 GHz    |
|                      | 21.0 GHz | 13859.527 MHz | 13.9 GHz    |
| 23 GHz~26.5 GHz      | 24.4 GHz | 25242.841 MHz | 25.2 GHz    |
|                      | 24.4 GHz | 5783.935 MHz  | 5.78 GHz    |
|                      | 24.4 GHz | 11989.29 MHz  | 12.0 GHz    |
|                      | 24.4 GHz | 18194.645 MHz | 18.2 GHz    |

R3273のみ、7.4 GHz~15.4 GHz バンドの測定

12 GHz で測定します。

- 32. FREQ, 1, 2, GHz と押します。
- 33. SMP03 の周波数を 12 GHz に設定します。
- 34. NRVS の補正周波数を 12 GHz に設定します。

35. ステップ 26~31 を繰り返します。

- R3273 のみ、15.2 GHz~23.3 GHz バンドの測定
  - 21 GHz で測定します。
  - 36. FREQ, 2, 1, GHz と押します。
  - 37. SMP03 の周波数を 21 GHz に設定します。
  - 38. NRVS の補正周波数を 21 GHz に設定します。
  - 39. ステップ 26~31 を繰り返します。
- R3273のみ、23 GHz~26.5 GHz バンドの測定

24.4 GHz で測定します。

- 40. FREQ, 2, 4, ., 4 GHz と押します。
- 41. SMP03の周波数を 24.4 GHz に設定します。
- 42. NRVS の補正周波数を 24.4 GHz に設定します。
- 43. ステップ 26~31 を繰り返します。
- R3267 のみ、3.5 GHz~8 GHz バンドの測定

7 GHz で測定します。

- 44. FREQ, 7, GHz と押します。
- 45. SMP03の周波数を7GHzに設定します。
- 46. NRVS の補正周波数を7 GHz に設定します。
- 47. SMP03の出力レベルをパワー・メータの読み値が 0 ±0.1 dBm に調整しま す。
- 48. **REPEAT**を押します。
- 49. SHIFT, MKR(OFF) と押します。
- 50. SRCH, FREQ, more 1/2, Presel Tune, AUTO Tune と押します。
- 51. SINGLE, SRCH, MKR, Delta Marker, Fixed Marker ON/OFF(ON) と押し ます。
- 52. ステップ 15~21 を表 1-21 の設定にしたがって繰り返します。

表 1-21 イメージ / マルチプル / バンド外応答の設定 (R3267)

| バンド           | 中心周波数   | SMP03 の設定    | NRVS の補正周波数 |
|---------------|---------|--------------|-------------|
| 3.5 GHz~8 GHz | 7.0 GHz | 7842.841 MHz | 7.84 GHz    |
|               | 8.0 GHz | 4632.131 MHz | 4.63 GHz    |
|               | 8.0 GHz | 3789.29 MHz  | 3.79 GHz    |

8 GHz で測定します。

- 53. FREQ, 8, GHz と押します。
- 54. SMP03の周波数を8GHzに設定します。
- 55. NRVS の補正周波数を 8 GHz に設定します。
- 56. ステップ 47~50 を表 1-21 の設定にしたがって繰り返します。
- R3473 のみ、3.5 GHz~7.5 GHz バンドの測定

5.5 GHz で測定します。

- 57. FREQ, 5, ., 5, GHz と押します。
- 58. SMP03の周波数を 5.5 GHz に設定します。
- 59. NRVS の補正周波数を 5.5 GHz に設定します。
- 60. SMP03の出力レベルをパワー・メータの読み値が 0 ±0.1 dBm に調整しま す。
- 61. **REPEAT**を押します。
- 62. SHIFT, MKR(OFF) と押します。
- 63. SRCH, FREQ, more 1/2, Presel Tune, AUTO Tune と押します。
- 64. SINGLE, SRCH, MKR, Delta Marker, Fixed Marker ON/OFF(ON) と押します。
- 65. ステップ 15~21 を表 1-22 の設定にしたがって繰り返します。
- R3473のみ、7.4 GHz~15.4 GHz バンドの測定

12 GHz で測定します。

- 66. FREQ, 1, 2, GHz と押します。
- 67. SMP03の周波数を12 GHz に設定します。
- 68. NRVS の補正周波数を 12 GHz に設定します。
- 69. ステップ 60~65 を繰り返します。

表 1-22 イメージ / マルチプル / バンド外応答の設定 (R3473)

| バンド              | 中心周波数    | SMP03 の設定     | NRVS の補正周波数 |
|------------------|----------|---------------|-------------|
| 3.5 GHz~7.5 GHz  | 5.5 GHz  | 6342.841 MHz  | 6.34 GHz    |
|                  | 5.5 GHz  | 11421.421 MHz | 11.4 GHz    |
| 7.4 GHz~13.5 GHz | 12.0 GHz | 12842.841 MHz | 12.8 GHz    |
|                  | 12.0 GHz | 5789.29 MHz   | 5.79 GHz    |

1.2.20 掃引時間確度

### 1.2.20 掃引時間確度

ここでは、方形波をゼロ・スパン・モードによるタイム・ドメインで測定することによる掃引 時間確度の確認方法を説明します。

規格:

<±3% 掃引時間の設定に対して Span = 0

使用機器:

| 田                     | 数量 | 推奨機器    |
|-----------------------|----|---------|
| ファンクション・ジェネレータ        | 1  | HP3325B |
| RF ケーブル BNC(m)-BNC(m) | 1  | MI-09   |
| 変換アダプタ N(m)-BNC(f)    | 1  |         |

### 手順:

機器の接続

1. 機器を図 1-15 のように接続します。

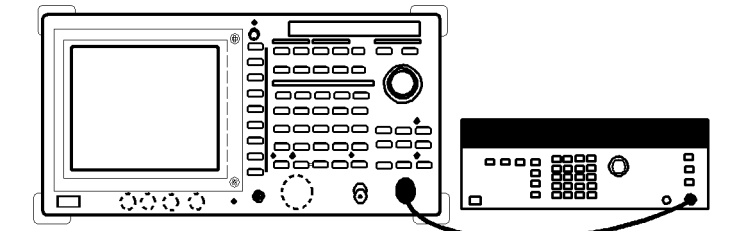

図 1-15 掃引時間確度の測定の接続

### 測定条件の設定

- HP3325Bを以下の設定にします。
  出力周波数 550 kHz
  出力レベル -10 dBm
  出力波形 方形波
- 3. Shift, CONFIG(PRESET) と押します。
- 4. FREQ, 0, MHz と押します。
- 5. SPAN, Zero Span と押します。
- 6. COUPLE, RBW AUTO/MNL(MNL), 1, 0, MHz と押します。
- 7. VBW AUTO/MNL(MNL), 1, 0, MHz と押します。
- 8. LEVEL, dB/Div, 2dB/Div と押します。
- 9. SWP, Trigger Setup と押します。
- 10. データ・ノブを回し Source: VIDEO を選択します。
- 11. データ・ノブを押します。

1.2.20 掃引時間確度

- 12. マを押します。
- 13. データ・ノブをゆっくり回し Trigger Level を調整します。
- 14. データ・ノブを押します。
- 15. SWP, Sweep Time AUTO/MNL(NML) と押します。
- 16. HP3325B の出力周波数を 550 kHz に設定します。
- 17. SWP, 2, Hz(µs) と押します。
- 18. Trigger Delay, 0, Hz(µs) と押します。
- 19. 波形の立ち上がりが画面に2つ現れるまでデータ・ノブを左に回します。
- 20. Single を押します。
- 21. 掃引終了後、Single と押します。
- 22. 掃引終了後、MKR と押します。
- 23. データ・ノブでマーカを最初の波形の立ち上がり位置へ移動します。
- 24. MKR, Delta Marker と押します。
- 25. データ・ノブでデルタ・マーカを2番目の波形の立ち上がり位置へ移動 します。
- 26. マーカの読み値をパフォーマンス・チェック・シートに記入します。
- 27. MKR, Marker OFF と押します。
- 28. **REPEAT** と押します。
- 29. ステップ 16~28 を表 1-22 の設定にしたがって繰り返します。
1.2.20 掃引時間確度

| HP3325B 周波数設定 | 掃引時間設定 |
|---------------|--------|
| 550 kHz       | 2µs    |
| 220 kHz       | 5µs    |
| 110 kHz       | 10µs   |
| 55 kHz        | 20µs   |
| 11 kHz        | 100µs  |
| 5.5 kHz       | 200µs  |
| 2.2 kHz       | 500µs  |
| 1.1 kHz       | 1 ms   |
| 550 Hz        | 2 ms   |
| 220 Hz        | 5 ms   |
| 110 Hz        | 10 ms  |
| 55 Hz         | 20 ms  |
| 22 Hz         | 50 ms  |
| 11 Hz         | 100 ms |
| 5.5 Hz        | 200 ms |
| 2.2 Hz        | 500 ms |
| 1.1 Hz        | 1 s    |
| 0.55 Hz       | 2 s    |
| 0.22 Hz       | 5 s    |
| 0.11 Hz       | 10 s   |
| 0.055 Hz      | 20 s   |
| 0.022 Hz      | 50 s   |
| 0.011 Hz      | 100 s  |

表 1-23 掃引時間設定

1.3 パフォーマンス・チェック・シート

## 1.3 パフォーマンス・チェック・シート

1.3.1 基準周波数確度

| 設定     | 規格(最小)Hz    | 規格 ( 最大 ) Hz  | 測定値 Hz | 備考    |
|--------|-------------|---------------|--------|-------|
| 30 MHz | 29,999,997  | 30,000,003    |        |       |
| 1 GHz  | 999,999,920 | 1,000,000,080 |        | OPT21 |
| 1 GHz  | 999,999,980 | 1,000,000,020 |        | OPT22 |
| 1 GHz  | 999,999,995 | 1,000,000,005 |        | OPT23 |

#### 1.3.2 周波数読み取り確度とマーカ周波数カウンタ確度

| (1) | 周波数読み取 | IJ | 確度 |
|-----|--------|----|----|
|-----|--------|----|----|

|         | 設定     |        | 相投(具小) 相投(具十) |           | 测定体             |                      |
|---------|--------|--------|---------------|-----------|-----------------|----------------------|
| 周波数     | 中心     | SMP03  |               |           | - 別と1但<br>- GHz | 備考                   |
| スパン     | 周波数    | 周波数    | OHZ           | OIIZ      | OIIZ            |                      |
| 1 MHz   | 2 GHz  | 2 GHz  | 1.999989      | 2.000011  |                 |                      |
| 10 MHz  | 2 GHz  | 2 GHz  | 1.99989       | 2.00011   |                 |                      |
| 20 MHz  | 2 GHz  | 2 GHz  | 1.99976       | 2.00024   |                 |                      |
| 50 MHz  | 2 GHz  | 2 GHz  | 1.99946       | 2.00054   |                 |                      |
| 100 MHz | 2 GHz  | 2 GHz  | 1.9989        | 2.0011    |                 |                      |
| 2 GHz   | 2 GHz  | 2 GHz  | 1.980         | 2.020     |                 |                      |
| 1 MHz   | 5 GHz  | 5 GHz  | 4.999989      | 5.000011  |                 | R3264 を除く            |
| 10 MHz  | 5 GHz  | 5 GHz  | 4.99989       | 5.00011   |                 | R3264 を除く            |
| 20 MHz  | 5 GHz  | 5 GHz  | 4.99976       | 5.00024   |                 | R3264 を除く            |
| 50 MHz  | 5 GHz  | 5 GHz  | 4.99946       | 5.00054   |                 | R3264 を除く            |
| 100 MHz | 5 GHz  | 5 GHz  | 4.9989        | 5.0011    |                 | R3264 を除く            |
| 2 GHz   | 5 GHz  | 5 GHz  | 4.980         | 5.020     |                 | R3264 を除く            |
| 1 MHz   | 11 GHz | 11 GHz | 10.999989     | 11.000011 |                 | R3273/R3473          |
| 10 MHz  | 11 GHz | 11 GHz | 10.99989      | 11.00011  |                 | R3273/R3473          |
| 20 MHz  | 11 GHz | 11 GHz | 10.99976      | 11.00024  |                 | R3273/R3473          |
| 50 MHz  | 11 GHz | 11 GHz | 10.99946      | 11.00054  |                 | R3273/R3473          |
| 100 MHz | 11 GHz | 11 GHz | 10.9989       | 11.0011   |                 | R3273/R3473          |
| 2 GHz   | 11 GHz | 11 GHz | 10.980        | 11.020    |                 | R3273/R3473          |
| 1 MHz   | 18 GHz | 18 GHz | 17.999989     | 18.000011 |                 | R3273 ወ <b>み</b>     |
| 10 MHz  | 18 GHz | 18 GHz | 17.99989      | 18.00011  |                 | R3273 ወ <b>み</b>     |
| 20 MHz  | 18 GHz | 18 GHz | 17.99976      | 18.00024  |                 | R3273 ወ <del>ን</del> |
| 50 MHz  | 18 GHz | 18 GHz | 17.99946      | 18.00054  |                 | R3273 ወ <del>ን</del> |
| 100 MHz | 18 GHz | 18 GHz | 17.9989       | 18.0011   |                 | R3273 ወ <del>ን</del> |
| 2 GHz   | 18 GHz | 18 GHz | 17.980        | 18.020    |                 | R3273 ወみ             |

#### (2) マーカ周波数カウンタ確度

| 設定     | 規格(最小)GHz    | 規格(最大)GHz   | 測定値 GHz | 備考          |
|--------|--------------|-------------|---------|-------------|
| 2 GHz  | 1.999999994  | 2.00000006  |         |             |
| 5 GHz  | 4.999999994  | 5.00000006  |         | R3264 を除く   |
| 11 GHz | 10.999999989 | 11.00000011 |         | R3273/R3473 |
| 18 GHz | 17.999999979 | 18.00000021 |         | R3273 ወን    |

1.3.3 周波数スパン確度

## 1.3.3 周波数スパン確度

| 設       | 定     |                 |                | 測定値 佐老 |    |
|---------|-------|-----------------|----------------|--------|----|
| 周波数スパン  | 中心周波数 | 况恰( <b>取</b> 小) | <b>况恰(取八</b> ) | 測走慪    | 佣ち |
| 20 kHz  | 2 GHz | 15.84 kHz       | 16.16 kHz      | kHz    |    |
| 50 kHz  | 2 GHz | 39.6 kHz        | 40.4 kHz       | kHz    |    |
| 400 kHz | 2 GHz | 316.8 kHz       | 323.2 kHz      | kHz    |    |
| 2 MHz   | 2 GHz | 1.584 MHz       | 1.616 MHz      | MHz    |    |
| 5 MHz   | 2 GHz | 3.96 MHz        | 4.04 MHz       | MHz    |    |
| 10 MHz  | 2 GHz | 7.92 MHz        | 8.08 MHz       | MHz    |    |
| 20 MHz  | 2 GHz | 15.84 MHz       | 16.16 MHz      | MHz    |    |
| 50 MHz  | 2 GHz | 39.6 MHz        | 40.4 MHz       | MHz    |    |
| 100 MHz | 2 GHz | 79.2 MHz        | 80.8 MHz       | MHz    |    |
| 200 MHz | 2 GHz | 158.4 MHz       | 161.6 MHz      | MHz    |    |
| 500 MHz | 2 GHz | 396 MHz         | 404 MHz        | MHz    |    |
| 1 GHz   | 2 GHz | 792 MHz         | 808 MHz        | MHz    |    |
| 2 GHz   | 2 GHz | 1.584 GHz       | 1.616 GHz      | GHz    |    |

#### • R3267/R3273/R3473

| 訳      | 定     | <b>田校(</b> 昌小) | 坦均 ( 旱十 )     | 测宁体 | 供老 |
|--------|-------|----------------|---------------|-----|----|
| 周波数スパン | 中心周波数 | 況 俗 ( 取小 )     | <b>況恰(取八)</b> | 別正恒 | 涌ち |
| 4 GHz  | 4 GHz | 3.168 GHz      | 3.232 GHz     | GHz |    |
| 8 GHz  | 4 GHz | 6.336 GHz      | 6.464 GHz     | GHz |    |

#### • R3273/R3473

| 彭       | 定      | 田坂(目小)          |                |     | /# <del>*</del> |
|---------|--------|-----------------|----------------|-----|-----------------|
| 周波数スパン  | 中心周波数  | 况恰( <b>取</b> 小) | 况恰(取入 <i>)</i> | 測走恒 | 悀亐              |
| 10 MHz  | 10 GHz | 7.92 MHz        | 8.08 MHz       | MHz |                 |
| 100 MHz | 10 GHz | 79.2 MHz        | 80.8 MHz       | MHz |                 |
| 1 GHz   | 10 GHz | 792 MHz         | 808 MHz        | MHz |                 |
| 2 GHz   | 10 GHz | 1.584 GHz       | 1.616 GHz      | GHz |                 |
| 10 MHz  | 17 GHz | 7.92 MHz        | 8.08 MHz       | MHz | R3273 ወታ        |
| 100 MHz | 17 GHz | 79.2 MHz        | 80.8 MHz       | MHz | R3273 ወታ        |
| 1 GHz   | 17 GHz | 792 MHz         | 808 MHz        | MHz | R3273 ወታ        |
| 2 GHz   | 17 GHz | 1.584 GHz       | 1.616 GHz      | GHz | R3273 ወታ        |
| 5 GHz   | 10 GHz | 3.96 GHz        | 4.04 GHz       | GHz |                 |
| 10 GHz  | 10 GHz | 7.92 GHz        | 8.08 GHz       | GHz | R3273 ወታ        |
| 19 GHz  | 10 GHz | 15.048 GHz      | 15.352 GHz     | GHz | R3273 ወታ        |

1.3.4 校正信号出力確度

## 1.3.4 校正信号出力確度

| 設定      | 規格(最小)     | 規格(最大)    | 測定値 | 備考 |
|---------|------------|-----------|-----|----|
| -10 dBm | - 10.3 dBm | - 9.7 dBm | dBm |    |

## 1.3.5 IF 利得誤差

(1) **RBW:** 1 MHz

基準値 dBm

| 設定      | 規格(最小)  | 規格(最大)  | 測定値 | 備考 |
|---------|---------|---------|-----|----|
| -1 dBm  | -0.5 dB | +0.5 dB | dB  |    |
| -2 dBm  | -0.5 dB | +0.5 dB | dB  |    |
| -3 dBm  | -0.5 dB | +0.5 dB | dB  |    |
| -4 dBm  | -0.5 dB | +0.5 dB | dB  |    |
| -5 dBm  | -0.5 dB | +0.5 dB | dB  |    |
| -6 dBm  | -0.5 dB | +0.5 dB | dB  |    |
| -7 dBm  | -0.5 dB | +0.5 dB | dB  |    |
| -8 dBm  | -0.5 dB | +0.5 dB | dB  |    |
| -9 dBm  | -0.5 dB | +0.5 dB | dB  |    |
| -10 dBm | -0.5 dB | +0.5 dB | dB  |    |
| -20 dBm | -0.5 dB | +0.5 dB | dB  |    |
| -30 dBm | -0.5 dB | +0.5 dB | dB  |    |
| -40 dBm | -0.5 dB | +0.5 dB | dB  |    |
| -50 dBm | -0.5 dB | +0.5 dB | dB  |    |
| -60 dBm | -0.7 dB | +0.7 dB | dB  |    |
| -70 dBm | -0.7 dB | +0.7 dB | dB  |    |

#### (2) RBW: 3 kHz

基準値 dBm

| 設定      | 規格(最小)  | 規格(最大)  | 測定値 | 備考 |
|---------|---------|---------|-----|----|
| -1 dBm  | -0.5 dB | +0.5 dB | dB  |    |
| -2 dBm  | -0.5 dB | +0.5 dB | dB  |    |
| -3 dBm  | -0.5 dB | +0.5 dB | dB  |    |
| -4 dBm  | -0.5 dB | +0.5 dB | dB  |    |
| -5 dBm  | -0.5 dB | +0.5 dB | dB  |    |
| -6 dBm  | -0.5 dB | +0.5 dB | dB  |    |
| -7 dBm  | -0.5 dB | +0.5 dB | dB  |    |
| -8 dBm  | -0.5 dB | +0.5 dB | dB  |    |
| -9 dBm  | -0.5 dB | +0.5 dB | dB  |    |
| -10 dBm | -0.5 dB | +0.5 dB | dB  |    |
| -20 dBm | -0.5 dB | +0.5 dB | dB  |    |
| -30 dBm | -0.5 dB | +0.5 dB | dB  |    |
| -40 dBm | -0.5 dB | +0.5 dB | dB  |    |
| -50 dBm | -0.5 dB | +0.5 dB | dB  |    |
| -60 dBm | -0.7 dB | +0.7 dB | dB  |    |
| -70 dBm | -0.7 dB | +0.7 dB | dB  |    |
| -80 dBm | -0.7 dB | +0.7 dB | dB  |    |

1.3.5 IF 利得誤差

#### (3) RBW: 300 kHz

| 基準値 | dBm |
|-----|-----|
|-----|-----|

| 設定      | 規格(最小)  | 規格(最大)  | 測定値 | 備考 |
|---------|---------|---------|-----|----|
| -1 dBm  | -0.5 dB | +0.5 dB | dB  |    |
| -2 dBm  | -0.5 dB | +0.5 dB | dB  |    |
| -3 dBm  | -0.5 dB | +0.5 dB | dB  |    |
| -4 dBm  | -0.5 dB | +0.5 dB | dB  |    |
| -5 dBm  | -0.5 dB | +0.5 dB | dB  |    |
| -6 dBm  | -0.5 dB | +0.5 dB | dB  |    |
| -7 dBm  | -0.5 dB | +0.5 dB | dB  |    |
| -8 dBm  | -0.5 dB | +0.5 dB | dB  |    |
| -9 dBm  | -0.5 dB | +0.5 dB | dB  |    |
| -10 dBm | -0.5 dB | +0.5 dB | dB  |    |
| -20 dBm | -0.5 dB | +0.5 dB | dB  |    |
| -30 dBm | -0.5 dB | +0.5 dB | dB  |    |
| -40 dBm | -0.5 dB | +0.5 dB | dB  |    |
| -50 dBm | -0.5 dB | +0.5 dB | dB  |    |
| -60 dBm | -0.7 dB | +0.7 dB | dB  |    |
| -70 dBm | -0.7 dB | +0.7 dB | dB  |    |

1.3.6 アッテネータ切り換え確度

dBm

#### 1.3.6 アッテネータ切り換え確度

中心周波数 4 GHz (R3264 の場合は 2 GHz ) RBW 3kHz

1

| シャマッニ 取利得 |               | IF 利得      | 切り換え確度     |          | ステップ間確度    |             |    |
|-----------|---------------|------------|------------|----------|------------|-------------|----|
| 入力アッチネータ  | IF 利守<br>(dB) | 誤差<br>(dB) | 規格<br>(dB) | 測定値 (dB) | 規格<br>(dB) | 計算値<br>(dB) | 備考 |
| 10 dB     | 0             | 0          | 0(Ref)     | 基準       | 0(Ref)     | 0           |    |
| 20 dB     | 10            |            | ±2         |          | ± 1.1      |             |    |
| 30 dB     | 20            |            | ±2         |          | ± 1.1      |             |    |
| 40 dB     | 30            |            | ±2         |          | ± 1.1      |             |    |
| 50 dB     | 40            |            | ±2         |          | ± 1.1      |             |    |
| 60 dB     | 50            |            | ±2         |          | ± 1.1      |             |    |
| 70 dB     | 60            |            | ±2         |          | ±1.1       |             |    |

#### • R3273 ወን

中心周波数 15 GHz、RBW 3kHz

#### 基準値 dBm

| シャマット    | 亚利涅           | IF 利得      | 切り         | 換え確度      | ステップ       | プ間確度        |    |
|----------|---------------|------------|------------|-----------|------------|-------------|----|
| 入力アッテネータ | IF 利時<br>(dB) | 誤差<br>(dB) | 規格<br>(dB) | 測定値 (dB)  | 規格<br>(dB) | 計算値<br>(dB) | 備考 |
| 10 dB    | 0             | 0          | 0(Ref)     | Reference | 0(Ref)     | 0           |    |
| 20 dB    | 10            |            | ± 2.5      |           | ±1.3       |             |    |
| 30 dB    | 20            |            | ± 2.5      |           | ± 1.3      |             |    |
| 40 dB    | 30            |            | ± 2.5      |           | ± 1.3      |             |    |
| 50 dB    | 40            |            | ± 2.5      |           | ± 1.3      |             |    |
| 60 dB    | 50            |            | ± 2.5      |           | ±1.3       |             |    |
| 70 dB    | 60            |            | ± 2.5      |           | ±1.3       |             |    |

#### 中心周波数 18 GHz、RBW 3kHz

#### 基準値 dBm

| シャマット    | 117 利得        | IF 利得      | 切り         | 換え確度      | ステップ       | プ間確度        |    |
|----------|---------------|------------|------------|-----------|------------|-------------|----|
| 入力アッテネータ | IF 利待<br>(dB) | 誤差<br>(dB) | 規格<br>(dB) | 測定値 (dB)  | 規格<br>(dB) | 計算値<br>(dB) | 備考 |
| 10 dB    | 0             | 0          | 0(Ref)     | Reference | 0(Ref)     | 0           |    |
| 20 dB    | 10            |            | ± 3.5      |           | ± 1.8      |             |    |
| 30 dB    | 20            |            | ± 3.5      |           | ± 1.8      |             |    |
| 40 dB    | 30            |            | ± 3.5      |           | ± 1.8      |             |    |
| 50 dB    | 40            |            | ± 3.5      |           | ± 1.8      |             |    |
| 60 dB    | 50            |            | ± 3.5      |           | ± 1.8      |             |    |
| 70 dB    | 60            |            | ± 3.5      |           | ± 1.8      |             |    |

## 1.3.7 周波数応答

(1) R3264/67周波数バンド0

| 設定             | 規格(最小)  | 規格(最大)  | 測定値 | 備考       |
|----------------|---------|---------|-----|----------|
| 100 MHz        | -3.0 dB | +3.0 dB |     |          |
| 200 MHz        | -3.0 dB | +3.0 dB |     |          |
| 300 MHz        | -3.0 dB | +3.0 dB |     |          |
| 400 MHz        | -3.0 dB | +3.0 dB |     |          |
| 500 MHz        | -3.0 dB | +3.0 dB |     |          |
| 600 MHz        | -3.0 dB | +3.0 dB |     |          |
| 700 MHz        | -3.0 dB | +3.0 dB |     |          |
| 800 MHz        | -3.0 dB | +3.0 dB |     |          |
| 900 MHz        | -3.0 dB | +3.0 dB |     |          |
| 1000 MHz       | -3.0 dB | +3.0 dB |     |          |
| 1100 MHz       | -3.0 dB | +3.0 dB |     |          |
| 1200 MHz       | -3.0 dB | +3.0 dB |     |          |
| 1300 MHz       | -3.0 dB | +3.0 dB |     |          |
| 1400 MHz       | -3.0 dB | +3.0 dB |     |          |
| 1500 MHz       | -3.0 dB | +3.0 dB |     |          |
| 1600 MHz       | -3.0 dB | +3.0 dB |     |          |
| 1700 MHz       | -3.0 dB | +3.0 dB |     |          |
| 1800 MHz       | -3.0 dB | +3.0 dB |     |          |
| 1900 MHz       | -3.0 dB | +3.0 dB |     |          |
| 2000 MHz       | -3.0 dB | +3.0 dB |     |          |
| 2100 MHz       | -3.0 dB | +3.0 dB |     |          |
| 2200 MHz       | -3.0 dB | +3.0 dB |     |          |
| 2300 MHz       | -3.0 dB | +3.0 dB |     |          |
| 2400 MHz       | -3.0 dB | +3.0 dB |     |          |
| 2500 MHz       | -3.0 dB | +3.0 dB |     |          |
| 2600 MHz       | -3.0 dB | +3.0 dB |     |          |
| 2700 MHz       | -3.0 dB | +3.0 dB |     |          |
| 2800 MHz       | -3.0 dB | +3.0 dB |     |          |
| 2900 MHz       | -3.0 dB | +3.0 dB |     |          |
| 3000 MHz       | -3.0 dB | +3.0 dB |     |          |
| 3100 MHz       | -3.0 dB | +3.0 dB |     |          |
| 3200 MHz       | -3.0 dB | +3.0 dB |     |          |
| 3300 MHz       | -3.0 dB | +3.0 dB |     |          |
| 3400 MHz       | -3.0 dB | +3.0 dB |     |          |
| 3500 MHz       | -3.0 dB | +3.0 dB |     |          |
| 最大偏差           | -1.5 dB | +1.5 dB |     | R3264 のみ |
| 9 kHz~3.5 GHz  |         |         |     |          |
| 最大偏差           | -1.5 dB | +1.5 dB |     | R3267 ወን |
| 100 Hz~3.5 GHz |         |         |     |          |
| 最大偏差           | -1.0 dB | +1.0 dB |     | R3267 ወን |
| 50 MHz~2.6 GHz |         |         |     | <u> </u> |

|                |         |         | 1   |    |
|----------------|---------|---------|-----|----|
| 設定             | 規格(最小)  | 規格(最大)  | 測定値 | 備考 |
| 100 MHz        | -5.0 dB | +5.0 dB |     |    |
| 200 MHz        | -5.0 dB | +5.0 dB |     |    |
| 300 MHz        | -5.0 dB | +5.0 dB |     |    |
| 400 MHz        | -5.0 dB | +5.0 dB |     |    |
| 500 MHz        | -5.0 dB | +5.0 dB |     |    |
| 600 MHz        | -5.0 dB | +5.0 dB |     |    |
| 700 MHz        | -5.0 dB | +5.0 dB |     |    |
| 800 MHz        | -5.0 dB | +5.0 dB |     |    |
| 900 MHz        | -5.0 dB | +5.0 dB |     |    |
| 1000 MHz       | -5.0 dB | +5.0 dB |     |    |
| 1100 MHz       | -5.0 dB | +5.0 dB |     |    |
| 1200 MHz       | -5.0 dB | +5.0 dB |     |    |
| 1300 MHz       | -5.0 dB | +5.0 dB |     |    |
| 1400 MHz       | -5.0 dB | +5.0 dB |     |    |
| 1500 MHz       | -5.0 dB | +5.0 dB |     |    |
| 1600 MHz       | -5.0 dB | +5.0 dB |     |    |
| 1700 MHz       | -5.0 dB | +5.0 dB |     |    |
| 1800 MHz       | -5.0 dB | +5.0 dB |     |    |
| 1900 MHz       | -5.0 dB | +5.0 dB |     |    |
| 2000 MHz       | -5.0 dB | +5.0 dB |     |    |
| 2100 MHz       | -5.0 dB | +5.0 dB |     |    |
| 2200 MHz       | -5.0 dB | +5.0 dB |     |    |
| 2300 MHz       | -5.0 dB | +5.0 dB |     |    |
| 2400 MHz       | -5.0 dB | +5.0 dB |     |    |
| 2500 MHz       | -5.0 dB | +5.0 dB |     |    |
| 2600 MHz       | -5.0 dB | +5.0 dB |     |    |
| 2700 MHz       | -5.0 dB | +5.0 dB |     |    |
| 2800 MHz       | -5.0 dB | +5.0 dB |     |    |
| 2900 MHz       | -5.0 dB | +5.0 dB |     |    |
| 3000 MHz       | -5.0 dB | +5.0 dB |     |    |
| 3100 MHz       | -5.0 dB | +5.0 dB |     |    |
| 3200 MHz       | -5.0 dB | +5.0 dB |     |    |
| 3300 MHz       | -5.0 dB | +5.0 dB |     |    |
| 3400 MHz       | -5.0 dB | +5.0 dB |     |    |
| 3500 MHz       | -5.0 dB | +5.0 dB |     |    |
| 最大偏差           | -1.5 dB | +1.5 dB |     |    |
| 100 Hz~3.5 GHz |         |         |     |    |
| 最大偏差           | -1.0 dB | +1.0 dB |     |    |
| 50 MHz~2.6 GHz |         |         |     |    |

#### R3273/R3473 周波数バンド0

| (2) l | R3267 |
|-------|-------|
|-------|-------|

周波数バンド1

| 設定                      | 規格(最小)  | 規格(最大)  | 測定値 | 備考 |
|-------------------------|---------|---------|-----|----|
| 1.7 GHz                 | -3.0 dB | +3.0 dB |     |    |
| 1.8 GHz                 | -3.0 dB | +3.0 dB |     |    |
| 1.9 GHz                 | -3.0 dB | +3.0 dB |     |    |
| 2.0 GHz                 | -3.0 dB | +3.0 dB |     |    |
| 2.1 GHz                 | -3.0 dB | +3.0 dB |     |    |
| 2.2 GHz                 | -3.0 dB | +3.0 dB |     |    |
| 2.3 GHz                 | -3.0 dB | +3.0 dB |     |    |
| 2.4 GHz                 | -3.0 dB | +3.0 dB |     |    |
| 2.5 GHz                 | -3.0 dB | +3.0 dB |     |    |
| 2.6 GHz                 | -3.0 dB | +3.0 dB |     |    |
| 2.7 GHz                 | -3.0 dB | +3.0 dB |     |    |
| 2.8 GHz                 | -3.0 dB | +3.0 dB |     |    |
| 2.9 GHz                 | -3.0 dB | +3.0 dB |     |    |
| 3.0 GHz                 | -3.0 dB | +3.0 dB |     |    |
| 3.1 GHz                 | -3.0 dB | +3.0 dB |     |    |
| 3.2 GHz                 | -3.0 dB | +3.0 dB |     |    |
| 3.3 GHz                 | -3.0 dB | +3.0 dB |     |    |
| 3.4 GHz                 | -3.0 dB | +3.0 dB |     |    |
| 3.5 GHz                 | -3.0 dB | +3.0 dB |     |    |
| 最大偏差<br>1.6 GHz~3.5 GHz | -1.5 dB | +1.5 dB |     |    |

#### R3273/R3473 周波数バンド1

| 設定              | 規格(最小)  | 規格(最大)  | 測定値 | 備考 |
|-----------------|---------|---------|-----|----|
| 3.6 GHz         | -5.0 dB | +5.0 dB |     |    |
| 3.8 GHz         | -5.0 dB | +5.0 dB |     |    |
| 4.0 GHz         | -5.0 dB | +5.0 dB |     |    |
| 4.2 GHz         | -5.0 dB | +5.0 dB |     |    |
| 4.4 GHz         | -5.0 dB | +5.0 dB |     |    |
| 4.6 GHz         | -5.0 dB | +5.0 dB |     |    |
| 4.8 GHz         | -5.0 dB | +5.0 dB |     |    |
| 5.0 GHz         | -5.0 dB | +5.0 dB |     |    |
| 5.2 GHz         | -5.0 dB | +5.0 dB |     |    |
| 5.4 GHz         | -5.0 dB | +5.0 dB |     |    |
| 5.6 GHz         | -5.0 dB | +5.0 dB |     |    |
| 5.8 GHz         | -5.0 dB | +5.0 dB |     |    |
| 6.0 GHz         | -5.0 dB | +5.0 dB |     |    |
| 6.2 GHz         | -5.0 dB | +5.0 dB |     |    |
| 6.4 GHz         | -5.0 dB | +5.0 dB |     |    |
| 6.6 GHz         | -5.0 dB | +5.0 dB |     |    |
| 6.8 GHz         | -5.0 dB | +5.0 dB |     |    |
| 7.0 GHz         | -5.0 dB | +5.0 dB |     |    |
| 7.2 GHz         | -5.0 dB | +5.0 dB |     |    |
| 7.4 GHz         | -5.0 dB | +5.0 dB |     |    |
| 最大偏差            | -1.5 dB | +1.5 dB |     |    |
| 3.5 GHz~7.5 GHz |         |         |     |    |

| (3) | R3267   |
|-----|---------|
|     | 周波数バンド2 |

| 設定                      | 規格(最小)  | 規格(最大)  | 測定値 | 備考 |
|-------------------------|---------|---------|-----|----|
| 3.6 GHz                 | -3.0 dB | +3.0 dB |     |    |
| 3.7 GHz                 | -3.0 dB | +3.0 dB |     |    |
| 3.8 GHz                 | -3.0 dB | +3.0 dB |     |    |
| 3.9 GHz                 | -3.0 dB | +3.0 dB |     |    |
| 4.0 GHz                 | -3.0 dB | +3.0 dB |     |    |
| 4.1 GHz                 | -3.0 dB | +3.0 dB |     |    |
| 4.2 GHz                 | -3.0 dB | +3.0 dB |     |    |
| 4.3 GHz                 | -3.0 dB | +3.0 dB |     |    |
| 4.4 GHz                 | -3.0 dB | +3.0 dB |     |    |
| 4.5 GHz                 | -3.0 dB | +3.0 dB |     |    |
| 4.6 GHz                 | -3.0 dB | +3.0 dB |     |    |
| 4.7 GHz                 | -3.0 dB | +3.0 dB |     |    |
| 4.8 GHz                 | -3.0 dB | +3.0 dB |     |    |
| 4.9 GHz                 | -3.0 dB | +3.0 dB |     |    |
| 5.0 GHz                 | -3.0 dB | +3.0 dB |     |    |
| 5.1 GHz                 | -3.0 dB | +3.0 dB |     |    |
| 5.2 GHz                 | -3.0 dB | +3.0 dB |     |    |
| 5.3 GHz                 | -3.0 dB | +3.0 dB |     |    |
| 5.4 GHz                 | -3.0 dB | +3.0 dB |     |    |
| 5.5 GHz                 | -3.0 dB | +3.0 dB |     |    |
| 5.6 GHz                 | -3.0 dB | +3.0 dB |     |    |
| 5.7 GHz                 | -3.0 dB | +3.0 dB |     |    |
| 5.8 GHz                 | -3.0 dB | +3.0 dB |     |    |
| 5.9 GHz                 | -3.0 dB | +3.0 dB |     |    |
| 6.0 GHz                 | -3.0 dB | +3.0 dB |     |    |
| 6.1 GHz                 | -3.0 dB | +3.0 dB |     |    |
| 6.2 GHz                 | -3.0 dB | +3.0 dB |     |    |
| 6.3 GHz                 | -3.0 dB | +3.0 dB |     |    |
| 6.4 GHz                 | -3.0 dB | +3.0 dB |     |    |
| 6.5 GHz                 | -3.0 dB | +3.0 dB |     |    |
| 6.6 GHz                 | -3.0 dB | +3.0 dB |     |    |
| 6.7 GHz                 | -3.0 dB | +3.0 dB |     |    |
| 6.8 GHz                 | -3.0 dB | +3.0 dB |     |    |
| 6.9 GHz                 | -3.0 dB | +3.0 dB |     |    |
| 最大偏差<br>3.5 GHz~7.0 GHz | -1.5 dB | +1.5 dB |     |    |

R3273 周波数バンド 2

| 設定               | 規格(最小)  | 規格(最大)  | 測定値 | 備考 |
|------------------|---------|---------|-----|----|
| 7.5 GHz          | -5.0 dB | +5.0 dB |     |    |
| 7.7 GHz          | -5.0 dB | +5.0 dB |     |    |
| 7.9 GHz          | -5.0 dB | +5.0 dB |     |    |
| 8.1 GHz          | -5.0 dB | +5.0 dB |     |    |
| 8.3 GHz          | -5.0 dB | +5.0 dB |     |    |
| 8.5 GHz          | -5.0 dB | +5.0 dB |     |    |
| 8.7 GHz          | -5.0 dB | +5.0 dB |     |    |
| 8.9 GHz          | -5.0 dB | +5.0 dB |     |    |
| 9.1 GHz          | -5.0 dB | +5.0 dB |     |    |
| 9.3 GHz          | -5.0 dB | +5.0 dB |     |    |
| 9.5 GHz          | -5.0 dB | +5.0 dB |     |    |
| 9.7 GHz          | -5.0 dB | +5.0 dB |     |    |
| 9.9 GHz          | -5.0 dB | +5.0 dB |     |    |
| 10.1 GHz         | -5.0 dB | +5.0 dB |     |    |
| 10.3 GHz         | -5.0 dB | +5.0 dB |     |    |
| 10.5 GHz         | -5.0 dB | +5.0 dB |     |    |
| 10.7 GHz         | -5.0 dB | +5.0 dB |     |    |
| 10.9 GHz         | -5.0 dB | +5.0 dB |     |    |
| 11.1 GHz         | -5.0 dB | +5.0 dB |     |    |
| 11.3 GHz         | -5.0 dB | +5.0 dB |     |    |
| 11.5 GHz         | -5.0 dB | +5.0 dB |     |    |
| 11.7 GHz         | -5.0 dB | +5.0 dB |     |    |
| 11.9 GHz         | -5.0 dB | +5.0 dB |     |    |
| 12.1 GHz         | -5.0 dB | +5.0 dB |     |    |
| 12.3 GHz         | -5.0 dB | +5.0 dB |     |    |
| 12.5 GHz         | -5.0 dB | +5.0 dB |     |    |
| 12.7 GHz         | -5.0 dB | +5.0 dB |     |    |
| 12.9 GHz         | -5.0 dB | +5.0 dB |     |    |
| 13.1 GHz         | -5.0 dB | +5.0 dB |     |    |
| 13.3 GHz         | -5.0 dB | +5.0 dB |     |    |
| 13.5 GHz         | -5.0 dB | +5.0 dB |     |    |
| 13.7 GHz         | -5.0 dB | +5.0 dB |     |    |
| 13.9 GHz         | -5.0 dB | +5.0 dB |     |    |
| 14.1 GHz         | -5.0 dB | +5.0 dB |     |    |
| 14.3 GHz         | -5.0 dB | +5.0 dB |     |    |
| 14.5 GHz         | -5.0 dB | +5.0 dB |     |    |
| 14.7 GHz         | -5.0 dB | +5.0 dB |     |    |
| 14.9 GHz         | -5.0 dB | +5.0 dB |     |    |
| 15.1 GHz         | -5.0 dB | +5.0 dB |     |    |
| 15.3 GHz         | -5.0 dB | +5.0 dB |     |    |
| 最大偏差             | -3.5 dB | +3.5 dB |     |    |
| 7.4 GHz~15.4 GHz |         |         |     |    |

| R3473   |  |
|---------|--|
| 周波数バンド2 |  |

| 設定               | 規格(最小)  | 規格(最大)  | 測定値 | 備考 |
|------------------|---------|---------|-----|----|
| 7.5 GHz          | -5.0 dB | +5.0 dB |     |    |
| 7.7 GHz          | -5.0 dB | +5.0 dB |     |    |
| 7.9 GHz          | -5.0 dB | +5.0 dB |     |    |
| 8.1 GHz          | -5.0 dB | +5.0 dB |     |    |
| 8.3 GHz          | -5.0 dB | +5.0 dB |     |    |
| 8.5 GHz          | -5.0 dB | +5.0 dB |     |    |
| 8.7 GHz          | -5.0 dB | +5.0 dB |     |    |
| 8.9 GHz          | -5.0 dB | +5.0 dB |     |    |
| 9.1 GHz          | -5.0 dB | +5.0 dB |     |    |
| 9.3 GHz          | -5.0 dB | +5.0 dB |     |    |
| 9.5 GHz          | -5.0 dB | +5.0 dB |     |    |
| 9.7 GHz          | -5.0 dB | +5.0 dB |     |    |
| 9.9 GHz          | -5.0 dB | +5.0 dB |     |    |
| 10.1 GHz         | -5.0 dB | +5.0 dB |     |    |
| 10.3 GHz         | -5.0 dB | +5.0 dB |     |    |
| 10.5 GHz         | -5.0 dB | +5.0 dB |     |    |
| 10.7 GHz         | -5.0 dB | +5.0 dB |     |    |
| 10.9 GHz         | -5.0 dB | +5.0 dB |     |    |
| 11.1 GHz         | -5.0 dB | +5.0 dB |     |    |
| 11.3 GHz         | -5.0 dB | +5.0 dB |     |    |
| 11.5 GHz         | -5.0 dB | +5.0 dB |     |    |
| 11.7 GHz         | -5.0 dB | +5.0 dB |     |    |
| 11.9 GHz         | -5.0 dB | +5.0 dB |     |    |
| 12.1 GHz         | -5.0 dB | +5.0 dB |     |    |
| 12.3 GHz         | -5.0 dB | +5.0 dB |     |    |
| 12.5 GHz         | -5.0 dB | +5.0 dB |     |    |
| 12.7 GHz         | -5.0 dB | +5.0 dB |     |    |
| 12.9 GHz         | -5.0 dB | +5.0 dB |     |    |
| 13.1 GHz         | -5.0 dB | +5.0 dB |     |    |
| 13.3 GHz         | -5.0 dB | +5.0 dB |     |    |
| 13.5 GHz         | -5.0 dB | +5.0 dB |     |    |
| 最大偏差             | -3.5 dB | +3.5 dB |     |    |
| 7.4 GHz~13.5 GHz |         |         |     |    |

(4) R3267周波数バンド3

| 設定                      | 規格(最小)  | 規格(最大)  | 測定値 | 備考 |
|-------------------------|---------|---------|-----|----|
| 7.0 GHz                 | -3.0 dB | +3.0 dB |     |    |
| 7.1 GHz                 | -3.0 dB | +3.0 dB |     |    |
| 7.2 GHz                 | -3.0 dB | +3.0 dB |     |    |
| 7.3 GHz                 | -3.0 dB | +3.0 dB |     |    |
| 7.4 GHz                 | -3.0 dB | +3.0 dB |     |    |
| 7.5 GHz                 | -3.0 dB | +3.0 dB |     |    |
| 7.6 GHz                 | -3.0 dB | +3.0 dB |     |    |
| 7.7 GHz                 | -3.0 dB | +3.0 dB |     |    |
| 7.8 GHz                 | -3.0 dB | +3.0 dB |     |    |
| 7.9 GHz                 | -3.0 dB | +3.0 dB |     |    |
| 最大偏差<br>6.9 GHz~8.0 GHz | -1.5 dB | +1.5 dB |     |    |

## R3273

## 周波数バンド3

| 設定       | 規格(最小)  | 規格(最大)  | 測定値 | 備考 |
|----------|---------|---------|-----|----|
| 15.4 GHz | -5.0 dB | +5.0 dB |     |    |
| 15.6 GHz | -5.0 dB | +5.0 dB |     |    |
| 15.8 GHz | -5.0 dB | +5.0 dB |     |    |
| 16.0 GHz | -5.0 dB | +5.0 dB |     |    |
| 16.2 GHz | -5.0 dB | +5.0 dB |     |    |
| 16.4 GHz | -5.0 dB | +5.0 dB |     |    |
| 16.6 GHz | -5.0 dB | +5.0 dB |     |    |
| 16.8 GHz | -5.0 dB | +5.0 dB |     |    |
| 17.0 GHz | -5.0 dB | +5.0 dB |     |    |
| 17.2 GHz | -5.0 dB | +5.0 dB |     |    |
| 17.4 GHz | -5.0 dB | +5.0 dB |     |    |
| 17.6 GHz | -5.0 dB | +5.0 dB |     |    |
| 17.8 GHz | -5.0 dB | +5.0 dB |     |    |
| 18.0 GHz | -5.0 dB | +5.0 dB |     |    |
| 18.2 GHz | -5.0 dB | +5.0 dB |     |    |
| 18.4 GHz | -5.0 dB | +5.0 dB |     |    |
| 18.6 GHz | -5.0 dB | +5.0 dB |     |    |
| 18.8 GHz | -5.0 dB | +5.0 dB |     |    |
| 19.0 GHz | -5.0 dB | +5.0 dB |     |    |
| 19.2 GHz | -5.0 dB | +5.0 dB |     |    |
| 19.4 GHz | -5.0 dB | +5.0 dB |     |    |
| 19.6 GHz | -5.0 dB | +5.0 dB |     |    |
| 19.8 GHz | -5.0 dB | +5.0 dB |     |    |
| 20.0 GHz | -5.0 dB | +5.0 dB |     |    |
| 20.2 GHz | -5.0 dB | +5.0 dB |     |    |
| 20.4 GHz | -5.0 dB | +5.0 dB |     |    |
| 20.6 GHz | -5.0 dB | +5.0 dB |     |    |
| 20.8 GHz | -5.0 dB | +5.0 dB |     |    |
| 21.0 GHz | -5.0 dB | +5.0 dB |     |    |
| 21.2 GHz | -5.0 dB | +5.0 dB |     |    |

| 21.4 GHz          | -5.0 dB | +5.0 dB |  |
|-------------------|---------|---------|--|
| 21.6 GHz          | -5.0 dB | +5.0 dB |  |
| 21.8 GHz          | -5.0 dB | +5.0 dB |  |
| 22.0 GHz          | -5.0 dB | +5.0 dB |  |
| 22.2 GHz          | -5.0 dB | +5.0 dB |  |
| 22.4 GHz          | -5.0 dB | +5.0 dB |  |
| 22.6 GHz          | -5.0 dB | +5.0 dB |  |
| 22.8 GHz          | -5.0 dB | +5.0 dB |  |
| 23.0 GHz          | -5.0 dB | +5.0 dB |  |
| 23.2 GHz          | -5.0 dB | +5.0 dB |  |
| 23.4 GHz          | -5.0 dB | +5.0 dB |  |
| 23.6 GHz          | -5.0 dB | +5.0 dB |  |
| 23.8 GHz          | -5.0 dB | +5.0 dB |  |
| 24.0 GHz          | -5.0 dB | +5.0 dB |  |
| 24.2 GHz          | -5.0 dB | +5.0 dB |  |
| 24.4 GHz          | -5.0 dB | +5.0 dB |  |
| 24.6 GHz          | -5.0 dB | +5.0 dB |  |
| 24.8 GHz          | -5.0 dB | +5.0 dB |  |
| 25.0 GHz          | -5.0 dB | +5.0 dB |  |
| 25.2 GHz          | -5.0 dB | +5.0 dB |  |
| 25.4 GHz          | -5.0 dB | +5.0 dB |  |
| 25.6 GHz          | -5.0 dB | +5.0 dB |  |
| 25.8 GHz          | -5.0 dB | +5.0 dB |  |
| 26.0 GHz          | -5.0 dB | +5.0 dB |  |
| 26.2 GHz          | -5.0 dB | +5.0 dB |  |
| 26.4 GHz          | -5.0 dB | +5.0 dB |  |
| 最大偏差              | -4.0 dB | +4.0 dB |  |
| 15.4 GHz~26.5 GHz |         |         |  |

1.3.8 スケール表示確度

## 1.3.8 スケール表示確度

ログ・スケール表示
 0~-10 dB/1 dB ステップ

| 入力レベル<br>(dBm)<br>nominal | リファレンス・<br>レベルからの相対値<br>(dB) nominal | デルタ・マー<br>規格(最小)<br>(dB) | カのレベル値<br>規格(最大)<br><sub>(dB)</sub> | 測定値<br>(dB) | 相対誤差<br>(dB) | 備考 |
|---------------------------|--------------------------------------|--------------------------|-------------------------------------|-------------|--------------|----|
| 0                         | 0                                    | 0 (Ref)                  | 0 (Ref)                             | 0 (Ref)     | 0 (Ref)      |    |
| -1                        | -1                                   | -1.2                     | -0.8                                |             |              |    |
| -2                        | -2                                   | -2.4                     | -1.6                                |             |              |    |
| -3                        | -3                                   | -3.6                     | -2.4                                |             |              |    |
| -4                        | -4                                   | -4.8                     | -3.2                                |             |              |    |
| -5                        | -5                                   | -5.85                    | -4.15                               |             |              |    |
| -6                        | -6                                   | -6.85                    | -5.15                               |             |              |    |
| -7                        | -7                                   | -7.85                    | -6.15                               |             |              |    |
| -8                        | -8                                   | -8.85                    | -7.15                               |             |              |    |
| -9                        | -9                                   | -9.85                    | -8.15                               |             |              |    |
| -10                       | -10                                  | -10.85                   | -9.15                               |             |              |    |

0~-90 dB/10 dB ステップ

基準出力レベル

dBm

| 入力レベル            | リファレンス・                   | デルタ・マー         | カのレベル値         | 测定体         |    |
|------------------|---------------------------|----------------|----------------|-------------|----|
| (dBm)<br>nominal | レベルからの相対値<br>(dB) nominal | 規格(最小)<br>(dB) | 規格(最大)<br>(dB) | 測正恒<br>(dB) | 備考 |
| 0                | 0                         | 0 (Ref)        | 0 (Ref)        | 0 (Ref)     |    |
| -10              | -10                       | -10.85         | -9.15          |             |    |
| -20              | -20                       | -20.85         | -19.15         |             |    |
| -30              | -30                       | -30.85         | -29.15         |             |    |
| -40              | -40                       | -40.85         | -39.15         |             |    |
| -50              | -50                       | -50.85         | -49.15         |             |    |
| -60              | -60                       | -60.85         | -59.15         |             |    |
| -70              | -70                       | -70.85         | -69.15         |             |    |
| -80              | -80                       | -80.85         | -79.15         |             |    |
| -90              | -90                       | -90.85         | -89.15         |             |    |

1.3.9 RBW 切り換え確度

| (2) | リニア | ・スケー | ル表示 |
|-----|-----|------|-----|
|-----|-----|------|-----|

0~10 div

基準出力レベル

dBm

|               | リファレンス・         | · ·            | マーカのレベル値       |             |    |  |
|---------------|-----------------|----------------|----------------|-------------|----|--|
| (dB, nominal) | レベルからの<br>スケール値 | 規格(最小)<br>(mV) | 規格(最大)<br>(mV) | 測定値 (mV)    | 備考 |  |
| 0 (Ref)       | 0               | 223.6          | 223.6          | 223.6 (Ref) |    |  |
| -0.92         | 1               | 190.06         | 212.42         |             |    |  |
| -1.94         | 2               | 167.7          | 190.06         |             |    |  |
| -3.10         | 3               | 145.34         | 167.7          |             |    |  |
| -4.44         | 4               | 122.98         | 145.34         |             |    |  |
| -6.02         | 5               | 100.62         | 122.98         |             |    |  |
| -7.96         | 6               | 78.26          | 100.62         |             |    |  |
| -10.46        | 7               | 55.9           | 78.26          |             |    |  |
| -13.98        | 8               | 33.54          | 55.9           |             |    |  |
| -20           | 9               | 11.18          | 33.54          |             |    |  |

## 1.3.9 RBW 切り換え確度

| 記       | 设定      | 規格(最小) | 規格(最大) | 测宁体 | 供老 |
|---------|---------|--------|--------|-----|----|
| RBW     | 周波数スパン  | (dB)   | (dB)   | 则正恒 | 涌ち |
| 5 MHz   | 8 MHz   | -0.3   | +0.3   |     |    |
| 3 MHz   | 5 MHz   | -0.3   | +0.3   |     |    |
| 1 MHz   | 2 MHz   | -0.3   | +0.3   |     |    |
| 100 kHz | 200 kHz | -0.3   | +0.3   |     |    |
| 30 kHz  | 50 kHz  | -0.3   | +0.3   |     |    |
| 10 kHz  | 20 kHz  | -0.3   | +0.3   |     |    |
| 3 kHz   | 5 kHz   | -0.3   | +0.3   |     |    |
| 1 kHz   | 2 kHz   | -0.3   | +0.3   |     |    |
| 300 Hz  | 500 Hz  | -0.3   | +0.3   |     |    |
| 100 Hz  | 200 Hz  | -0.3   | +0.3   |     |    |
| 30 Hz   | 200 Hz  | -1     | +1     |     |    |

1.3.10 RBW 確度と選択度

## 1.3.10 RBW 確度と選択度

3 dB バンド幅

| 訞       | 定       | 相格(是小) 相格(是十) |                | 测宁体 | 供老 |
|---------|---------|---------------|----------------|-----|----|
| RBW     | 周波数スパン  | 況恰(取小)        | 况恰(取入 <i>)</i> | 別た恒 | 通行 |
| 5 MHz   | 10 MHz  | 3.75 MHz      | 6.25 MHz       | MHz |    |
| 3 MHz   | 5 MHz   | 2.25 MHz      | 3.75 MHz       | MHz |    |
| 1 MHz   | 2 MHz   | 850 kHz       | 1150 kHz       | kHz |    |
| 300 kHz | 500 kHz | 255 kHz       | 345 kHz        | kHz |    |
| 100 kHz | 200 kHz | 85 kHz        | 115 kHz        | kHz |    |
| 30 kHz  | 50 kHz  | 25.5 kHz      | 34.5 kHz       | kHz |    |
| 10 kHz  | 20 kHz  | 8.5 kHz       | 11.5 kHz       | kHz |    |
| 3 kHz   | 5 kHz   | 2.55 kHz      | 3.45 kHz       | kHz |    |
| 1 kHz   | 2 kHz   | 850 Hz        | 1150 Hz        | Hz  |    |
| 300 Hz  | 500 Hz  | 255 Hz        | 345 Hz         | Hz  |    |
| 100 Hz  | 200 Hz  | 85 Hz         | 115 Hz         | Hz  |    |
| 30 Hz*  | 200 Hz  | 22.5 Hz       | 37.5 Hz        | Hz  |    |

Note:\* 規格値は、25 °C±10 °C とします。この範囲以外の温度では、規格を保証しません。

<sup>60</sup> dB バンド幅

| 記       |         | 測定値 | 規格(最大) |                     | 備考 |
|---------|---------|-----|--------|---------------------|----|
| RBW     | 周波数スパン  |     |        | 00 dB: 5 dB ハンド 幅 に |    |
| 5 MHz   | 30 MHz  | MHz | 15 : 1 | : 1                 |    |
| 3 MHz   | 25 MHz  | MHz | 15 : 1 | : 1                 |    |
| 1 MHz   | 20 MHz  | kHz | 15 : 1 | : 1                 |    |
| 300 kHz | 5 MHz   | kHz | 15 : 1 | : 1                 |    |
| 100 kHz | 1 MHz   | kHz | 15 : 1 | : 1                 |    |
| 30 kHz  | 500 kHz | kHz | 15 : 1 | : 1                 |    |
| 10 kHz  | 200 kHz | kHz | 15 : 1 | : 1                 |    |
| 3 kHz   | 50 kHz  | kHz | 15 : 1 | : 1                 |    |
| 1 kHz   | 20 kHz  | Hz  | 15 : 1 | : 1                 |    |
| 300 Hz  | 5 kHz   | Hz  | 15 : 1 | : 1                 |    |
| 100 Hz  | 2 kHz   | Hz  | 15 : 1 | : 1                 |    |
| 30 Hz   | 1 kHz   | Hz  | 20:1   | : 1                 |    |

#### 1.3.11 信号純度

周波数 1.5 GHz

| オフ・セット          | 規格 ( 最小 ) | 規格(最大)      | 測定値    | 備考 |
|-----------------|-----------|-------------|--------|----|
| 1 kHz オフ・セット    |           | -100 dBc/Hz | dBc/Hz |    |
| 10 kHz オフ・セット   |           | -110 dBc/Hz | dBc/Hz |    |
| 100 kHz オフ・セット  |           | -118 dBc/Hz | dBc/Hz |    |
| 1000 kHz オフ・セット |           | -135 dBc/Hz | dBc/Hz |    |

1.3.12 平均雑音レベル

## 1.3.12 平均雑音レベル

| 中心周波数    | 規格(最小) | 規格(最大)            | 測定値 | 備考        |
|----------|--------|-------------------|-----|-----------|
| 1 kHz    |        | -90 dBm           | dBm | R3264 を除く |
| 10 kHz   |        | -100 dBm          | dBm |           |
| 100 kHz  |        | -101 dBm          | dBm |           |
| 1 MHz    |        | -125 dBm          | dBm |           |
| 10.1 MHz |        | -130 dBm          | dBm |           |
| 101 MHz  |        | -129.8 dBm(R3264) | dBm |           |
|          |        | -129.9 dBm (上記以外) |     |           |
| 501 MHz  |        | -129 dBm(R3264)   | dBm |           |
|          |        | -129.5 dBm(上記以外)  |     |           |
| 1001 MHz |        | -128 dBm(R3264)   | dBm |           |
|          |        | -129 dBm(上記以外)    |     |           |
| 1.5 GHz  |        | -127 dBm(R3264)   | dBm |           |
|          |        | -128.5 dBm (上記以外) |     |           |
| 2.0 GHz  |        | -126 dBm(R3264)   | dBm |           |
|          |        | -128 dBm(上記以外)    |     |           |
| 2.5 GHz  |        | -125 dBm(R3264)   | dBm |           |
|          |        | -127.5 dBm (上記以外) |     |           |
| 3.0 GHz  |        | -124 dBm(R3264)   | dBm |           |
|          |        | -127 dBm(上記以外)    |     |           |
| 3.5 GHz  |        | -123 dBm(R3264)   | dBm |           |
|          |        | -126.5 dBm (上記以外) |     |           |

• R3267 ወን

| バンド                | 規格 ( 最小 ) | 規格(最大)   | 測定値 | 備考 |
|--------------------|-----------|----------|-----|----|
| 3.5 GHz to 8.0 GHz |           | -125 dBm | dBm |    |

• R3273 ወታ

| バンド                 | 規格 ( 最小 ) | 規格(最大)   | 測定値 | 備考 |
|---------------------|-----------|----------|-----|----|
| 3.5 GHz to 7.5 GHz  |           | -125 dBm | dBm |    |
| 7.5 GHz to 15.4 GHz |           | -122 dBm | dBm |    |
| 15.2 GHz to 22 GHz  |           | -120 dBm | dBm |    |
| 22 GHz to 26.5 GHz  |           | -117 dBm | dBm |    |

• R3473 ወን

| バンド                 | 規格 ( 最小 ) | 規格(最大)   | 測定値 | 備考 |
|---------------------|-----------|----------|-----|----|
| 3.5 GHz to 7.5 GHz  |           | -125 dBm | dBm |    |
| 7.5 GHz to 13.5 GHz |           | -122 dBm | dBm |    |

1.3.13 残留 FM

## 1.3.13 残留 FM

| マーカ読み値 |       | Slope | FM        | 規格   | 規格   | 残留 FM | 供去  |
|--------|-------|-------|-----------|------|------|-------|-----|
| f      | level | Slope | Deviation | (最小) | (最大) | (計算値) | 1佣亏 |
|        |       | Hz/dB | dB        |      | 3 Hz | Hz    |     |

#### 1.3.14 残留応答

| バンド                | 規格(最小) | 規格(最大)   | 測定値 | 備考        |
|--------------------|--------|----------|-----|-----------|
| 1 MHz to 3.5 GHz   |        | -100 dBm | dBm |           |
| 3.5 GHz to 7.5 GHz |        | -90 dBm  | dBm | R3264 を除く |

#### 1.3.15 利得圧縮

| 設定         |          |          | 規格     | 規格   | 測完値 | 借老           |
|------------|----------|----------|--------|------|-----|--------------|
| 中心周波数      | SMP02    | SMP03    | (最小)   | (最大) | 別た直 | 油石           |
| 10.5 MHz   | 10 MHz   | 11 MHz   | -3 dBm |      | dBm |              |
| 200.5 MHz  | 200 MHz  | 201 MHz  | 0 dBm  |      | dBm |              |
| 3600.5 MHz | 3600 MHz | 3601 MHz | Note*1 |      | dBm | R3264 を除く    |
| 7600.5 MHz | 7600 MHz | 7601 MHz | -3 dBm |      | dBm | R3273 /R3473 |

Note\*1: R3267: 0dBm R3273/R3473: -10 dBm

## 1.3.16 2 次高調波歪

| バンド                | 中心周波数   | 規格(最小) | 規格(最大)  | 測定値 | 備考        |
|--------------------|---------|--------|---------|-----|-----------|
| 100 MHz to 1.8 GHz | 1.5 GHz |        | -70 dBc | dBc |           |
| その他のバンド            | 1.9 GHz |        | Note*2  | dBc | R3264 を除く |

Note\*2: R3267: -90dBc R3273/R3473: -100 dBc

## 1.3.17 2 信号 3 次歪

R3264/67 ወታ

| 中心周波数    | 規格(最小) | 規格(最大)dBc | 測定値 dBc | 備考       |
|----------|--------|-----------|---------|----------|
| 20.5 MHz |        | -50       |         |          |
| 105 MHz  |        | -60       |         |          |
| 1500 MHz |        | -65       |         |          |
| 2000 MHz |        | -70       |         | R3267 ወን |
| 3600 MHz |        | -70       |         | R3267 ወን |

#### R3273/R3473 ወን

| 中心周波数    | 規格(最小) | 規格 ( 最大 )dBc | 測定値 dBc | 備考 |
|----------|--------|--------------|---------|----|
| 20.5 MHz |        | -50          |         |    |
| 105 MHz  |        | -60          |         |    |
| 1500 MHz |        | -65          |         |    |
| 3600 MHz |        | -50          |         |    |
| 8000 MHz |        | -55          |         |    |

1.3.18 イメージ / マルチプル / バンド外応答

## 1.3.18 イメージ / マルチプル / バンド外応答

R3273 ወን

| ミント       | 設定       |               | 規格   | 規格       | 測宁値 | 供尹 |
|-----------|----------|---------------|------|----------|-----|----|
| ハノド       | 中心周波数    | SMP03         | (最小) | (最大)     | 別に恒 | 通行 |
| 100 Hz -  | 2 GHz    | 1957.159 MHz  |      | - 70 dBc | dBc |    |
| 3.6 GHz   | 2 GHz    | 1157.159 MHz  |      | - 70 dBc | dBc |    |
|           | 2 GHz    | 10.462841 GHz |      | - 70 dBc | dBc |    |
|           | 2 GHz    | 8.2314205 GHz |      | - 70 dBc | dBc |    |
| 3.5 GHz - | 5.5 GHz  | 6.342841 GHz  |      | - 70 dBc | dBc |    |
| 7.5 GHz   | 5.5 GHz  | 11.421421 GHz |      | - 70 dBc | dBc |    |
|           | 5.5 GHz  | 17.342841 GHz |      | - 70 dBc | dBc |    |
|           | 5.5 GHz  | 23.264262 GHz |      | - 50 dBc | dBc |    |
| 7.4 GHz - | 12 GHz   | 12.842841 GHz |      | - 70 dBc | dBc |    |
| 15.4 GHz  | 12 GHz   | 5.78929 GHz   |      | - 70 dBc | dBc |    |
|           | 12 GHz   | 18.21071 GHz  |      | - 60 dBc | dBc |    |
|           | 12 GHz   | 24.421421 GHz |      | - 50 dBc | dBc |    |
| 15.2 GHz  | 21 GHz   | 21.842841 GHz |      | - 60 dBc | dBc |    |
| -         | 21 GHz   | 6.719053 GHz  |      | - 70 dBc | dBc |    |
| 23.3GHz   | 21 GHz   | 13.859527 GHz |      | - 70 dBc | dBc |    |
| 23 Hz -   | 24.4 GHz | 25.242841 GHz |      | - 50 dBc | dBc |    |
| 26.5 GHz  | 24.4 GHz | 5.783935 GHz  |      | - 70 dBc | dBc |    |
|           | 24.4 GHz | 11.98929 GHz  |      | - 70 dBc | dBc |    |
|           | 24.4 GHz | 18.194645 GHz |      | - 60 dBc | dBc |    |

#### R3267 ወታ

| 1112      |       | 設定            | 規格   | 規格       | 测宁体 | 備考 |  |
|-----------|-------|---------------|------|----------|-----|----|--|
| ハノト       | 中心周波数 | SMP03         | (最小) | (最大)     | 別正恒 |    |  |
| 100 Hz -  | 2 GHz | 1957.159 MHz  |      | - 70 dBc | dBc |    |  |
| 3.6 GHz   | 2 GHz | 1157.159 MHz  |      | - 70 dBc | dBc |    |  |
|           | 2 GHz | 10.462841 GHz |      | - 70 dBc | dBc |    |  |
|           | 2 GHz | 8.2314205 GHz |      | - 70 dBc | dBc |    |  |
| 3.5 GHz - | 7 GHz | 7.842841 GHz  |      | - 70 dBc | dBc |    |  |
| 8 GHz     | 8 GHz | 4.632131 GHz  |      | - 70 dBc | dBc |    |  |
|           | 8 GHz | 3.78929 GHz   |      | - 70 dBc | dBc |    |  |

1.3.19 掃引時間確度

#### R3473 ወ**み**

| バンド       |         | 設定            | 規格   | 規格       | 測完値 | 備考 |  |
|-----------|---------|---------------|------|----------|-----|----|--|
| ハノド       | 中心周波数   | SMP03         | (最小) | (最大)     | 三月月 |    |  |
| 100 Hz -  | 2 GHz   | 1957.159 MHz  |      | - 70 dBc | dBc |    |  |
| 3.6 GHz   | 2 GHz   | 1157.159 MHz  |      | - 70 dBc | dBc |    |  |
|           | 2 GHz   | 10.462841 GHz |      | - 70 dBc | dBc |    |  |
|           | 2 GHz   | 8.2314205 GHz |      | - 70 dBc | dBc |    |  |
| 3.5 GHz - | 5.5 GHz | 6.342841 GHz  |      | - 70 dBc | dBc |    |  |
| 7.5 GHz   | 5.5 GHz | 11.421421 GHz |      | - 70 dBc | dBc |    |  |
| 7.4 GHz - | 12 GHz  | 12.842841 GHz |      | - 70 dBc | dBc |    |  |
| 13.5 GHz  | 12 GHz  | 5.78929 GHz   |      | - 70 dBc | dBc |    |  |

## 1.3.19 掃引時間確度

|          | 设定     | <b>坦投(</b> 具小) | 坦均(具十)         | 测宁体 | 供去 |  |
|----------|--------|----------------|----------------|-----|----|--|
| 入力信号     | 周波数スパン | 况恰(取小 <i>)</i> | 况恰(取入 <i>)</i> | 測走個 | 補行 |  |
| 550 kHz  | 2 µs   | 1.77µs         | 1.87µs         | μs  |    |  |
| 220 kHz  | 5 µs   | 4.41µs         | 4.68µs         | μs  |    |  |
| 110 kHz  | 10 µs  | 8.82µs         | 9.36µs         | μs  |    |  |
| 55 kHz   | 20 µs  | 17.7µs         | 18.7µs         | μs  |    |  |
| 22 kHz   | 50 µs  | 44.1µs         | 46.8µs         | μs  |    |  |
| 11 kHz   | 100 µs | 88.2µs         | 93.6µs         | μs  |    |  |
| 5.5 kHz  | 200 µs | 177µs          | 187µs          | μs  |    |  |
| 2.2 kHz  | 500 µs | 441µs          | 468µs          | μs  |    |  |
| 1.1 kHz  | 1 ms   | 88.2µs         | 936µs          | μs  |    |  |
| 550 Hz   | 2 ms   | 1.77 ms        | 1.87 ms        | ms  |    |  |
| 220 Hz   | 5 ms   | 4.41 ms        | 4.68 ms        | ms  |    |  |
| 110 Hz   | 10 ms  | 8.82 ms        | 9.36 ms        | ms  |    |  |
| 55 Hz    | 20 ms  | 17.7 ms        | 18.7 ms        | ms  |    |  |
| 22 Hz    | 50 ms  | 44.1 ms        | 46.8 ms        | ms  |    |  |
| 11 Hz    | 100 ms | 882 ms         | 93.6 ms        | ms  |    |  |
| 5.5 Hz   | 200 ms | 177 ms         | 187 ms         | ms  |    |  |
| 2.2 Hz   | 500 ms | 441 ms         | 468 ms         | ms  |    |  |
| 1.1 Hz   | 1 s    | 882 ms         | 936 ms         | ms  |    |  |
| 0.55 Hz  | 2 s    | 1.77 s         | 1.87 s         | S   |    |  |
| 0.22 Hz  | 5 s    | 4.41 s         | 4.68 s         | S   |    |  |
| 0.11 Hz  | 10 s   | 8.82 s         | 9.36 s         | S   |    |  |
| 0.055 Hz | 20 s   | 17.7 s         | 18.7 s         | S   |    |  |
| 0.022 Hz | 50 s   | 44.1 s         | 46.8 s         | S   |    |  |
| 0.011 Hz | 100 s  | 88.2 s         | 93.6 s         | S   |    |  |

#### R3267 シリーズ スペクトラム・アナライザ取扱説明書 (Vol.2)

# 索引

#### [数字]

2 次高調波歪 ...... 1-50, 1-83 2 信号 3 次歪 ...... 1-53, 1-83

## [1]

IF 利得誤差 ..... 1-14, 1-67

#### [R]

RBW 確度と選択度 ..... 1-31, 1-81 RBW 切り換え確度 ..... 1-29

#### [あ]

| アッテネータ切り換え確度 | 1-17, | 1-69 |
|--------------|-------|------|
| イメージ/マルチプル/  |       |      |
| バンド外応答       | 1-57, | 1-84 |

### [か]

| L /3 ]                    |            |
|---------------------------|------------|
| 基準周波数確度                   | 1-4        |
| 基準周波数確度                   |            |
| (OPT21, OPT22, OPT23 搭載時) | 1-5        |
| 基準周波数確度                   | 1-65       |
| 校正信号出力確度                  | 1-13, 1-67 |

## [さ]

| 残留 FM     | 1-41, | 1-83 |
|-----------|-------|------|
| 残留応答      | 1-44, | 1-83 |
| 周波数応答     | 1-20, | 1-70 |
| 周波数カウンタ確度 | 1-7   |      |
| 周波数スパン確度  | 1-10, | 1-66 |
| 周波数読み取り確度 | 1-7,  | 1-65 |
| 使用機器と規格   | 1-1   |      |
| 信号純度      | 1-34, | 1-81 |
| スケール表示確度  | 1-25, | 1-79 |
| 掃引時間確度    | 1-62, | 1-85 |

## [た]

手順 ...... 1-4

# [は]

| ハノオーマンス・ナエック・ |            |
|---------------|------------|
| シート           | 1-65       |
| パフォーマンス・      |            |
| ベリフィケーション     | 1-1        |
| 平均雑音レベル       | 1-37, 1-82 |

#### [ま]

| [ል]          |          |
|--------------|----------|
| マーカ周波数カウンタ確度 | <br>1-65 |

#### [ら] 利得圧縮 ..... 1-47, 1-83

## 本製品に含まれるソフトウェアのご使用について

本製品に含まれるソフトウェア(以下本ソフトウェア)のご使用について以下のことにご注意 下さい。

ここでいうソフトウェアには、本製品に含まれる又は共に使用されるコンピュータ・プログラム、 将来弊社よりお客様に提供されることのある追加、変更、修正プログラムおよびアップデート 版のコンピュータ・プログラム、ならびに本製品に関する取扱説明書等の付随資料を含みます。

## 使用許諾

本ソフトウェアの著作権を含む一切の権利は弊社に帰属いたします。 弊社は、本ソフトウェアを本製品上または本製品とともに使用する限りにおいて、お客様に使 用を許諾するものといたします。

## 禁止事項

お客様は、本ソフトウェアのご使用に際し以下の事項は行わないで下さい。

- 本製品使用目的以外で使用すること
- 許可なく複製、修正、改変を行うこと
- リバース・エンジニアリング、逆コンパイル、逆アセンブルなどを行うこと

## 免責

お客様が、本製品を通常の用法以外の用法で使用したことにより本製品に不具合が発生した場合、およびお客様と第三者との間で著作権等に関する紛争が発生した場合、弊社は一切の責任 を負いかねますのでご了承下さい。

# 保証について

製品の保証期間は、お客様と別段の取り決めがある場合を除き、製品の納入日(システム機器については検収日)から1年間といた します。保証期間中に、当社の責めに帰する製造上の欠陥により製品が故障した場合、無償で修理いたします。ただし、下記に該 当する場合は、保証期間中であっても保証の対象から除外させていただきます。

- 当社が認めていない改造または修理を行った場合
- 当社指定品以外の部品を使用した場合
- 取扱説明書に記載する使用条件を超えて製品を使用した場合(定められた許容範囲を超える物理的ストレスまたは電流電圧がかかった場合など)
- 通常想定される使用環境以外で製品を使用した場合(腐食性の強いガス、塵埃の多い環境等による電気回路の腐食、部品の劣化が 早められた場合など)
- 取扱説明書または各種製品マニュアルの指示事項に従わずに使用された場合
- 不注意または不当な取扱により不具合が生じた場合
- 消耗品や消耗材料に基づく場合
- 火災、天変地異等の不可抗力による場合
- 日本国外に持出された場合
- 製品を使用できなかったことによる損失および逸失利益

当社の製品の保証は、本取扱説明書に記載する内容に限られるものとします。

# 保守に関するお問い合わせについて

長期間にわたる信頼性の保証、国家標準とのトレーサビリティを実現するためにアドバンテストでは、工場から出荷された全製品の保守に対し、カストマ・エンジニアを配置しています。

カストマ・エンジニアは、故障などの不慮の事故は元より、測定器の長期間にわたる性能の保証活動にフィールド・エンジニアとし ても活動しています。

万一、動作不良などの故障が発生した場合には、当社サービス・インフォメーション・センタ(SIC)にご連絡下さい。

製品修理サービス

#### ● 製品修理期間

製品の修理サービス期間は、製品の納入後10年間とさせていただきます。

修理サービス活動
 当社の電子計測器に故障が発生した場合、当社に送っていただく引取り修理、または当社技術員が現地に出張しての出張修理にて対応いたします。

製品校正サービス

● 校正サービス

ご使用中の製品に対し、品質および信頼性の維持を図る コトを目的に行うもので、校正後の製品には校正ラベル を貼付し、品質を保証いたします。

 校正サービス活動 校正サービス活動は、当社サービス・インフォメーション・ センタ(SIC)に送っていただく引取り校正、または当社技 術員が現地に出張しての出張校正にて対応いたします。

# 予防保守のおすすめ

製品にはエレクトロニクス部品およびメカニカル部品の一部 に寿命を考慮するべき部品を使用しているため、定期的な交 換を必要とします。適正な交換期間を過ぎて使用し発生した 障害に対しては、修理および性能の保証ができない場合があ ります。

アドバンテストでは、このようなトラブルを未然に防ぐため、 予防保守が有効な手段と考え、予防保守作業を実施する体制 を整えています。

各種の予防保守を定期的に実施することで、製品の安定な稼 働を図り、不意の費用発生を防ぐため、年間保守契約による 予防保守の実施をお薦めいたします。

なお、年間保守契約は、製品、使用状況および使用環境によ り内容が変わりますので、最寄りの弊社営業支店にお問い合 わせ下さい。

# 免責について

製品の不具合、欠陥によりお客様が損害を蒙った場合の当社の 責任は、本取扱説明書に明記されているものに限定されるもの とし、かつ、それらがお客様のご指示または仕様書等に起因す る場合、またはお客様の支給するもしくは指定する部品等に起 因する場合、当社は、直接または間接を問わず、お客様に生じた 一切の損失、損害、費用等について免責とさせていただきます。

# 生端技術を先端で支える ADVANTEST 株式会社アドバンテスト

| _  |     |     |     |     |   |    |      |     |                                                          |          |       |        |      |
|----|-----|-----|-----|-----|---|----|------|-----|----------------------------------------------------------|----------|-------|--------|------|
| 本  | 社   | 事   | 務   | ff  | ŕ | 16 | 3-08 | 880 | 新宿区西新宿2-4-1                                              | 5        | (03)3 | 342-   | 7500 |
|    |     |     |     |     |   |    |      |     | (新宿NSビル内私書箱第6069号)                                       | FAX      | (03)5 | 5322-  | 7270 |
| 通  | 信賞  | 業   | 統招  | 锫   | 3 | 21 | 3-00 | 011 | 川崎市高津区久本3-5-7(ニッセイ新溝のロビレ)                                | )… 🕿     | (044  | )850-  | 0500 |
| 計  | 測器  | 第1  | 営業  | 鮮部  | 3 | 17 | 9-00 | 071 | <b>練馬区旭町</b> 1-32-1 ·······                              | ···· 🕿   | (03)3 | 3930-  | 4196 |
| 計測 | 器第2 | 営業部 | /第3 | 詳業語 | ß | 21 | 3-00 | 011 | 川崎市高津区久本3-5-7(ニッセイ新溝のロビル)                                | )… 🕿     | (044  | )850-  | 0500 |
| Ν  | ΤТ  | 「営  | 業   | 剖   | 3 | 17 | 9-00 | 071 | <b>練馬区旭町</b> 1-32-1 ···································· | ···· 🕿   | (03)3 | 930-   | 4127 |
| 東  |     | 支   |     | 衬   | Ł | 16 | 3-08 | 880 | 新宿区西新宿2-4-1(新宿NSビル内私書箱第6069号)                            | ···· 🕿   | (03)3 | 342-   | 8245 |
|    | 東   | 京   | 支   | 店   | 1 | 16 | 3-08 | 880 | 新宿区西新宿2-4-1(新宿NSビル内私書箱第6069号)                            | ···· 🔁   | (03)3 | 342-   | 8245 |
| 公  | 共   | 営   | 業   | 剖   | 3 | 16 | 3-08 | 880 | 新宿区西新宿2-4-1(新宿NSビル内私書箱第6069号)                            | ···· 🕿   | (03)3 | 342-   | 8245 |
| J  | R   | 営   | 業   | 剖   | 3 | 16 | 3-08 | 880 | 新宿区西新宿2-4-1(新宿NSビル内私書箱第6069号)                            | ···· ช   | (03)3 | 342-   | 7513 |
|    | 水   | 戸   | 支   | 店   | 1 | 31 | 0-00 | 041 | 水戸市上水戸2-9-3 ······                                       | ···· ช   | (029  | )253-  | 5121 |
|    | 仙   | 台   | 支   | 店   | 1 | 98 | 9-3  | 124 | 仙台市青葉区愛子字松原48-2 ······                                   | ···· 🕿   | (022  | )392-  | 3103 |
| 関  | Ę   | R ( | 支   | 衬   | Ł | 21 | 3-00 | 011 | 川崎市高津区久本3-5-7(ニッセイ新溝の口ビル5F                               | )… 🕿     | (044  | )850-  | 0500 |
|    | 神   | 奈)  | リ支  | 店店  | 1 | 21 | 3-00 | 011 | 川崎市高津区久本3-5-7(ニッセイ新溝の口ビル5F                               | )… 🕿     | (044  | )850-  | 0500 |
|    | 関   | 東   | 支   | 店   | 1 | 17 | 9-00 | 071 | <b>練馬区旭町</b> 1-32-1 ·······                              | ···· 🕿   | (03)3 | 930-   | 4002 |
|    | 西   | 東夏  | 京支  | 店   | 1 | 19 | 0-00 | 012 | 立川市曙町2-22-20(立川センタービル8F)·                                | <b>B</b> | (042  | )526-  | 9520 |
| 西  |     | 支   |     | 衬   | Ł | 56 | 4-00 | 062 | 吹田市垂水町3-34-1······                                       | ···· ช   | (06)6 | 385-   | 6611 |
|    | 大   | 阪   | 支   | 店   | 1 | 56 | 4-00 | 062 | 吹田市垂水町3-34-1······                                       | 🕿        | (06)6 | 385-   | 6611 |
|    | 名   | 古属  | 屋支  | 店   | 1 | 46 | 4-08 | B50 | 名古屋市千種区今池4-1-29(ニッセイ今池ビル)                                | )…☎      | (052  | )731-  | 6100 |
|    | 金   | 沢   | 支   | 店   | 1 | 92 | 0-08 | 852 | <b>金沢市此花町</b> 7-8 ······                                 | ···· 🕿   | (076  | )262-  | 7545 |
|    | 岡   | Щ   | 支   | 店   | 1 | 70 | 0-09 | 904 | 岡山市柳町1-12-1(三井海上岡山ビル)                                    | <b>B</b> | (086  | )234-  | 9310 |
|    | ኪ   | 州   | 支   | 店   |   | 81 | 2-00 | 011 | 福岡市博多区博多駅前3-5-7(博多センタービル)                                | <b>B</b> | (092  | .)461- | 2300 |

#### 製品に関するお問い合わせ先

カストマ・インフォメーション・センダ(CIC) 🚾 TEL 0120-041486 FAX 0120-334275

保守(修理・校正)に関するお問い合わせ先

サービス・インフォメーション・センタ(SIC) 🚾 TEL 0120-120287 FAX 0120-057508

大阪テクニカル・サービス・センタ TEL 06-6385-6613 FAX 06-6385-7751